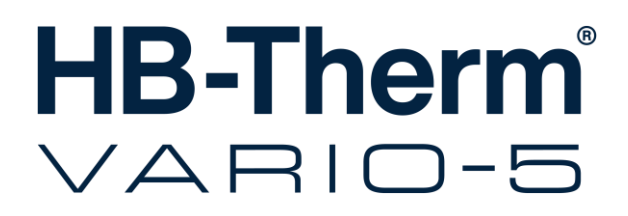

Üzemeltetési és szerviz útmutatója HB-VS180

átkapcsolóegység varioterm temperáláshoz

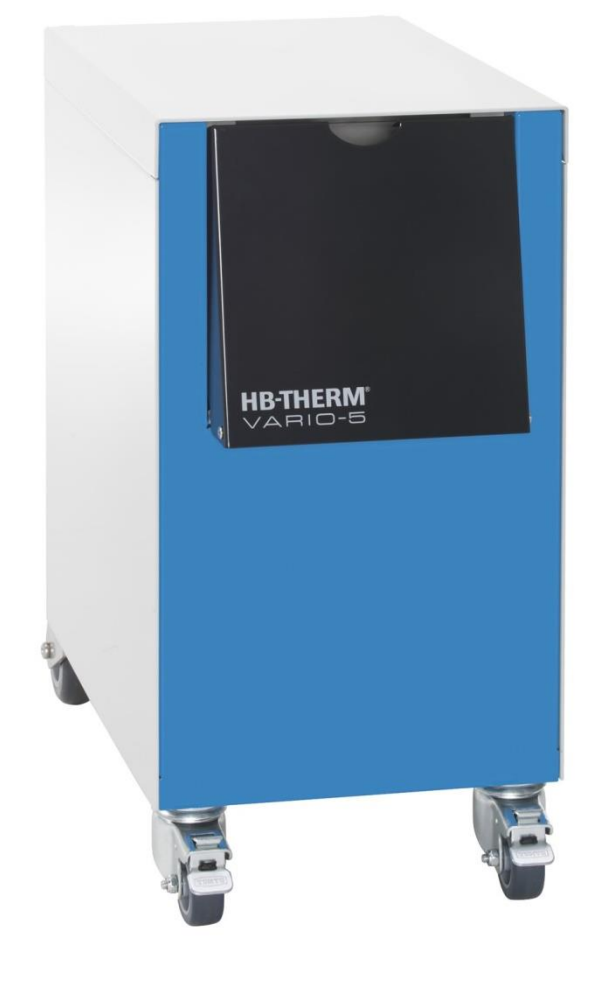

HB-Therm AG Piccardstrasse 6 9015 St. Gallen SWITZERLAND

www.hb-therm.com

E-Mail info@hb-therm.ch Phone +41 71 243 65 30

Eredeti kezelési utasítás fordítása

(Typenschild)

\_ . . \_ . . \_ . . \_ . . \_ . . \_ . . \_ . . \_ . . \_ .

## Tartalom

| Inc | dex    |                                            | 6  |
|-----|--------|--------------------------------------------|----|
| 1   | Általá | ános Tudnivalók                            | 8  |
|     | 1.1    | Információk a jelen kézikönyvhöz           | 8  |
|     | 1.2    | Szimbólumok magyarázata                    | 9  |
|     | 1.3    | A szavatosságkorlátozása                   | 10 |
|     | 1.4    | Szerzői jogvédelem                         | 11 |
|     | 1.5    | Garanciális rendelkezések                  | 11 |
|     | 1.6    | Vevőszolgálat                              | 11 |
| 2   | Bizto  | nság                                       | 12 |
|     | 2.1    | Rendeltetésszerű használat                 | 12 |
|     | 2.2    | Az üzemeltető felelőssége                  | 13 |
|     | 2.3    | Személyzet iránti követelmények            | 14 |
|     |        | 2.3.1 Szakképzettségek                     | 14 |
|     |        | 2.3.2 Illetéktelen személy                 | 15 |
|     | 2.4    | Személyi védőfelszerelés                   | 16 |
|     | 2.5    | Különleges veszélyek                       | 17 |
|     | 2.6    | Jelzőtáblák                                | 19 |
|     | 2.7    | CE-megfelőségi nyilatkozat gépekre         | 20 |
|     | 2.8    | UK Declaration of Conformity for Machinery | 21 |
| 3   | Műsz   | aki adatok                                 | 22 |
|     | 3.1    | Általános adatok                           | 22 |
|     | 3.2    | Emissziók                                  | 22 |
|     | 3.3    | Üzemi feltételek                           | 23 |
|     | 3.4    | Csatlakozások                              | 23 |
|     | 3.5    | Uzemi anyagok                              | 24 |
|     | 3.6    | Típustábla                                 | 25 |
| 4   | Felép  | lítés és működés                           | 26 |
|     | 4.1    | Áttekintés                                 | 26 |
|     | 4.2    | Rövid ismertetés                           | 26 |
|     | 4.3    | Működési elv                               | 27 |
|     | 4.4    | Hőhordozó                                  | 27 |
|     | 4.5    | Csatlakozások                              | 27 |
|     | 4.6    | Üzemmódok                                  | 28 |
|     |        | 4.6.1 Főüzemmódok                          | 28 |
|     |        | 4.6.2 Segédüzemmódok                       | 28 |
|     | 4.7    | Munkaterületek és veszélyes helyek         | 29 |
| 5   | Szálli | ítás, csomagolás és tárolás                | 30 |
|     | 5.1    | Szállítás biztonsági szabályai             | 30 |
|     | 5.2    | Szállítás                                  | 31 |
|     | 5.3    | Szállítás ellenőrzése                      | 32 |
|     | 5.4    | Csomagolás                                 | 32 |
|     | 5.5    | Csomagokon alkalmazott szimbólumok         | 34 |
|     | 5.6    | Tárolás                                    | 34 |

# Tartalom

| 6 | Besze      | relés és e | első üzembe helyezés                                                            | .35 |
|---|------------|------------|---------------------------------------------------------------------------------|-----|
|   | 6.1        | Biztonsá   | ıg                                                                              | .35 |
|   | 6.2        | Felállítás | si hely iránti követelmények                                                    | .35 |
|   | 6.3        | Szerelés   | si munkák                                                                       | .36 |
|   |            | 6.3.1      | Görgők arretálása                                                               | .36 |
|   |            | 6.3.2      | Vízkezelés                                                                      | .36 |
|   |            | 6.3.3      | Rendszercsatlakozások szerelése                                                 | .37 |
|   |            | 6.3.4      | Csatlakoztassa az adat-interfészeket                                            | .39 |
|   | 6.4        | Funkcior   | nális föld csatlakoztatása                                                      | .41 |
| 7 | Vezérl     | és         |                                                                                 | .42 |
|   | 7.1        | Kezelő s   | zerkezet                                                                        | .44 |
|   | 7.2        | Menüsze    | erkezet                                                                         | .45 |
| 8 | Kezelé     | és         |                                                                                 | .51 |
|   | 8.1        | Új átkap   | csolóegységek bejelentkezése                                                    | .51 |
|   | 8.2        | Szólóké    | szüléket modulként működtetni                                                   | .54 |
|   | 8.3        | Több átk   | apcsolási egység kezelése közbeni                                               |     |
|   |            | kulonleg   | essegek                                                                         | .55 |
|   | 8.4        | Bekapcs    | iolas                                                                           | .56 |
|   |            | 8.4.1      |                                                                                 | .56 |
|   |            | 8.4.2      | Folyamat teljesitmeny                                                           | .57 |
|   |            | 8.4.3      | Manualis uzemmod                                                                | .61 |
|   |            | 8.4.4      | Tesztűzemmód                                                                    | .62 |
|   |            | 8.4.5      | Isotherm üzem                                                                   | .63 |
|   | - <b>-</b> | 8.4.6      | Távvezérelt územ                                                                | .64 |
|   | 8.5        | Kikapcso   |                                                                                 | .66 |
|   |            | 8.5.1      | Lehűtés és kikapcsolás                                                          | .66 |
|   |            | 8.5.2      | Formaürítés                                                                     | .67 |
|   | 8.6        | Leállítás  | vészhelyzet esetén                                                              | .68 |
|   | 8.7        | Elérési j  | ogosultság meghatározása                                                        | .69 |
|   |            | 8.7.1      | Felhasználói profil beállítása                                                  | .69 |
|   |            | 8.7.2      | Kezelés felszabadításának beállítása                                            | .70 |
|   |            | 8.7.3      | Elérési code megváltoztatása                                                    | .71 |
|   | 8.8        | Beállítás  | ok                                                                              | .72 |
|   |            | 8.8.1      | Külső érzékelők                                                                 | .72 |
|   |            | 8.8.2      | Átkapcsoló-tároló                                                               | .72 |
|   |            | 8.8.3      | Vezérlés kimeneti jel                                                           | .73 |
|   |            | 8.8.4      | Külső érintkezővel aktív/inaktív állapotba kapcsolt varioterm berendezések (VC) | .74 |
|   |            | 8.8.5      | Az átkapcsoló szelep pozicionálása                                              | .74 |
|   |            | 8.8.6      | Állítsa be az időzónát, dátumot és az órát                                      | .75 |
|   |            | 8.8.7      | Kapcsolóóra beállítása                                                          | .76 |
|   | 8.9        | Funkciól   | ‹                                                                               | .77 |
|   |            | 8.9.1      | Betanítás                                                                       | .77 |
|   | 8.10       | Folyama    | t ellenőrzése                                                                   | .79 |
|   |            | 8.10.1     | Határértékek ellenőrzése                                                        | .79 |
|   | 8.11       | Explorer   | ablak                                                                           | .81 |
|   | 8.12       | Mentés/    | feltöltés                                                                       | .82 |
|   |            |            |                                                                                 |     |

# Tartalom

|     |        | 8.12.1             | Tényleges adatok feljegyzése                     | 84  |
|-----|--------|--------------------|--------------------------------------------------|-----|
| 9   | Karbaı | ntartás            |                                                  | 86  |
|     | 9.1    | Biztonság          |                                                  |     |
|     | 9.2    | Gép kinyitása      |                                                  |     |
|     | 9.3    | Karbanta           | 88                                               |     |
|     | 9.4    | Karbantartó munkák |                                                  |     |
|     |        | 9.4.1              | Tisztítás                                        | 89  |
|     |        | 9.4.2              | Nyomástároló                                     | 89  |
|     |        | 9.4.3              | Szoftverfrissítés                                | 90  |
|     |        | 9.4.4              | Az alkatrészekhez való hozzáférés<br>létrehozása | 92  |
| 10  | Üzemz  | avarok             |                                                  | 94  |
|     | 10.1   | Biztonsá           | ıg                                               | 94  |
|     | 10.2   | Zavarjel           | zések                                            | 96  |
|     |        | 10.2.1             | A kijelző zavarjelzése                           | 96  |
|     | 10.3   | Hiba oka           | ának meghatározása                               | 96  |
|     | 10.4   | Üzemza             | var táblázat                                     | 97  |
|     | 10.5   | Zavar m            | egszüntetése utáni üzembe helyezés.              | 98  |
| 11  | Ártalm | atlanítás          |                                                  | 99  |
|     | 11.1   | Biztonsá           | ıg                                               | 99  |
|     | 11.2   | Anyag á            | rtalmatlanítása                                  | 99  |
| 12  | Pótalk | atrészek           |                                                  | 100 |
|     | 12.1   | Alkatrés           | zrendelés                                        | 100 |
| 13  | Műsza  | ki dokum           | entumok                                          | 101 |
|     | 13.1   | Elektrom           | nos kapcsolási vázlat                            | 101 |
|     | 13.2   | Hidraulik          | kus vázlat                                       | 101 |
|     | 13.3   | Kompon             | ensek elrendezése                                | 102 |
|     | 13.4   | Jelmagy            | arázat                                           | 104 |
| 14  | Kábel  | a csatlak          | ozókhoz                                          | 105 |
|     | 14.1   | Külső ér           | zékelő                                           | 105 |
|     | 14.2   | Külső In           | terfész Kontroll                                 | 107 |
|     | 14.3   | HB csate           | oló                                              | 108 |
| Füg | jgelék |                    |                                                  |     |

- Különleges kivitel Pótalkatrsz lista А
- В

# Index

# Index

## Α

| A gép kinyitása        | .87 |
|------------------------|-----|
| Alapkijelző            | .42 |
| Alkalmazott személyzet | .14 |
| Állapot kijelző        | .43 |
| Állapotjelzés          | .43 |
| Anyag ártalmatlanítása | .99 |
| Ártalmatlanítás        | .99 |
| Áttekintés             | .26 |

## В

| Beállítások | 72 |
|-------------|----|
| Bekapcsolás | 56 |
| Betanítás   | 77 |
| Biztonság   | 12 |

# С

| CE-megfelelőségi nyilatkozat     | 20 |
|----------------------------------|----|
| Code                             | 71 |
| Csatlakozás                      | 23 |
| Csatlakozás Be-, Kimenet (H/C/M) | 23 |
| Csomagolás                       | 32 |

## D

| Dátum, | beállítás | <br> | 75 |
|--------|-----------|------|----|
|        |           |      |    |

# Ε

| Elektromos áram              | 17, 92 |
|------------------------------|--------|
| Elektromos csatlakozás       | 23     |
| Elektromos kapcsolási vázlat | 101    |
| Elérési code                 | 71     |
| Elérési jogosultságok        | 69     |
| Ellenőrzés                   | 79     |
| Fokozat                      | 80     |
| határértékek                 | 79     |
| Előírt értékek               | 60     |
| Emissziók                    | 22     |

## F

| Felállítás helye    | 35 |
|---------------------|----|
| Felhasználói profil | 69 |
| Felületel, forró    | 18 |
| Folyamatmegszakítás | 57 |
| Formaürítés         | 67 |
| Funkciók            | 77 |

## G

| Garancia          | 11 |
|-------------------|----|
| Gép vezérlése     | 58 |
| Görgők arretálása | 36 |

# Н

| Hibák                     |     |
|---------------------------|-----|
| Áttekintés                | 96  |
| Ok                        | 96  |
| Hidraulikai szakember     | 14  |
| Hidraulikus csatlakozások | 27  |
| Hidraulikus vázlat        | 101 |
| Hőhordozó                 | 27  |

## L

| Interfészek csatlakoztatása | 39 |
|-----------------------------|----|
| lsotherm üzem               | 63 |

## J

| Jelmagyarázat | 104 |
|---------------|-----|
| Jelzőtáblák   | 19  |

## Κ

| Kábel a csatlakozókhoz  | 105 |
|-------------------------|-----|
| Kapcsolóóra             |     |
| Karbantartás            | 86  |
| Munkák                  | 89  |
| Karbantartási           |     |
| terv                    | 88  |
| Kezelés                 | 51  |
| Kezelés felszabadítása  | 70  |
| Kezelő szerkezet        | 44  |
| Kikapcsolás             | 66  |
| Komponensek elrendezése | 102 |
| Külső Kontroll          | 40  |
|                         |     |

# L

Lehűtés ...... 66

## Μ

| Mentés/feltöltés | 82 |
|------------------|----|
| Menüszerkezet    | 45 |
| Mérés            |    |
| hőmérséklet      | 22 |
| Működési elv     | 27 |
|                  |    |

| Munkaterületek       | 29  |
|----------------------|-----|
| Műszaki adatok       | 22  |
| Műszaki dokumentumok | 101 |
| N                    |     |
| Nyomástároló         | 89  |
|                      |     |

# ο

| Óra, beállítás | 75 |
|----------------|----|
| Összeálítás    | 26 |
| P              |    |

## Ρ

| Pótalkatrészek |  |
|----------------|--|
|                |  |

# R

Riasztási napló .....96

# S

| Súly                   | 22     |
|------------------------|--------|
| Szakszemélyzet         | 14     |
| Szállítás              | 31     |
| Szavatosság            | 10     |
| Személyzet             | 86, 94 |
| Szimbólum              |        |
| az útmutatóban         | 9      |
| Csomagokon alkalmazott | 34     |
| Készülék hátoldala     | 27     |
| Szimbólumjelzés        | 43     |
| Szoftverfrissítés      | 90     |
| т                      |        |
| Tárolás                |        |

| Távvezérelt üzem             | 64 |
|------------------------------|----|
| Telepítés                    | 36 |
| Tényleges adatok feljegyzése | 84 |
| Típustábla                   | 25 |
| Tisztítás                    | 89 |

## U

| UK-Declaration of Conformity | 21     |
|------------------------------|--------|
| Üzemi anyagok                | 18, 24 |
| Üzemi feltételek             | 23     |
| Üzemmódok                    | 28     |
| Üzemzavarok                  | 94     |

## V

| Várakozás Trigger szerint |     |     | 59 |
|---------------------------|-----|-----|----|
| Védőfelszerelés           | 16, | 86, | 94 |
| Veszélyek                 |     |     | 17 |
| Veszélyes helyek          |     |     | 29 |
| Vevőszolgálat             |     |     | 11 |
| Vezérlés                  |     |     | 42 |
| Vezérlési idők            |     |     | 59 |
| Villanyszerelő szakember  |     |     | 14 |
| Vízkezelés                |     |     | 36 |
|                           |     |     |    |

# Ζ

| Zajnyomás-szint2 | 22 |
|------------------|----|
| Zavar            |    |
| Kijelzések       | 96 |
| Táblázat         | 97 |

# 1 Általános Tudnivalók

## 1.1 Információk a jelen kézikönyvhöz

Ez az útmutató lehetővé teszi a varioterm temperálásnál használt átkapcsoló egység biztonságos és hatékony használatát.

Az útmutató részét képezi az átkapcsoló egységnek, és ezt a berendezés közvetlen közelében a személyzet számára mindig elérhető módon kell megőrizni. A személyzet, a munkálatok megkezdése előtt ezt az útmutatót alaposan át kell olvassa és meg kell értse részletesen. A biztonságos munkavégzéshez nélkülözhetetlen az összes biztonsági előírás és a működési utasítások betartása.

Az átkapcsolóegység használatát illetően ezen kívül érvényesek a helyi baleset-megelőzési előírások és általános biztonsági intézkedések is.

Az ebben az útmutatóban levő ábrák az általános megértést szolgálják, és a tényleges kiviteltől eltérőek lehetnek.

A használati tulajdonságok javítása és továbbfejlesztés keretében a műszaki változtatás jogát fenntartjuk.

## 1.2 Szimbólumok magyarázata

#### Biztonsági útmutatások

Az útmutató biztonsági előírásait szimbólumok különböztetik meg. A jelzőszavak azon biztonsági útmutatások kerzdeténél találhatók, amelyek a veszélyeztetés mértékét mutatják.

A balesetek, személyi- és anyagi károk megelőzésére feltétlenül tartsák be a biztonsági útmutatásokat és a munkát körültekintően végezzék.

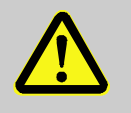

## **VESZÉLY!**

... Olyan közvetlen veszély jelenlétére hívja fel a figyelmet, amely halálos vagy súlyos balesetet okozhat, ha figyelmen kívül hagyják.

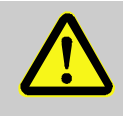

### FIGYELMEZTETÉS!

... Olyan lehetséges veszélyhelyzetre hívja fel a figyelmet, amely halálos vagy súlyos balesetet - okozhat, ha figyelmen kívül hagyják.

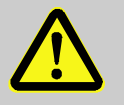

### **VIGYÁZAT!**

... lehetséges veszélyre utal, melynek figyelmen kívül hagyása kisebb, vagy könnyebb balesetet idézhet elő.

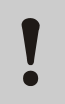

### FIGYELEM!

... olyan veszély lehetőségére figyelmeztet, melynek figyelmen kívül hagyása anyagi kárt okozhat.

Tippek és tanácsok

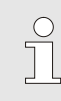

## TÁJÉKOZTATÁS!

... Hasznos tippeket és tanácsokat, valamint a hatékony és zavartalan munkavégzéshez információkat tartalmaz.

## 1.3 A szavatosságkorlátozása

Az útmutatóban található adatok és utalások az érvényben levő szabványok és előírások, a technika legújabb állása, valamint évek alatt szerzett ismereteink és tapasztalataink alapján lettek összeállítva.

A gyár a következő eseteknél keletkezett károkra nem vállal szavatosságot:

- Az útmutató figyelmen kívül hagyása
- Rendeltetéstől eltérő használat
- Nem kellően képzett személy általi használat
- A készülék önkényes megváltoztatása
- Műszaki változtatások
- Nem engedélyezett alkatrész használata

A tényleges kiszállítási állapot valamilyen különleges kivitelnél, kiegészítő felszereltség igénybevételénél vagy a legújabb műszaki változtatás esetén az itt leírtaktól eltérhet.

A szállítási szerződésben foglalt kötelezettségek, az általános üzleti feltételek, valamint a gyári szállítási feltételek és a szerződés lezárásakor érvényben levő törvényi szabályozások érvényesek.

## 1.4 Szerzői jogvédelem

Ez az útmutató szerzői jogvédelem alatt áll és kizárólag üzemi belső használatra készült.

Harmadik személynek való átadása, bármilyen fajtájú sokszorosítása - még kivonatosan is - valamint értékesítése és/vagy tartalmának közlése a gyár írásos hozzájárulása nélkül, a belső használat kivételével tilos.

Az ez ellen vétők kártérítésre kötelezettek. A további igények fenntartása érvényben marad.

## 1.5 Garanciális rendelkezések

A garanciára vonatkozó rendelkezések a gyár általános szállítási feltételeinél olvashatók.

## 1.6 Vevőszolgálat

Műszaki felvilágosítással HB-Therm képviseleteink vagy vevőszolgálatunk állnak rendelkezésre,  $\rightarrow$  <u>www.hb-therm.ch</u>.

Ezen kívül munkatársaink folyamatosan szolgálnak használatból eredő és tapasztalataik révén szerzett felvilágosítással, amelyek gyártmányunk további tökéletesítéséhez értékesek lehetnek.

# 2 Biztonság

Ez a fejezet áttekintést ad a személyzet optimális védelmének és a biztonságos és zavartalan működés minden fontos biztonsági szempontjáról.

Ha nem veszik figyelembe ezen útmutató kezelési utasításait és a biztonsági előírásokat, jelentős veszélynek teszik ki magukat.

## 2.1 Rendeltetésszerű használat

Ez a varioterm temperáláshoz gyártott átkapcsolóegység kizárólag az itt leírt rendeltetésszerű használatra van tervezve és legyártva.

A varioterm temperáláshoz használt átkapcsolóegység kizárólag a hideg és a forró temperáló folyadék átkapcsolására szolgál.

A varioterm temperáláshoz használt átkapcsolóegységet kizárólag a Technikai Adatokban leírt értékeknek megfelelően szabad használni.

A rendeltetésszerinti használathoz a jelen kézikönyv minden utasításának betartása is hozzátartozik.

A varioterm temperáláshoz használt átkapcsolóegységnek bármilyen, a rendeltetésszerű használaton kívüli, vagy másfajta használata helytelennek minősül, és veszélyes helyzetekhez vezethet.

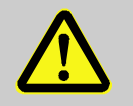

#### FIGYELMEZTETÉS!

Helytelen használatból fakadó veszély

Az átkapcsolóegység a varioterm temperáláshoz való helytelen használata veszélyes helyzetekhez vezethet.

Különösen a következő alkalmazások:

- Víz ill. hőhordozó olajtól eltérő hőhordozó használata.
- A megadottnál magasabb nyomáson, hőmérsékleten való használat.

A nem rendeltetésszerű használatra vonatkozó összes kártérítési igény kizárt.

## 2.2 Az üzemeltető felelőssége

A készülék ipari használatra készült. A készülék üzemeltetőjét ezért a munkavédelem törvényben előírt előírásai kötelezik.

Az útmutatóban található biztonsági útmutatásokon kívül be kell tartani a készülék használati köréhez érvényes biztonsági-, balesetelhárítási- és környezetvédelmi előírásokat. Ezek között különösen fontosak:

- Az üzemeltető köteles tájékozódnia az érvényben levő munkavédelmi előírásokról és meg kell határoznia a veszélyeztetés megítélése alapján a készülék sajátos használati helyéből adódó további lehetséges veszélyeket. Ezeket a készülék működtetéshez üzemi utasítás formájában kell megfogalmaznia.
- Az üzemeltetőnek a készülék teljes használati ideje alatt ellenőriznie kell, hogy az általa készített üzemi utasítások megfelnek-e az aktuális előírásoknak és az előírásokat szükség esetén a megváltozott előírásokhoz kell illesztenie.
- Az üzemeltető egyértelműen szabályozza és rögzítse le a szerelési-, gépkezelési- és tisztítási illetékességet.
- Az üzemeltető gondoskodjék róla, hogy azok a dolgozók, akik a készüléket kezelik, olvassák el és értsék meg ezt a kezelési útmutatót.

Ezen kívül rendszeres időközönként képezze tovább a - személyzetet és tájékoztassa a lehetséges veszélyekről.

 Az üzemeltetőnek a személyzet számára rendelkezésre kell bocsátania a szükséges védőfelszerelést.

Továbbá az üzemeltető felelős azért, hogy a készülék műszaki állapota mindig kifogástalan legyen, és ezért a következőket kell figyelembe venni:

- Az üzemeltető gondoskodjék róla, hogy tartsák be az útmutatóban található karbantartási intervallumokat.
- Az üzemeltető rendszeres időközönként ellenőrizze a biztonsági berendezések működőképességét és hiánytalanságát.

## 2.3 Személyzet iránti követelmények

## 2.3.1 Szakképzettségek

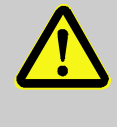

### FIGYELMEZTETÉS!

A nem kellő szakképzettség balesetveszélyt idéz elő!

A készülék szakszerűtlen kezelésétől jelentős baleset és anyagi kár keletkezhet.

Éppen ezért:

 Minden tevékenységet csak arra kiképzett személlyel szabad végeztetni.

Az üzemeltetési útmutató a különböző működési területekhez a következő minősítéseket nevezi meg:

#### Betanított személyt

az üzemeltető tájékoztatja a rá bízott feladatról és a szakszerűtlen kezelés által előforduló veszélyeknél tanúsítandó magatartásról.

### A szakszemélyzet

ia szakmai képzettségénél, ismereteinél, tapasztalatainál fogva és a vonatkozó előírások ismeretében abban a helyzetben van, hogy a rábízott munkát kivitelezze és a lehetséges veszélyeket felismerje és elkerülje.

#### A villanyszerelő szakember

szakképesítése, tudása és tapasztalatai révén képes legyen az ide vonatkozó szabványok és előírások alapján az elektromos részegységeken munkát végezni, valamint ismerje fel és kerülje a veszélyeket.

A villanyszerelő szakember a tevékenységét érintő használati helyhez ki legyen képezve és ismerje az oda vonatkozó szabványokat és előírásokat.

### Hidraulikai szakember

szakképesítése, tudása és tapasztalatai révén képes legyen az ide vonatkozó szabványok és előírások alapján a hidraulikus részegységeken munkát végezni, valamint ismerje fel és kerülje a veszélyeket.

A hidraulikai szakember a tevékenységét érintő használati helyhez ki legyen képezve és ismerje az oda vonatkozó szabványokat és előírásokat.

## 2.3.2 Illetéktelen személy

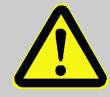

### FIGYELMEZTETÉS!

### Illetéktelen személytől okozott veszély!

Illetéktelen személyek, akik nem teljesítik a munkakörnyezetük előírásait, nem ismerik munkakörnyezetük veszélyeit.

Éppen ezért:

- Az illetéktelen személyeket a munkakörnyezettől távol kell tartani.
- Kétségek esetén e személyeket fel kell szólítani a munkakörnyezet elhagyására.
- A munkát mindaddig félbe kell szakítani, ameddig az illetők a munkakörnyezetben tartózkodnak.

# 2.4 Személyi védőfelszerelés

Különleges munkánál viselendő

Munkavégzésnél adott esetben az egészség veszélyeztetésének minimumra való csökkentéséhez viselni kell a személyi védőfelszerelést.

- Munka közben mindenkor viselni kell az adott munkához szükséges védőfelszerelést.
- Kövessék a munkaterületen felhelyezett személyi védőfelszerelési tájékoztatásokat.

Különleges munkavégzés esetében speciális védőfelszerelést kell használni. Erre az útmutató egyes fejezetei külön utalással hívják fel a figyelmet. A következők e különleges védőfelszereléseket ismertetik:

### Munkavédelmi ruha

testhezálló, hosszúujjú és hosszúnadrágos munkavédelmi ruha. Főként forró felületekkel való érintkezés ellen véd.

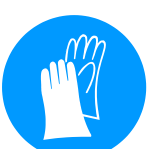

### Védőkesztyű

a kezeket horzsolódás, vágási- vagy mélyebb sérülés ellen, valamint forró felülettel való érintkezés ellen védi.

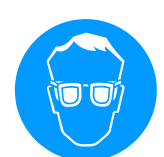

### Védőszemüveg

a szem fröccsenő folyadék elleni védelméhez.

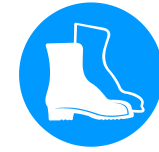

### Biztonsági védőcipő

leeső súlyos tárgyak ellen és csúszós padlózaton való elcsúszás ellen véd.

## 2.5 Különleges veszélyek

A következő bekezdés maradék kockázatnak nevezi a kockázat alapján megítélt veszélyt.

A felsorolt biztonsági útmutatások és figyelmeztető utalások e leírás további fejezeteiben figyelembe kell venni az egészségre ártalmas veszélyek csökkentése és a veszélyes helyzetek elkerülése érdekében.

Elektromos áram

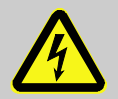

### VESZÉLY! Áramütés általi életveszély!

Az áramvezető alkatrészek érintésekor közvetlen életveszély áll fenn! A szigetelés vagy egyes alkatrészek károsodása életveszélyes lehet. Ezért:

Ezert:

- Károsodott szigetelés esetén azonnal kapcsolja ki az áramellátást és hívjon javítót.
- Az elektromos berendezéssel kapcsolatos munkálatokat csak villanyszerelő személyzet végezheti el.
- Bármilyen karbantartási, javítási és tisztítási munkálatokat végez az elektromos berendezésen, mindig húzza ki a hálózati csatlakozót vagy kapcsolja le a külső feszültségellátást minden póluson és biztosítsa visszakapcsolás ellen. Ellenőrizze a készülék feszültségmentességét.
- Egyetlen biztosítékot se hidaljon át és ne helyezze üzemen kívül. Biztosítékok cseréjekor válassza mindig a helyes Amper értéket.
- Tartsa távol a nedvességet az áramvezető alkatrészektől. Ez rövidzárlathoz vezethet.

### Forró üzemi anyagok

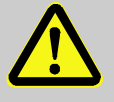

#### FIGYELMEZTETÉS!

A forró üzemi anyagok égési balesetet okozhatnak!

Az üzemi anyagok üzem közben felforrósodhatnak, nyomásuk fokozódhat és a velük való érintkezés égési balesetet okozhat.

Éppen ezért:

- A hidraulikus berendezésen csak szakképzett személlyel szabad munkát végeztetni.
- A hidraulikán végzendő munka megkezdése előtt ellenőrizzék, hogy az nem forró-e és nem áll-e nyomás alatt. Szükség esetén hűtsék le a készüléket, tegyék nyomásmentessé és kapcsolják ki. Ellenőrizzék nyomásmentességüket.

### Forró felületek

Zúzódási veszély!

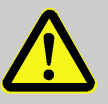

### VIGYÁZAT !

### A forró felületek égési balesetet okozhatnak!

Forró felülettel való érintkezés égési balesetet okozhat.

Éppen ezért:

- Forró alkatrész közelében végzett munkánál viselni kell a védőkesztyűt.
- Mindenfajta munka megkezdése előtt minden alkatrészt környezeti hőmérsékletre le kell hűteni.

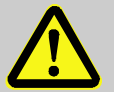

### FIGYELMEZTETÉS!

### Elgördülés és felbillenés zúzódást okozhat

Az egyenetlen padlózat vagy a nem rögzített görgők a készülék felbillenését vagy elgördülését és zúzódást okozhatnak.

Éppen ezért:

- A készüléket kizárólag sík padlózatra szabad felállítani.
- Biztosítani kell a görgők megfelelő rögzítését.

## 2.6 Jelzőtáblák

A következő szimbólumok és tájékoztató táblák a munkaterületen belül találhatók. Ezek az elhelyezésük közvetlen környezetére vonatkoznak.

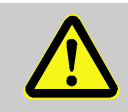

## FIGYELMEZTETÉS!

Az olvashatatlan táblák balesetveszély jelentenek!

ldővel a matricák és táblák elszennyeződhetnek, vagy más okból felismerhetetlenné válnak.

Éppen ezért:

- Minden biztonsági-, figyelmeztető- és kezelésre utaló táblát folyamatosan olvasható állapotban kell tartani.
- A sérült táblát vagy matricát azonnal ki kell cserélni.

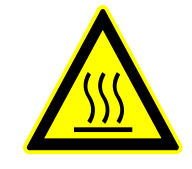

### Forró felületek

Az olyan forró felületet, mint pl. a burkolat egyes részei, tartály vagy szerkezeti anyag, de még a forró folyadék is nem mindig ismerhető fel. Ezeket védőkesztyű nélkül megérinteni nem szabad.

# 2.7 CE-megfelőségi nyilatkozat gépekre

(CE-Irányelvek 2006/42/EG, II 1. A.)

| Termék                                                                    | HB-Therm Vario-5 átkapcsolóegység varioterm temperáláshoz.                                                                                                    |                                                                                                    |
|---------------------------------------------------------------------------|----------------------------------------------------------------------------------------------------|----------------------------------------------------------------------------------------------------|
| Készüléktípusok                                                           | HB-VS180                                                                                                    |                                                                                                    |
| Gyártó címe                                                               | HB-Therm AG<br>Piccardstrasse 6<br>9015 St. Gallen<br>SWITZERLAND<br>www.hb-therm.com                                                                                                    |                                                                                                    |
| CE irányelvek                                                             | 2014/30/EU; 2011/65/EU                                                                                                    |                                                                                                    |
| Utalás a nyomástartó berendezésekre<br>vonatkozó irányelvre<br>2014/68/EU | A fent megnevezett termékek megfelelnek a 4. cikk<br>3. bekezdésének. Ez azt jelenti, hogy a kivitelezés és gyártás<br>megegyezik a tagállamokban érvényes helyes mérnöki<br>gyakorlattal.                                                                                           |                                                                                                    |
| A kiadványért felelős                                                     | Martin Braun<br>HB-Therm AG<br>9015 St. Gallen<br>SWITZERLAND                                                                                                    |                                                                                                    |
| Szabványok                                                                | EN 60204-1:2018; EN IEC 61000<br>EN IEC 61000-6-4:2019; EN IEC<br>EN ISO 12100:2010; EN ISO 137                                                                                                    | 1-6-2:2019;<br>63000:2018;<br>732-1:2008                                                                                                    |
|                                                                           | Kizárólagos felelősséggel nyilatko<br>mékek, amelyekre e nyilatkozat v<br>Irányelvek rájuk vonatkozó előírá<br>annak változtatásaival együtt, val<br>rendelkezésekkel a nemzeti jogba<br>összhangban áll.<br>A továbbiakban a fent megneveze<br>(vagy azok részei ill. klauzúrái) ke | ozunk, hogy a fent nevezett ter-<br>onatkozik, a CE-Gépészeti<br>saival (CE-Richtlinie 2006/42/EG)<br>amint a megfelelő jogi<br>an való érvényesítés érdekében<br>ett CE-Irányelvek és szabványok<br>erülnek alkalmazásra. |
|                                                                           | St. Gallen, 2023-08-17                                                                                                    |                                                                                                    |
|                                                                           | Afr                                                                                                    | SA                                                                                                    |
|                                                                           | Reto Zürcher<br>CEO                                                                                                    | Stefan Gajic<br>Compliance & Digitalisation                                                                                                    |

# 2.8 UK Declaration of Conformity for Machinery

(Supply of Machinery (Safety) Regulation 2008, Statutory Instrument 2008 No. 1597)

| Product                                                                                            | Switching Unit HB-Therm Vario-5                                                                                                    |
|----------------------------------------------------------------------------------------------------|----------------------------------------------------------------------------------------------------|
| Unit types                                                                                         | HB-VS180                                                                                                    |
| Manufacturer Address                                                                               | HB-Therm AG<br>Piccardstrasse 6<br>9015 St. Gallen<br>SWITZERLAND<br>www.hb-therm.com                                                                                                    |
| UK guidelines                                                                                      | The Electromagnetic Compatibility Regulations 2016<br>Statutory Instruments 2016 No. 1091<br>The Restriction of the Use of Certain Hazardous Substances in                                                                                                    |
|                                                                                                    | Electrical and Electronic Equipment Regulations 2012<br>Statutory Instruments 2012 No. 3032                                                                                                    |
| Note on The Pressure Equipment<br>(Safety) Regulations 2016<br>Statutory Instruments 2016 No. 1105 | The above products are in accordance with regulation 8. This means that interpretation and production are consistent with good engineering practice.                                                                                                    |
| Responsible for documentation                                                                      | Martin Braun<br>HB-Therm AG<br>9015 St. Gallen<br>SWITZERLAND                                                                                                    |
| Standards                                                                                          | EN 60204-1:2018; EN IEC 61000-6-2:2019;<br>EN IEC 61000-6-4:2019; EN IEC 63000:2018;<br>EN ISO 12100:2010; EN ISO 13732-1:2008                                                                                                    |
|                                                                                                    | We declare of our own responsibility that the above mentioned<br>products, to which this declaration refers, comply with the<br>appropriate regulations of the Supply of Machinery (Safety)<br>Regulations 2008, including its appendices. Furthermore, the<br>above mentioned Statutory Instruments and standards (or<br>parts/clauses thereof) are applied. |
|                                                                                                    | St. Gallen, 2023-08-17                                                                                                    |
|                                                                                                    | Apr SGA                                                                                                    |

Reto Zürcher CEO

Stefan Gajic

Compliance & Digitalisation

# 3 Műszaki adatok

# 3.1 Általános adatok

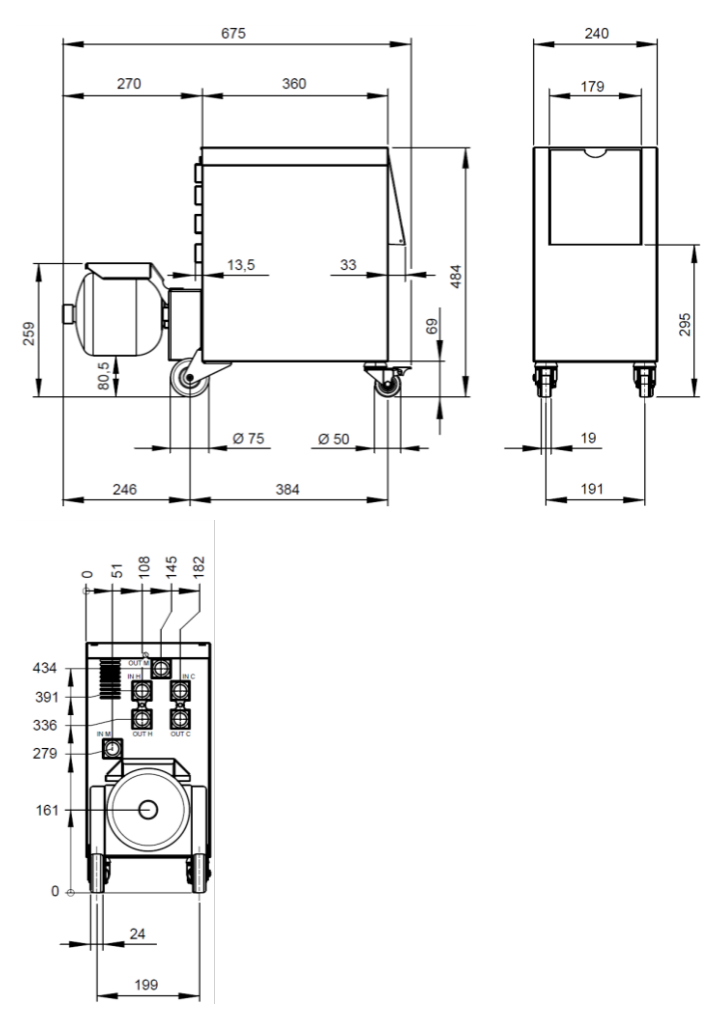

1. ábra: Méretek

## Max. súly

Hőmérséklet mérés

|                  | Érték | Egység |
|------------------|-------|--------|
| HB-VS180         | 39    | kg     |
|                  | ,     |        |
|                  | Érték | Egység |
| Mérési tartomány | 0-400 | °C     |
| Felbontás        | 0,1   | °C     |
| Tűréshatár       | ±3    | К      |

# 3.2 Emissziók

|                                              | Erték | Egység |
|----------------------------------------------|-------|--------|
| Tartós zajnyomás-szint                       | <70   | dB(A)  |
| Felületi hőmérséklet (készülék<br>hátoldala) | >75   | °C     |

# 3.3 Üzemi feltételek

Felszerelés helyszíne

### Környezet

A készülék csak beltérben használható.

|                        | Ertek | Egyseg |
|------------------------|-------|--------|
| Hőmérséklet tartomány  | 5–40  | °C     |
| Relatív páratartalom * | 35–85 | % RH   |

\* nem kondenzálódó

A 2 ábrának megfelelően be kell tartani a minimális távolságokat az elektromos alkatrész elégséges hűtéséért.

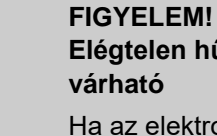

Elégtelen hűtés esetén csökkent élettartam várható

Ha az elektromos alkatrész nincs megfelelően hűtve csökken a beépített elektronika élettartama. Ezért:

- Tartsa be a minimális távolságokat.
- Ne takarja le a szellőzőnyílásokat.

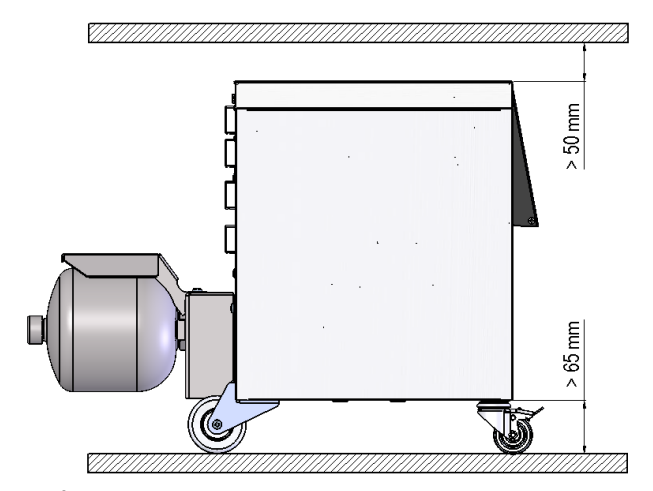

2. Ábra: Felszerelés helyszíne

## 3.4 Csatlakozások

Elektromos csatlakozás

Csatlakozás Be-, Kimenet (H/C/M)

|            | Érték   | Egység  |
|------------|---------|---------|
| Menet      | G¾      |         |
| Ellenállás | 25, 200 | bar, °C |

G... csatlakozás belső menet hüvelykben megadva

O8340-HU 2023-08

# 3.5 Üzemi anyagok

### Hőcserélő víz

Ha a temperálókörben felhasznált kezeletlen víz, a következő irányértékeknek megfelel, akkor ez általában, különösebb kezelés nélkül felhasználható.

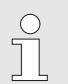

### MEGJEGYZÉS!

A berendezés védelme érdekében, javasolt ezeknek az értékeknek a betartása és rendszeres ellenőrzése.

| Hidrológiai adatok | Hőmérséklet-<br>tartomány | lrányérték | Egység                      |  |
|--------------------|---------------------------|------------|-----------------------------|--|
| pH-érték           | -                         | 7,5–9      |                             |  |
| Vezetőképesség     | 110 °C-ig                 | <150       | mS/m                        |  |
|                    | 110–180 °C                | <50        |                             |  |
|                    | 180 °C fölött             | <3         |                             |  |
| Vízkeménység       | 140 °C-ig                 | <2,7       | mol/m <sup>3</sup><br>(°dH) |  |
|                    |                           | <15        | °dH                         |  |
|                    | 140 °C fölött             | <0,02      | mol/m <sup>3</sup><br>(°dH) |  |
|                    |                           | <0,11      | °dH                         |  |
| Vízkeménység       | 140 °C-ig                 | <2,7       | mol/m <sup>3</sup><br>(°dH) |  |
|                    |                           | <15        | °dH                         |  |
|                    | 140 °C fölött             | <0,02      | mol/m <sup>3</sup><br>(°dH) |  |
|                    |                           | <0,11      | °dH                         |  |
| Klorid ionok CI -  | 110 °C-ig                 | <50        | mg/L                        |  |
|                    | 110–180 °C                | <30        |                             |  |
|                    | 180 °C fölött             | <5         |                             |  |
| Szulfát SO4 2-     | -                         | <150       | mg/L                        |  |
| Ammónium NH4 +     | -                         | <1         | mg/L                        |  |
| Vas Fe             | -                         | <0,2       | mg/L                        |  |
| Mangán Mn          | -                         | <0,1       | mg/L                        |  |
| Szemcseméret       | -                         | <200       | μm                          |  |

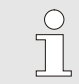

## MEGJEGYZÉS!

További információkért töltse le a <u>www.hb-therm.ch</u> weboldalon az "Vízkezelés ellenőrzőlista a temperáló eszközökhöz" (DF8003-X, X = nyelv) le részt.

## Vízkezelés

Ha a javasolt irányértékek nem tarthatóak be kezeletlen vízzel, akkor egy szakszerű vízkezelés szükséges. ( $\rightarrow$  oldal 36).

# 3.6 Típustábla

Az adattábla a gép hátoldalán található, a szervizajtó belső felén, valamint a jelen használati utasítás második oldalán.

A következő információk találhatók a típustáblán:

- Gyártó
- Típus neve
- Eszköz száma
- Gyártás éve
- Teljesítményértékek
- Csatlakozási értékek
- Védelmi osztály
- Kiegészítő tartozékok

# 4 Felépítés és működés

# 4.1 Áttekintés

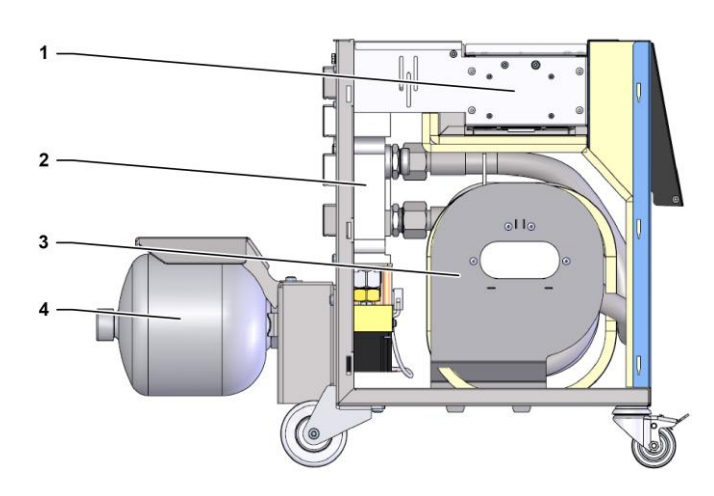

### 3. ábra: Áttekintés

- 1 Interfészcsatlakozásokon keresztüli kontroll
- 2 Váltószelepek
- 3 Átkapcsoló tárolója
- 4 Nyomástároló

## 4.2 Rövid ismertetés

A folyadékkal való Variotherm temperáláshoz két temperálógépet használnak, az egyik alacsony, a másik pedig magas hőmérsékleten működik. Ezeket az átkapcsolóegység felváltva kapcsolja össze a szerszám Variotherm temperáló körével. Az átkapcsolóegység vezérlését a temperálási folyamattal szinkronizálva végzi a gépvezérlés.

Az átkapcsolóegység a csatlakoztatott temperálógépekkel együtt képez egy Variotherm berendezést.

## 4.3 Működési elv

Az átkapcsolóegység a varioterm berendezés részét képezi. Egy szelepházból, a váltószelepből, a nyomástárolóból és a vezérlésből áll.

A szelepeken keresztül általában a forró vagy a hideg temperálógépet kötik össze a szerszám körrel.

Az átkapcsoló tárolója csökkenti az átkapcsolási veszteséget, azáltal, hogy az átkapcsolás előtt a külső körben levő folyadékot ideiglenesen tárolja, és a következő ciklusban a szükségelt hőmérsékletet igénylő géphez vezéreli.

A nyomástároló csillapítja a körben levő nyomáshullámzásokat, amelyek a termikus váltás hatására keletkeznek.

A szelepvezérlés a gépjeleinek függvényében történik, az integrált vezérlésen keresztül. Az átváltóegység vezérlése a Thermo-5 temperálógépek egyike vagy a Panel-5 kezelőpanelek által történik.

## 4.4 Hőhordozó

Hőhordozóként a víz van alkalmazva. Ennek a hűtővíz benetéről a temperáló készülékre való hozzávezetése automatikus.

A víz-hőhordozó zárt kernintetett rendszerben található, oxigénnel való érintkezés nélkül, az oxidáció teljes kiküszöbölésével.

## 4.5 Csatlakozások

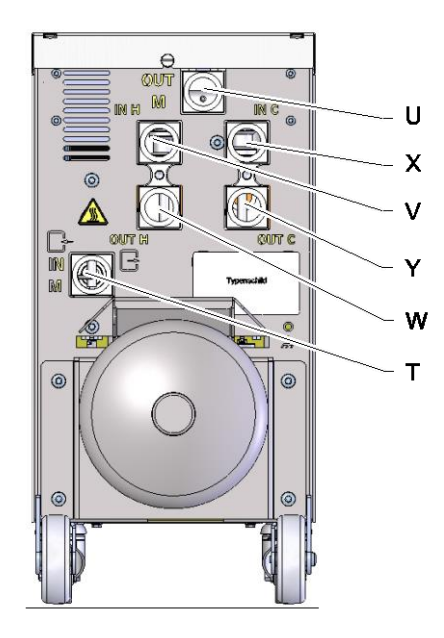

A csatlakozások a gép hátoldalán a következőképpen vannak megjelölve:

- IN M Bemenet szerszámkör (a szerszám felől)
- U OUT M Kimenet szerszámkör (a szerszám irányába)
- V IN H Bemenet forró vízkör

Т

Х

Y

- W OUT H Kimenet forró vízkör
  - IN C Bemenet hideg vízkör
    - OUT C Kimenet hideg vízkör

4. ábra: Csatlakozások

# 4.6 Üzemmódok

# 4.6.1 Főüzemmódok

|                       | <ul> <li>MEGJEGYZÉS!</li> <li>A berendezés indítása és a felkészülés üzemmód<br/>lejárta után, az utoljára használt üzemmód lesz<br/>ismét aktív.</li> </ul>                                                                                                    |
|-----------------------|----------------------------------------------------------------------------------------------------|
| Folyamat teljesítmény | A Folyamat teljesítmény típusú Főüzemmód kiválasztódása<br>esetében forró és hideg temperálófolyadék között kapcsol felváltva<br>a rendszer, gépvezérlés által vezérelve.                                                                                                    |
| Folyamatmegszakítás   | A Folyamatmegszakítás Főüzemmód automatikusan aktiválódik,<br>abban a pillanatban amikor a gépjelek kimaradnak. A Folyamat-<br>üzemmód újraindítódik, ha a gépjelek újra megjelennek.                                                                                                    |
| 4.6.2 Segédüzemmódok  |                                                                                                    |
| Manuális üzemmód      | A Manuális üzemeltetés segédüzemmódban, az<br>átkapcsolóegységgel teszt céljából válthatunk a különböző<br>üzemmódok között ("Vario Fűtés", "Vario Hűtés" vagy "Vario<br>Semleges").                                                                                                    |
| Betanítás             | A <mark>Betanítás</mark> segédüzemmódban, különböző asszisztensek<br>segítségével határozhatunk meg automatikusan varioterm<br>specifikus paramétereket.                                                                                                    |
| Tesztüzemmód          | A Tesztüzemmód segédüzemmódban működtetni lehet a berendezést, teszt céljából, anélkül hogy menne a fröccsöntés és gépjelek nélkül.                                                                                                    |
| Isotherm üzem         | Az Isotherm üzem segédüzemmód esetén a berendezés<br>folyamatosan "Vario Fűtés" vagy "Vario Hűtés" üzemmódban<br>üzemel. A gép jelzéseinek nincs hatása ezen segédüzem közben.                                                                                                    |
| Lehűtés               | A Lehűtés segédüzemmódban a hőcserélő folyadék a<br>berendezésben (temperálógépek és átkapcsolóegység) hűtésre<br>kerül, addig, amíg a temperálógépek előretartó ágában, visszatérő<br>ágában és a külsőben* eléri a meghatározott Lehűtési hőmérséklet<br>értékét. Végül a berendezés nyomástalanítódik és kikapcsolódik. |

### Formaürítés

A Formaürítés segédüzemmódban a hőcserélő folyadék a berendezésben (temperálógépek és átkapcsolóegység) hűtésre kerül, addig, amíg a temperálógépek előretartó ágában, visszatérő ágában és a külsőben\* eléri a Formaürítéshez határ. Hőmér. Ezt követően a fogyasztók és vezetékek üresre szívódnak és nyomásmentesítődnek. A kiürített mennyiséget a hűtővíz-, rendszervíz kimenetbe vagy a temperálógépek sűrített levegő kimenetbe vezeti a rendszer.

\* ha vannak csatlakoztatott külső érzékelők

## 4.7 Munkaterületek és veszélyes helyek

#### Munkaterületek

- Az elsődleges munkaterületet a Thermo-5 temperálógép és a Panel-5 vezérlőmodul kezelőfelületei jelentik.
- A másodlagos munkaterület az átkapcsolóegység elő- és hátoldalán van.

### Veszélyes zónák

Az átkapcsolóegység hátoldalán található az átkapcsolóegységet a két temperálógéppel és a szerszámokkal összekötő csatlakozás. Ezek a helyek nincsenek a gép háza által védve. Ezeken a hozzáférhető forró felületeken égési sérülések veszélye áll fenn. Tömlőszakadás esetén forró gőz vagy forró víz törhet ki, ami égési sérüléseket okozhat.

# 5 Szállítás, csomagolás és tárolás

# 5.1 Szállítás biztonsági szabályai

Szakszerűtlen szállítás

### FIGYELEM!

### Szakszerűtlen szállítás okozta sérülések!

A szakszerűtlenül végzett szállításnál jelentős mértékű anyagi károk keletkezhetnek.

Éppen ezért:

- A készüléket előbb teljesen le kell üríteni (a hűtő- és technológiai kört).
- Csak eredeti csomagolást, vagy más, azzal azonos értékű csomagolást alkalmazzanak.
- A leszállításkor az illesztőidomok lerakodásánál és az üzemen belüli szállításnál kellő óvatossággal kell eljárni és figyelembe kell venni a szimbólumokat és a csomagoláson található útmutatásokat.
- Csak az arra szolgáló megfogási pontoknál szabad a terhet megemelni.
- A csomagolást csak röviddel a felszerelés előtt távolítsák el.

## 5.2 Szállítás

### Szállítás villástargoncával

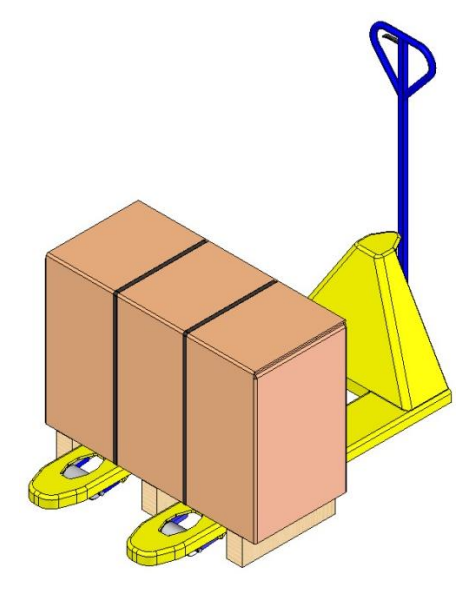

Palettára csomagolt termékeket villástargoncával a következő feltételekszerint lehet szállítani:

- A villástargonca teherbírása a szállítandó tehernek meg kell feleljen.
- A villástargoncát csak erre szakképesített személy vezetheti.

#### Rögzítési pontok:

- 1. Toljuk be a targonca villáit a paletta résébe vagy teljesen a paletta alá.
- **2.** A targonca villáit annyira be kell tolni, hogy ezek a túlsó felén álljanak ki.
- **3.** Bizonyosodjanak meg afelől, hogy a paletta nem tud felborulni a központon kívüli súlypont miatt sem.
- 4. Emelje fel a csomagot és kezdje meg a szállítást.

5. ábra: Paletta csatlakozási pontok

Szállítás daruval

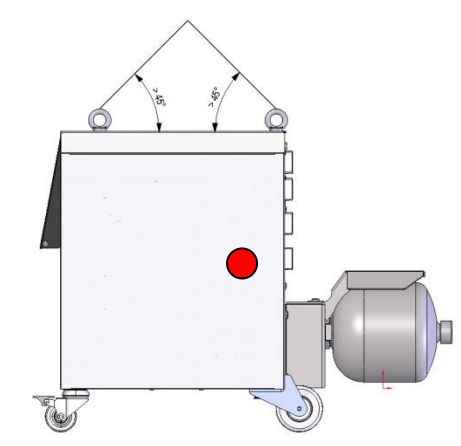

6. ábra: Rögzítési pontok

Az átkapcsolóegység emelőszemekkel is el lehet látva (különlegeskivitel). A daruval való szállítást a következő feltételeknek megfelelően kell végezni:

- A daru és az emelőszerkezet a gép súlyának megfelelő kell legyen.
- A kezelő a daru kezelésére jogosult kell legyen.

#### Feszítés:

- 1. Köteleket és szíjakat feszítsék meg 6 a megfelelő módon.
- Biztosítsák, hogy az átkapcsolóegység egyenesen áll, vegyék figyelembe a geometriai központon kívül eső (→ ● 6) súlypontot.
- **3.** Emeljék fel az átkapcsolóegységet és kezdjék meg a szállítást.

## 5.3 Szállítás ellenőrzése

A szállítmány beérkezésekor haladéktalanul ellenőrizzék annak teljességét és sértetlenségét.

Külsőleg észlelhető szállítási károsodás esetén következő a tennivaló:

- A szállítmányt nem-, vagy csak fenntartással vegyék át.
- A kár mértékét a szállítási mellékleten vagy a szállítmányozó szállítólevelén fel kell tüntetni.
- Reklamáció kezdeményezése.

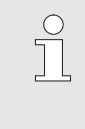

### TÁJÉKOZTATÁS!

Minden hiányosságot észrevételezzenek, mihelyt azt felismerték. Kártérítési igényt csak az érvényes reklamálási időn belül lehet érvényesíteni.

## 5.4 Csomagolás

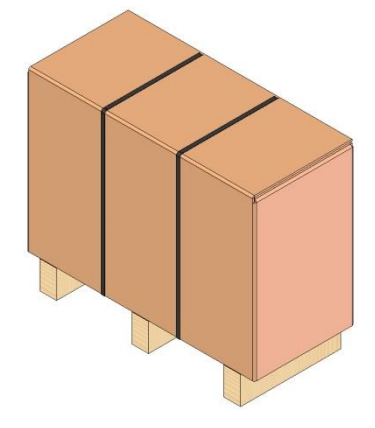

7. ábra: Csomagolás

A készülék az elvárt szállítási feltételeknek megfelelően egy fapalettára van csomagolva, műanyag fóliával betekerve, kartonba csomagolva és egy PP rögzítő pánttal biztosítva.

A csomagolóanyag kizárólag környezetbarát anyagokból áll.

A csomagolás célja, hogy megvédje az egyes összetevőket a sérülés, korrózió és egyéb károkkal szemben. Ezért, ne rongálják meg a csomagolást.

### A csomagolóanyagok kezelése

A csomagolóanyagokat az érvényben levő törvényi előírások- és a helyi szabályozások szerint kell ártalmatlanítani.

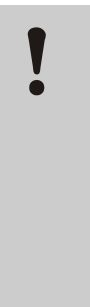

#### FIGYELEM!

### A helytelen ártalmatlanítás a környezetet károsítja!

A csomagolóanyagok értékes nyersanyagok, azok számos esetben továbbra is felhasználhatók vagy célszerűen feldolgozva újrahasznosíthatók.

Éppen ezért:

- A csomagolóanyagokat környezetkímélőn kell ártalmatlanítani.
- Vegyék figyelembe a helyi ártalmatlanítási előírásokat. Szükség esetén az ártalmatlanításhoz szakvállalatot vegyenek igénybe.

Az újrahasznosítási kódok a csomagolóanyagokon található jelölések. Információt nyújtanak a felhasznált anyag típusáról, és megkönnyítik az ártalmatlanítási és újrahasznosítási folyamatot.

Ezek a kódok egy adott anyagszámból állnak, amelyet nyílháromszög szimbólum keretez. A szimbólum alatt az adott anyag rövidítése található.

#### Szállítási raklap

→ Fa

### Összecsukható karton

→ Karton

### Pántoló szalag

→ Polipropilén

### Habpárnák, kábelkötegelők és gyorskioldó táskák

→ Polietilén kis sűrűségű

### Stretch film

→ Polietilén lineáris kis sűrűségű

Csomagolóanyagok újrahasznosítási kódjai

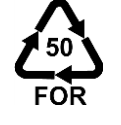

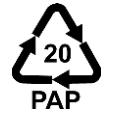

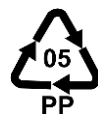

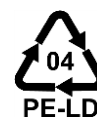

nincs újrahasznosítási kód

# 5.5 Csomagokon alkalmazott szimbólumok

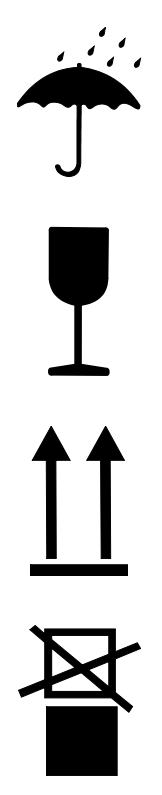

### Nedvességtől védendő

A csomagolt egységeket nedvesség ne érje, azokat szárazon kell tartani.

### Törékeny

Jelzi, hogy a csomagegység tartalma törékeny vagy érzékeny-e. A csomagegységet óvatosan kezeljék, ne essen le és ütés ne érje.

### Felül

Az ábrán látható nyílak a csomagolt egységek felső oldalát jelölik. Ezek mindig felfelé mutassanak, mert különben megsérülhet a csomag tartalma.

### Ne halmozza fel

Olyan illesztődarabokat jelöl, melyek nem halmozhatók egymásra ill. amelyeken semmit nem szabad semmit felhalmozni.

A megjelölt illesztődarabokon semmi nem halmozható.

## 5.6 Tárolás

A csomagok tárolása

A csomagokat az alábbi körülmények között kell tárolni:

- a készülék teljesen ki van ürítve
- Ne tárolja a szabadban.
- Tárolás száraz, és pormentes helyen.
- Ne tegye ki agresszív közegeknek.
- Védje a közvetlen napsugárzástól.
- Kerülje a mechanikus rázkódásokat
- Tárolási hőmérséklet 15–35 °C.
- Relatív páratartalom max. 60 %.

## Beszerelés és első üzembe helyezés

# 6 Beszerelés és első üzembe helyezés

## 6.1 Biztonság

### Személyzet

- Az installációt és üzembehelyezést csak szakképzett személyzet végezheti.
- Az elektromos berendezéssel kapcsolatos munkálatokat csak villanyszerelő személyzet végezheti el.
- A hidraulikai rendszerrel kapcsolatos munkálatokat csak hidraulikában jártas szakképzett személyzet végezheti.

### Különleges veszélyek

A következő veszélyekkel kell számolni:

- Az áram életveszélyt okozhat.
- A forró üzemi anyagok égési balesetet okoznak.
- A forró felületek égési balesetet okozhatnak!
- Elgördülés és felbillenés zúzódást okozhat.

### Szakszerűtlen beszerelés és első üzembe helyezés

### FIGYELMEZTETÉS!

A szakszerűtlen szerelés és első üzembe helyezés balesetet okozhat!

A szakszerűtlen beszerelés és helytelen üzembe helyezés súlyos balesetet és anyagi kárt idézhet elő.

Éppen ezért:

- A munka megkezdése előtt gondoskodjanak a szükséges szabad helyről.
- Óvatosan kezeljék az éles szélű alkatrészeket.

## 6.2 Felállítási hely iránti követelmények

Az átkapcsolási egységet a következőképpen állítsák fel:

- egy vízszintes, teherbíró felületre
- elgurulás és felborulás ellen biztosítva
- a gép csatlakozókábelei nem érhetnek hozzá vezetékekhez, amelyek felülete forróbb lehet mint 50 °C.

## Beszerelés és első üzembe helyezés

## 6.3 Szerelési munkák

## 6.3.1 Görgők arretálása

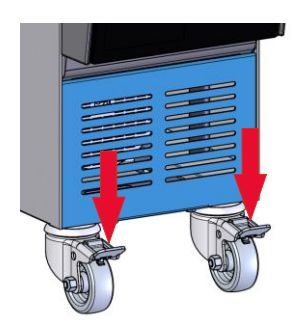

Ábra 8: Görgők arretálása

## 6.3.2 Vízkezelés

Hogy a készülék véletlenül el ne gördülhessen, a görgőit rögzíteni (arretálni) kell.

- Állítsák a készüléket megfelelő helyre. 1.
- 2. A két fékező kengyelt nyomják lefelé.

Ha a Vízminőség (→ oldal 24) előírt értékei kezeletlen vízet használva nem tarthatók be, szakszerű vízkezelés szükséges.

| $\bigcirc$ |
|------------|
|            |
|            |

MEGJEGYZÉS!

Javasolt a víz kezelését egy erre szakosodott cégre bízni.

A vízkezelést a következő feltételekkel kell végrehajtani:

- A vízkezelő vegyszerek alkalmazhatók kell legyenek a temperáló gép maximális üzemi hőmérsékletéig.
- Nem szabad olyan agresszív vízkezelő vegyszereket alkalmazni amelyek kárt tehetnek a gép elemeiben. A kiviteltől függően, a temperáló gépben a következő anyagok vannak:
  - Réz
  - Sárgaréz

Titán

Bronz 

- Nikkel
- Krómozott acél MQ (Szilikon)
- PEEK (poli(eter-eterketon)) Kerámia (Al<sub>2</sub>O<sub>3</sub>)

NBR (nitril gumi)

FFKM (Perfluorált gumi)

• FPM (Viton <sup>®</sup>)

PTFE (teflon)

A Viton <sup>®</sup> a DuPont Dow Elastomers védjegye.

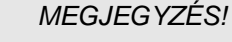

További információkért töltse le a www.hb-therm.ch weboldalon az "Vízkezelés ellenőrzőlista a temperáló eszközökhöz" (DF8003-X, X = nyelv) le részt.
#### 6.3.3 Rendszercsatlakozások szerelése

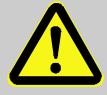

#### FIGYELMEZTETÉS!

Hidraulikai energia általi Életveszély!

Nem megfelelő nyomásálló vezetékek és csatlakozások használata esetén fennáll a veszély, hogy nagynyomású folyadékok törnek ki, amelyek súlyos és esetleg halálos sérüléseket okozhatnak. Ezért:

 Kizárólag hőálló és nyomásálló vezetékeket használjanak fel.

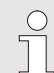

#### MEGJEGYZÉS!

Terméktől függően a rendszer csatlakozásait csavarni vagy bedugni kell. Amennyiben a fogyasztónál nem csatlakoztatható a javasolt vezetékcsatlakozó, a lehető legkisebb nyomásveszteség érdekében a keresztmetszetcsökkenést a fogyasztónál kell létrehozni, és nem a temperáló gépnél.

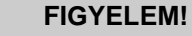

A csavarkötések, és különösen a nemesacél/nemesacél vagy acél/nemesacél csavarkötések hajlamosak hosszabb, magas hőmérsékleten történt igénybevétel esetén erősen összetapadni ill. összeragadni, és ezáltal nagyon nehezen oldhatóak lesznek.

Ezért:

használjon megfelelő kenőanyagot.

| Csatlakoztassa a H forró vízkört  | 1.<br>2. | Csatlakoztassa a "forró" Thermo-5 előretartó ágát (OUT) a<br>forró vízkör (IN H) bemenetével.<br>Csatlakoztassa a "forró" Thermo-5 visszatérő ágát (IN) a forró<br>vízkör (OUT H) kimenetével.                                                                                                    |
|-----------------------------------|----------|----------------------------------------------------------------------------------------------------|
| Csatlakoztassa a C hideg vízkört  | 3.       | Csatlakoztassa a "hideg" Thermo-5 előremenő (OUT) ágát a<br>hideg vízkör bemenetével (IN C).                                                                                                    |
|                                   | 4.       | Csatlakoztassa a "hideg" Thermo-5 visszatérő ágát (IN) a hideg vízkör kimenetével (OUT C).                                                                                                    |
| Csatlakoztassa az M Szerszám kört | 5.       | A szerszám kört (OUT M) és (IN M) csatlakoztassa a<br>fogyasztókhoz.                                                                                                    |
| Elektromos ellátás szerelése      | 6.<br>•  | Az elektromos ellátást a következő feltételeknek megfelelően<br>kell megoldani:<br>Az elektromos csatlakoztatást csak a hidraulikai csatlakozások<br>befejezése után lehet kezdeni.<br>Biztosítsák, hogy a hálózati feszültség és frekvencia a<br>Névtáblán levő specifikációknak és Technikai Adatokban<br>leírtaknak megfelelően be van tartva. |

A tömlőcsatlakozásokat biztosítani kell

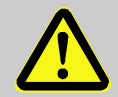

# FIGYELMEZTETÉS!

### Forró tömlőcsatlakozások általi égésveszély!

A temperálógép és az átkapcsolóegység, ill. az átkapcsolóegység és szerszámok közötti összekötő tömlők működés közben nagyon felforrósodhatnak. A forró hidraulikai vezetékek nem megfelelő letakarása esetén fennáll az érintés veszélye, ami súlyos égésisérüléseket okozhat. Ezért:

 Védjenek megfelelően minden tömlőcsatlakozást a közvetlen érintés lehetőségétől.

### 6.3.4 Csatlakoztassa az adat-interfészeket

**HB-interfész** 

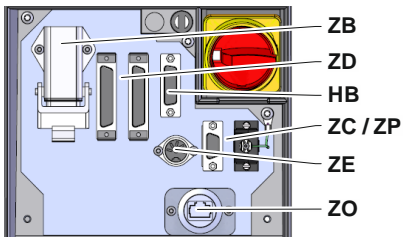

9. ábra: Szóló készülék interfészek

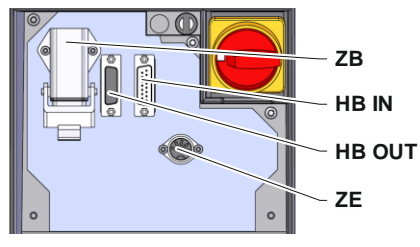

10. ábra: Modulkészülék interfészek

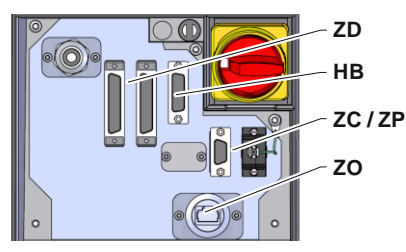

11. ábra: Panel-5 interfészek

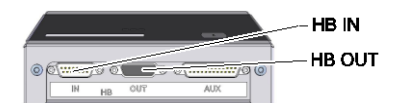

12. ábra: Flow-5 interfészek Típus: Szerszám hozzáépítés / szabadon álló

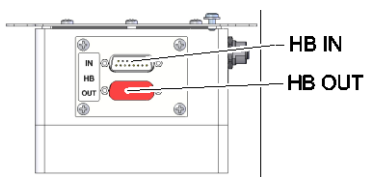

13. ábra: Flow-5 interfészek Típus: Önálló

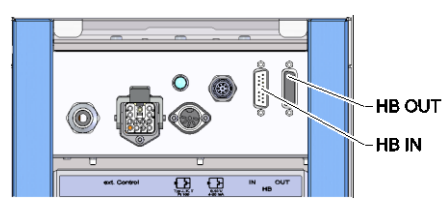

14. ábra: Vario-5 Interfészek

Hogy egy Thermo-5 modulkészüléket, külső Flow-5 átfolyásmérőt vezérelhessünk, ill. felügyelhessünk, csatlakoztatnunk kell egy adatkábelt a készülékhez.

- 1. Húzza át az adatkábelt az elülső oldal és aszervizfedél között a Thermo-5, ill. Panel-5 esetében.
- 2. Dugja be az adatkábelt a HB konnektorba.
- **3.** Az adatkábel másik végét csatlakoztassa a Thermo-5, Flow-5 vagy Vario-5 HB-Therm gépek HB-IN aljzatába.
- **4.** A további HB-Therm termékeket csatlakoztassa a HB-OUT aljzathoz.
- 5. Zárja le a szervizfedelet.

| Jelölések                | Megnevezés                                                                                                    | Megjegyzés                                                                             |
|--------------------------|----------------------------------------------------------------------------------------------------|----------------------------------------------------------------------------------------|
| MC                       | Gépi vezérlés                                                                                                    | max. 1                                                                                 |
| FB                       | Panel-5 kezelőmodul                                                                                                    | max. 1                                                                                 |
| EG                       | Thermo-5 temperálógép, teljes<br>egység                                                                                     | max. 16<br>(kezelőegységenként)                                                        |
| MG                       | Thermo-5 temperálógép, modul egység                                                                                         |                                                                                        |
| FM                       | Flow-5 átfolyásmérő                                                                                                    | max. 32<br>(4 körös)                                                                   |
| VS                       | Átkapcsolóegység Vario-5                                                                                                    | max. 8                                                                                 |
| SD                       | Kommunikáció DIGITAL ( <b>ZD</b> ), CAN<br>( <b>ZC</b> ), PROFIBUS-DP ( <b>ZP</b> ) soros<br>interfészen keresztül történik | A gépek maximális<br>száma, a használati<br>utasítás tartalma és az                    |
| OPC UA                   | Kommunikáció OPC UA<br>Ethernet-en keresztül ( <b>ZO</b> )                                                                  | átfolyásértékek<br>adatainak átvitele a<br>gép-vezérléstől ill.<br>protokoll-tól függ. |
| HB <sup>2)</sup>         | Kommunikáció<br>HB Interfész                                                                                                | Csatlakozási sorrend<br>irreleváns                                                     |
| HB/CAN                   | Kommunikáció<br>HB/CAN Interfész                                                                                            | Teljes egységet<br>képező készülékek                                                   |
| CAN                      | Kommunikáció<br>HB( <b>ZC</b> ) Interfész                                                                                   | távvezérléséhez                                                                        |
| EC                       | Külső vezérlés (Ext. Control)                                                                                               | A hozzárendelés a<br>gép-vezérléstől függ                                              |
| MC<br>EC<br>SD<br>OPC UA |                                                                                                    |                                                                                        |

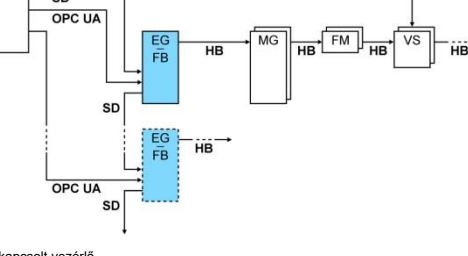

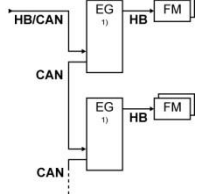

1) kikapcsolt vezérlő 2) HB kábel maximális hossza: összesen 50 m

#### Kommunikáció példák

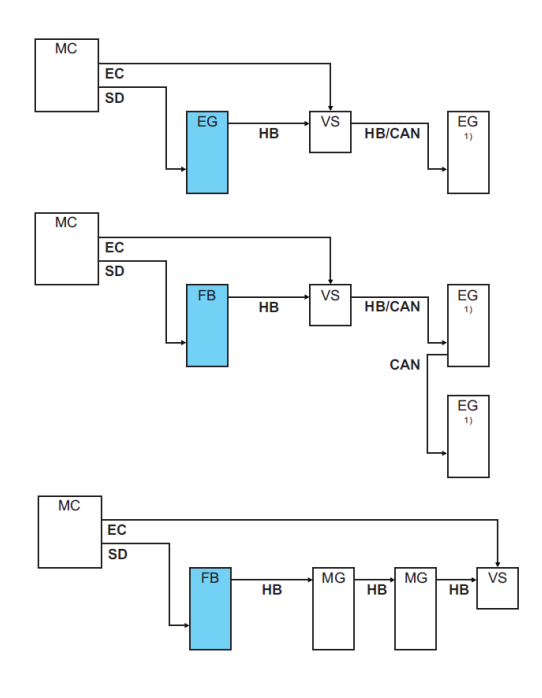

1) kikapcsolt vezérlő

#### Külső Kontroll

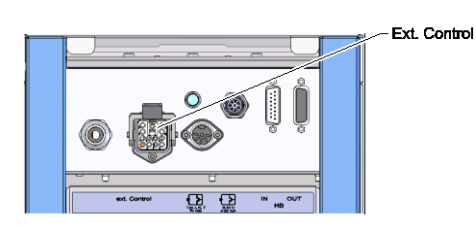

5. Ábra: Vario-5 Interfészek

Gépen keresztüli vezérlés esetén vagy egy aktív 24V DC jelt kell használni, vagy egy potenciálmentes érintkezőt. Amennyiben nem lehetséges a gépen keresztüli vezérlés, a vezérlést szinkronizálni lehet egy közelségérzékelőn keresztül.

Annak érdekében, hogy az átkapcsolóegység vezérlését adatkábelen keresztüli jelátvitellel valósítsuk meg, tegyük a következőket:

- **1.** Húzzuk át az adatkábelt a gépi vezérlés előlapja és a szerviz fedél között.
- 2. Csatlakoztassa az adatkábelt a Külső Kontroll dugaszba.
- 3. Zárja le a szervizfedelet.
- Az interfészek összekötési vázlatos rajzáért lásd (→ oldal 107).

#### Csatlakoztassa a külső hőmérsékletérzékelőt

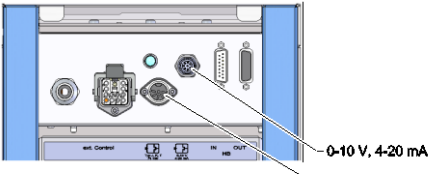

Тур J, K, T, Pt 100

5. Ábra: Vario-5 Interfészek

A fogyasztó hőmérsékletének kijelzése érdekében csatlakoztatható a fogyasztóra egy külső hőmérsékletkijelző:

- 1. Vezesse át a külső hőmérsékletszenzor kábelét az előlap és a szervizlap között.
- 2. J, K, T vagy Pt 100 típus estén tegye a hőmérsékletszenzort a J, K, T, Pt 100 dugaszba.
- 0-10 V vagy 4-20 mA típus esetén tegye a külső 3. hőmérsékletérzékelőt a 0–10 V vagy 4–20 mA dugaszba.
- Zárja le a szervizfedelet. 4.
- Szenzortípus beállítása 5.  $(\rightarrow \text{ oldal 72}).$

Táblázat: Érzékelő-azonosító

| Típus       | Szabvány | Bevonat | Ág                     |
|-------------|----------|---------|------------------------|
| J (Fe-CuNi) | IEC      | fekete  | fekete (+) / fehér (-) |
|             | DIN      | kék     | piros (+) / kék (-)    |
| K (NiCr-Ni) | IEC      | zöld    | zöld (+) / fehér (-)   |
|             | DIN      | zöld    | piros (+) / zöld (-)   |
| T (Cu-CuNi) | IEC      | barna   | barna (+) / fehér (-)  |
|             | DIN      | barna   | piros (+) / barna (-)  |

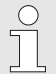

#### TÁJÉKOZTATÁS!

A különböző vezérlőkábelek tűinek bekötése a oldal 105.

# 6.4 Funkcionális föld csatlakoztatása

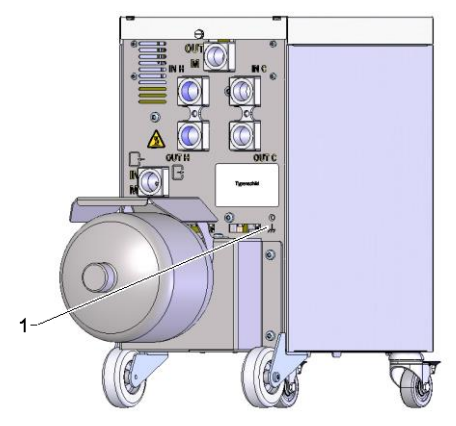

15. ábra: Funkcionális föld

Ha az átkapcsolóegység közelében erős elektromágneses interferenciaforrás van, az befolyásolhatja ennek működését. Ebben az esetben az átkapcsolóegység házát egy földelő testfémszalaggal le kell földelni (csatlakozási pontért lásd (1)15).

O8340-HU 2023-08

# 7 Vezérlés

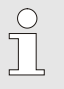

#### MEGJEGYZÉS!

A varioterm temperálásnál használt átkapcsolóegységnek nincs saját kezelése. A kezelés és megjelenítés egy külön Thermo-5 műszerrel vagy Panel-5 kezelőmodullal történik.

#### Varioterm berendezés alapkijelző

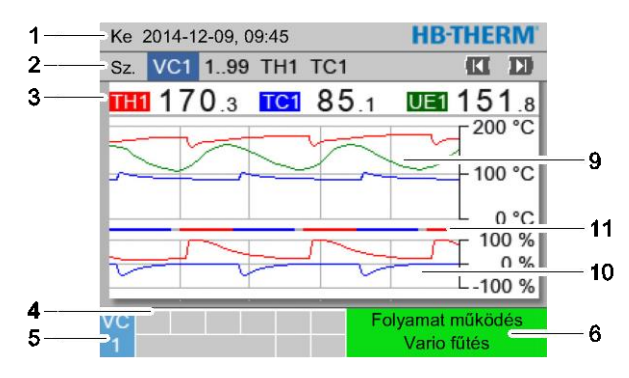

16. ábra: Grafikon alapkijelző

| 1      | - Ke 2014-12-09, 09:45             | HB-THERM                         |
|--------|------------------------------------|----------------------------------|
| 2      | Sz. VC1 199 TH1 TC1                |                                  |
| 3      | <b>THI 170</b> .3 <b>TCI 85</b> .1 | <b>UE</b> 151.8                  |
|        | Előremenő                          | 168.7 °C                         |
|        | Visszatérő                         | 153.4 °C                         |
|        | Eltérés ténylelőírt                | 11.3 K 8                         |
| 7      | TH beállítási szög                 | 75 %                             |
|        | TC beállítási szög                 | -2 %                             |
|        | Átfolyás                           | 12.3 L/min                       |
|        | (Aktuális) ciklusidő               | 54 s                             |
| 4<br>5 | VC                                 | olyamat működés<br>Vario fűtés 6 |

17: ábra: Szöveg alapkijelző

| Hely.<br>sz. | Megnevezés                             | Kijelző                                                                                                    |
|--------------|----------------------------------------|----------------------------------------------------------------------------------------------------|
| 1            | Menüsor                                | Dátum és időpont                                                                                                    |
| 2            | Modul bar                              | Bejelentkezett modulok kijelző                                                                                                    |
| 3            | Tényleges értékek kijelző              | Kijelző az előretartó TH (piros) ág és az előretartó TC (kék) ág<br>aktuálisan mért hőmérsékleti értékeivel és az átkapcsolóegység<br>külső hőmérsékletérzékelőjének tényleges értékével. |
| 4            | Jelkép mező                            | Aktív funkciók és megjegyzések kijelzése                                                                                                    |
| 5            | Cím mező                               | A modul és DFM modul cím kijelzése                                                                                                    |
| 6            | Üzemmód és a színes<br>állapot kijelző | Kijelző az aktuális üzemmóddal / sorban álló riasztásokkal és<br>figyelmeztetésekkel                                                                                                    |
| 7            | Felhasználói értékek                   | Kijelző max. 7 szabadon választható tényleges értékkel                                                                                                    |
| 8            | Egység                                 | Tényleges érték egysége                                                                                                    |
| 9            | Hőmérsékleti diagramm                  | Az előretartó TH (piros) ág, az előretartó TC (kék) ág és a külső<br>érzékelő (zöld) hőmérsékleteinek alakulása.                                                                          |
| 10           | Beállítási fok diagramm                | TH (piros) és TC (kék) beállítási fokainak változása                                                                                                    |
| 11           | Állapot kijelző                        | Az átkapcsolási egység állapotának változása<br>Vario fűtés (piros), Vario hűtés (kék) és Vario semleges (szürke).                                                                        |

#### Átkapcsoló egység állapotjelzője

Az állapotjelző lámpa (HL 1) az üzemi állapottól függően eltérően világít. A következő állapotok lettek meghatározva:

| Kijelző          | Leírás                                                                           |
|------------------|----------------------------------------------------------------------------------|
| KI               | Nem áll rendelkezésre a hálózat                                                  |
| 0,5 mp-ig villog | Szoftver frissítése                                                              |
| 2 mp-ig villog   | A hálózat rendelkezésre áll, az<br>átkapcsoló egység (VC) nincs<br>bejelentkezve |
| BE               | A hálózat rendelkezésre áll, az<br>átkapcsoló egység (VC) bejelentkezve          |

#### Kezelőmodul ill. egyes készülékek állapotjelzése

Az üzemi állapottól függően világít az állapotjelzés különböző színben. A következő állapotok definiáltak:

| Kijelzés      | Leírás                                          |
|---------------|-------------------------------------------------|
| zöld          | zavartalan                                      |
| Zölden villog | Indulási fázis, határérték még nincs<br>megadva |
| sárga         | Figyelmeztetés                                  |
| piros         | Zavar                                           |

# Kezelőmodul ill. egyes készülék szimbólum kijelzése

| Szimbólum   | Leírás                           |
|-------------|----------------------------------|
| S           | Szimulációs üzem aktív           |
| AT          | Auto tuning aktív                |
| -@-         | Távvezérelt üzem aktív           |
|             | Felfutási program aktív          |
| Ø           | Kapcsolóóra aktív                |
| =3          | Karbantartási intervallum elérve |
| •           | Rögzítési USB aktív              |
| -1)) × > 💽  | Kürt kikapcsolása                |
| Alarm × → 🕒 | Riasztás nyugtázása              |

# 7.1 Kezelő szerkezet

A menü felépítésében a következőképpen navigálhat:

- A W gombokkal az alapkijelzésből lépésenként egyre belsőbb hierarchia szinteket hívhat elő.
- A gombokkal a belsőbb hierarchia szintekről lépésenként egyre magasabb szintekre kerülhet egészen az alapkijelzésig.
- Ha a gombot 1 másodpercnél hosszabb ideig lenyomva tartja, akkor a belsőbb hierarchiaszintekről közvetlenül az alapkijelzéshez kerül.
- A K és D nyilakkal az egyes modulok között lehet átkapcsolni.

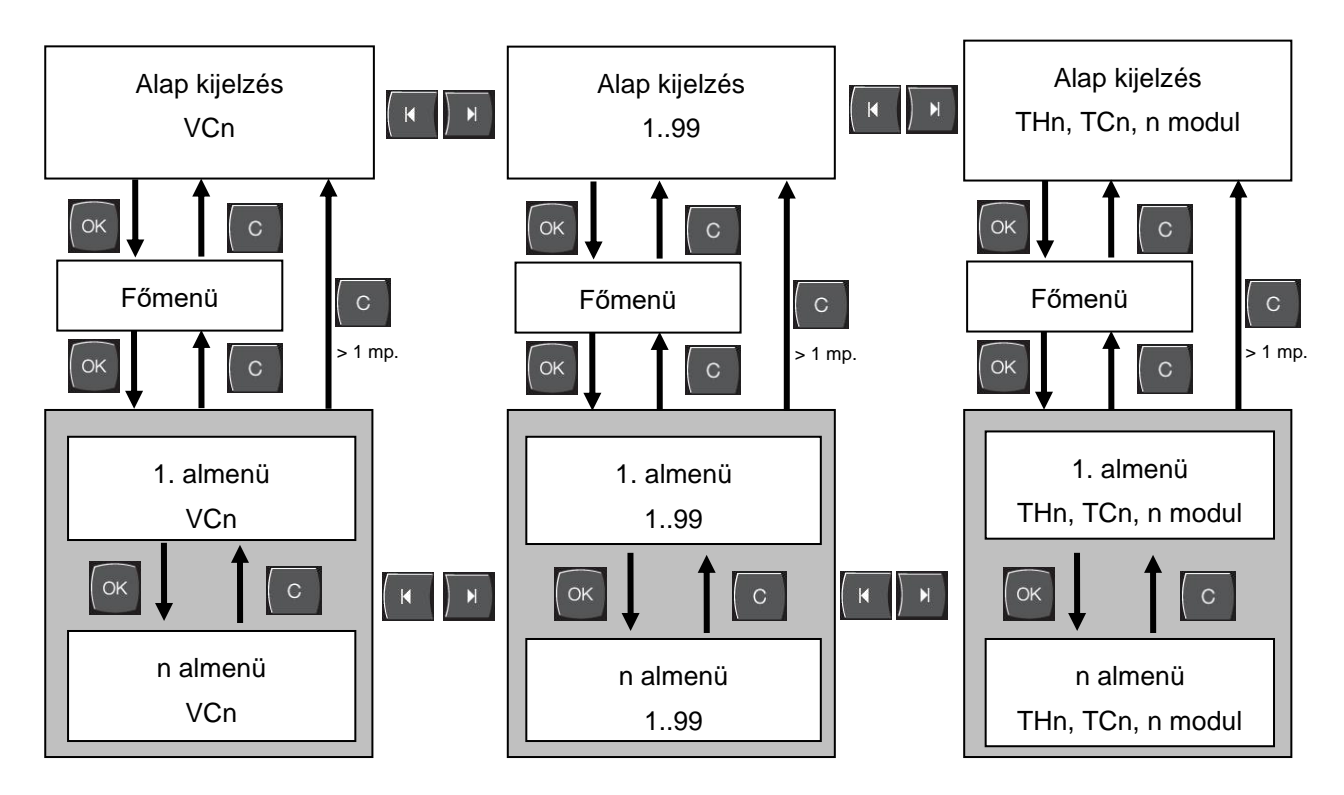

18. ábra: Kezelő szerkezet

# 7.2 Menüszerkezet

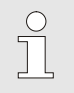

# TÁJÉKOZTATÁS!

Az alkalmazott szoftver verziójától függően tud a menüszerkezet és paraméter érték a következő táblázattól eltérni.

| Kijelző                       | Felhasználói<br>profil | Kezelő<br>engedélyezés | Default érték | Egység | Kiegészítő fel-<br>szerelés/<br>Kivitel | Típus |
|-------------------------------|------------------------|------------------------|---------------|--------|-----------------------------------------|-------|
| Előírt értékek                | S                      | -                      | -             | -      | -                                       | -     |
| TH előírt érték               | S                      | 1                      | 40.0          | °C     | -                                       | М     |
| TC előírt érték               | S                      | 1                      | 40.0          | °C     | -                                       | М     |
| Isotherm előírt érték         | S                      | 1                      | 40.0          | °C     | -                                       | М     |
| Előírt érték szerszám fent    | S                      | 1                      | 70.0          | °C     | -                                       | М     |
| Előírt érték szerszám lent    | S                      | 1                      | 50.0          | °C     | -                                       | М     |
| El. érték működ. kész állapot | S                      | 1                      | autom.        | °C     | -                                       | М     |
| Funkciók                      | S                      | -                      | -             | -      | -                                       | -     |
| Lehűtés                       | S                      | 1                      | KI            | -      | -                                       | М     |
| Formaürítés                   | S                      | 1                      | KI            | -      | -                                       | М     |
| Távvezérelt üzem              | S                      | 1                      | KI            | -      | ZD, ZC, ZP                              | М     |
| Kapcsolóóra                   | S                      | 1                      | KI            | -      | -                                       | М     |
| Manuális üzemeltetés          | S                      | 1                      | KI            | -      | -                                       | М     |
| Folyamat működés              | S                      | 1                      | KI            | -      | -                                       | М     |
| Betanítás                     | S                      | 1                      | KI            | -      | -                                       | М     |
| Tesztüzemmód                  | S                      | 1                      | KI            | -      | -                                       | М     |
| Isotherm üzem                 | S                      | 1                      | KI            | -      | -                                       | М     |
| Kijelzés                      | S                      | -                      | -             | -      | -                                       | -     |
| Képtípus                      | S                      | 2                      | Graph         | -      | -                                       | А     |
| ldővonal                      | S                      | 2                      | Ciklus        | S      | -                                       | М     |
| Tényleges értékek             | S                      | -                      | -             | -      | -                                       | -     |
| Kijelzést rögzítse            | S                      | 1                      | KI            | -      | -                                       | А     |
| (Aktuális) TH előírt érték    | S                      | -                      | -             | °C     | -                                       | М     |
| (Aktuális) TC előírt érték    | S                      | -                      | -             | °C     | -                                       | М     |
| Előremenő                     | S                      | -                      | -             | °C     | -                                       | М     |
| TH előremenő                  | S                      | -                      | -             | °C     | -                                       | М     |
| TC előremenő                  | S                      | -                      | -             | °C     | -                                       | М     |
| Visszatérő                    | S                      | -                      | -             | °C     | -                                       | М     |
| TH visszafolyás               | S                      | -                      | -             | °C     | -                                       | М     |
| TC visszafolyás               | S                      | -                      | -             | °C     | -                                       | М     |
| Külső                         | S                      | -                      | -             | °C     | -                                       | М     |
| Eltérés ténylelőírt           | S                      | -                      | -             | K      | -                                       | М     |
| TH beállítási szög            | S                      | -                      | -             | %      | -                                       | М     |
| TC beállítási szög            | S                      | -                      | -             | %      | -                                       | М     |

|   | Áttaluáa                   | c |   |    | I /min |   | Ν.4       |
|---|----------------------------|---|---|----|--------|---|-----------|
|   |                            | 5 | - | -  | L/min  | - | IVI       |
|   | TH attolyas                | 5 | - | -  | L/min  | - | IVI<br>N4 |
|   |                            | 5 | - | -  | L/min  | - | IVI       |
|   |                            | 5 | - | -  | n      | - | IVI       |
|   |                            | 0 | - | -  | %      | - | M         |
|   | Hütö szelep poziciója      | U | - | -  | %      | - | M         |
|   | Tárolószelep pozíciója     | U | - | -  | %      | - | M         |
|   | Tároló hőmérséklete        | U | - | -  | °C     | - | М         |
|   | Hőmérséklet komp. 1        | U | - | -  | °C     | - | М         |
|   | Wzg Temperatur oben        | U | - | -  | °C     | - | М         |
|   | Wzg Temperatur unten       | U | - | -  | °C     | - | М         |
|   | (Aktuális) ciklusidő       | S | - | -  | S      | - | М         |
|   | Késleltetési idő           | S | - | -  | S      | - | М         |
|   | Maintenance valve heating  | U | 4 | -  | %      | - | М         |
|   | Maintenance valve cooling  | U | 4 | -  | %      | - | М         |
|   | Maintenance valve buffer   | U | 4 | -  | %      | - | М         |
| ł | <b>Kiválasztás</b>         | S | - | -  | -      | - | -         |
|   | (Aktuális) TH előírt érték | S | 3 | BE | -      | - | М         |
|   | (Aktuális) TC előírt érték | S | 3 | BE | -      | - | М         |
|   | Előremenő                  | S | 3 | BE | -      | - | М         |
|   | TH előremenő               | S | 3 | KI | -      | - | М         |
|   | TC előremenő               | S | 3 | KI | -      | - | М         |
|   | Visszatérő                 | S | 3 | BE | -      | - | Μ         |
|   | TH visszafolyás            | S | 3 | KI | -      | - | М         |
|   | TC visszafolyás            | S | 3 | KI | -      | - | М         |
|   | Külső                      | S | 3 | KI | -      | - | М         |
|   | Eltérés ténylelőírt        | S | 3 | KI | -      | - | М         |
|   | TH beállítási szög         | S | 3 | BE | -      | - | М         |
|   | TC beállítási szög         | S | 3 | BE | -      | - | М         |
|   | Átfolyás                   | S | 3 | BE | -      | - | М         |
|   | TH átfolyás                | S | 3 | KI | -      | - | М         |
|   | TC átfolyás                | S | 3 | KI | -      | - | М         |
|   | Üzemórák                   | S | 3 | KI | -      | - | М         |
|   | Fűtő szelep pozíciója      | U | 3 | KI | -      | - | М         |
|   | Hűtő szelep pozíciója      | U | 3 | KI | -      | - | М         |
|   | Tárolószelep pozíciója     | U | 3 | KI | -      | - | М         |
|   | Tároló hőmérséklete        | U | 3 | KI | -      | - | М         |
|   | Hőmérséklet komp. 1        | U | 3 | KI | -      | - | М         |
|   | Wzg Temperatur oben        | U | 3 | KI |        | - | М         |
|   | Wzg Temperatur unten       | U | 3 | KI | -      | - | М         |
|   | (Aktuális) ciklusidő       | S | 3 | KI | -      | - | М         |
|   | Késleltetési idő           | S | 3 | KI | -      | - | М         |
|   | Maintenance valve heating  | U | 3 | KI | -      | - | М         |
|   | Maintenance valve cooling  | U | 3 | KI | -      | - | М         |
|   | Maintenance valve buffer   | U | 3 | KI | -      | - | М         |
|   |                            | - | - |    |        |   |           |

| Variotherm berendezések       | S | - | -       | -     | - | - |
|-------------------------------|---|---|---------|-------|---|---|
| Variotherm berendezések 18    | S | 3 | aktiv   | -     | - | А |
| Ellenőrzés                    | S | - | -       | -     | - | - |
| Ellenőrzés                    | S | 3 | autom.  | -     | - | А |
| Ellenőrzési fokozat           | S | 3 | durva   | -     | - | М |
| Újból ellenőrizzen            | S | 3 | nem     | -     | - | Μ |
| Inditási-riasztáselnyom.      | S | 3 | Teljes  | -     | - | А |
| Kürt hangerő                  | S | 3 | 10      | -     | - | А |
| Hőmérséklet                   | S | - | -       | -     | - | - |
| Eltérés előírt-tényl. felül   | S | 3 | 10,0    | K     | - | М |
| Eltérés előírt-tényl. alul    | S | 3 | 10,0    | К     | - | М |
| Átfolyás                      | S | - | -       | -     | - | - |
| Átfolyás max.                 | S | 3 | KI      | L/min | - | М |
| Átfolyás min.                 | S | 3 | -       | L/min | - | М |
| Beállítás                     | S | - | -       | -     | - | - |
| Távvezérelt üzem              | S | - | -       | -     | - | - |
| Protokoll                     | S | 3 | 1       | -     | - | - |
| Átviteli ráta                 | Е | 4 | 4800    | B/s   | - | - |
| CAN busz átiteli ráta         | Е | 4 | 250     | k/s   | - | - |
| Átfolyás tizedes CAN          | S | 4 | BE      | -     | - | - |
| Parity                        | Е | 4 | egyenes | -     | - | - |
| Adatbit                       | Е | 4 | 8       | -     | - | - |
| Topbit                        | Е | 4 | 1       | -     | - | - |
| Soros rögzítés                | S | 4 | 1       | S     | - | - |
| Vészkikapcsolás késleltetés   | U | 4 | 30      | S     | - | А |
| Profi busz elosztó 1          | S | 4 | 5       | -     | - | - |
| Profi busz elosztó 2          | S | 4 | 6       | -     | - | - |
| Profi busz elosztó 3          | S | 4 | 7       | -     | - | - |
| Profi busz elosztó 4          | S | 4 | 8       | -     | - | - |
| VC állapot külső érintkezőtől | U | 4 | KI      | -     | - | М |
| Kapcsolóóra                   | Е | - | -       | -     | - | - |
| Időpont                       | Е | 3 | CET     | HH:MM | - | А |
| Dátum                         | Е | 3 | CET     | -     | - | А |
| Státusz                       | Е | 3 | inaktiv | -     | - | А |
| Nap                           | Е | 3 | Hé-Pé   | -     | - | А |
| Kapcsolási mód                | Е | 3 | KI      | -     | - | А |
| Kapcsolási idő                | Е | 3 | 06:00   | HH:MM | - | А |
| Vario                         | S | - | -       | -     | - | - |
| Ciklusidő                     | S | 2 | autom.  | °C    | - | М |
| Várakozás Trigger szerint     | S | 2 | 0.0     | S     | - | М |
| Fűtés időtartama              | S | 2 | 20.0    | S     | - | М |
| Hűtés időtartama              | S | 2 | 20.0    | S     | - | М |
| Fűtés-Hűtés szünet            | S | 2 | 0.0     | S     | - | М |
| Hűtés-Fűtés szünet            | S | 2 | 0.0     | S     | - | М |
| Tárolószelep                  | S | 2 | autom.  | -     | - | М |

| Folyamatmegszakítás           | S | 2 | Semleges    | -     | - | М |
|-------------------------------|---|---|-------------|-------|---|---|
| Gép vezérlése                 | S | 2 | HC érintke. | -     | - | М |
| Szabad érintkezők száma       | S | 2 | 2           | -     | - | М |
| Bemeneti jel invertálás       | S | 2 | nem         | -     | - | М |
| Kimeneti jel invertálás       | S | 2 | nem         | -     | - | М |
| Tároló zárási idejének mérése | U | 2 | 3,0         | S     | - | М |
| Cikluseltérés faktor          | U | 2 | 4,0         | -     | - | М |
| Ciklusidő értékeinek száma    | U | 2 | 3           | -     | - | М |
| Ciklusidő min.                | U | 2 | 5,0         | S     | - | М |
| Ciklusidő max.                | U | 2 | 3600,0      | S     | - | М |
| Funkció kimeneti jele         | S | 2 | KI          | -     | - | М |
| Állás inaktivitás esetén      | U | 4 | Semleges    | -     | - | М |
| Folyamatmegszak. felisme.     | U | 4 | BE          | -     | - | М |
| Várak.idő fűtés hőmérs.HC     | S | 2 | KI          | S     | - | М |
| Várak.idő hűtés hőmérs.HC     | S | 2 | KI          | S     | - | М |
| Tesztüzemmód                  | S | - | -           | -     | - | - |
| Előírt érték TH teszt         | S | 2 | 60          | °C    | - | М |
| Előírt érték TC teszt         | S | 2 | 30          | °C    | - | М |
| Fűtésidőtartam teszt          | S | 2 | 20.0        | S     | - | М |
| Hűtésidőtartam teszt          | S | 2 | 20.0        | S     | - | М |
| Fűtés-Hűtés szünet teszt      | S | 2 | 0.0         | S     | - | М |
| Hűtés-Fűtés szünet teszt      | S | 2 | 0.0         | S     | - | М |
| Szabályozás                   | Е | - | -           | -     | - | - |
| Szabályparaméter Totband HC   | Е | 4 | 20          | К     | - | М |
| Szabályparaméter Totzeit HC   | Е | 4 | 5.0         | min   | - | М |
| Dátum / Időpont               | S | - | -           | -     | - | - |
| ldőpont                       | S | 3 | CET         | HH:MM | - | А |
| Dátum                         | S | 3 | CET         | -     | - | А |
| ldőzóna                       | S | 3 | CET         | -     | - | А |
| UTC időzóna ofszetje          | S | 3 | 60          | -     | - | А |
| Nyári/téli átkapcsolás        | S | 3 | autom.      | min   | - | А |
| Nyári/téli időszámítás        | S | 3 | Winter      | -     | - | А |
| Egységek                      | S | - | -           | -     | - | - |
| Hőmérséklet skála             | S | 2 | °C          | -     | - | А |
| Átfolyási skála               | S | 2 | L/min       | -     | - | А |
| Nyomási skála                 | S | 2 | bar         | -     | - | А |
| Felírás USB                   | S | - | -           | -     | - | - |
| Soros rögzítés                | S | 4 | 1           | S     | - | А |
| Minden értéket aktiválni      | S | 3 | KI          | -     | - | М |
| Minden értéket deaktiválni    | S | 3 | KI          | -     | - | М |
| (Aktuális) TH előírt érték    | S | 3 | BE          | -     | - | М |
| (Aktuális) TC előírt érték    | S | 3 | BE          | -     | - | М |
| Előremenő                     | S | 3 | BE          | -     | - | М |
| TH előremenő                  | S | 3 | BE          | -     | - | М |
| TC előremenő                  | S | 3 | BE          | -     | - | М |

| Visszatérő                 | S | 3 | BE        | -  | - | М |
|----------------------------|---|---|-----------|----|---|---|
| TH visszafolyás            | S | 3 | BE        | -  | - | М |
| TC visszafolyás            | S | 3 | BE        | -  | - | М |
| Külső                      | S | 3 | BE        | -  | - | М |
| Eltérés ténylelőírt        | S | 3 | BE        | -  | - | М |
| TH beállítási szög         | S | 3 | BE        | -  | - | М |
| TC beállítási szög         | S | 3 | BE        | -  | - | М |
| Átfolyás                   | S | 3 | BE        | -  | - | М |
| TH átfolyás                | S | 3 | BE        | -  | - | М |
| TC átfolyás                | S | 3 | BE        | -  | - | М |
| Üzemórák                   | S | 3 | KI        | -  | - | М |
| Fűtő szelep pozíciója      | S | 3 | BE        | -  | - | М |
| Hűtő szelep pozíciója      | S | 3 | BE        | -  | - | М |
| Tárolószelep pozíciója     | S | 3 | BE        | -  | - | М |
| Tároló hőmérséklete        | S | 3 | BE        | -  | - | М |
| Hőmérséklet komp. 1        | S | 3 | KI        | -  | - | М |
| Wzg Temperatur oben        | S | 3 | KI        | -  | - | М |
| Wzg Temperatur unten       | S | 3 | KI        | -  | - | М |
| (Aktuális) ciklusidő       | S | 3 | BE        | -  | - | М |
| Reakcióidő                 | S | 3 | KI        | -  | - | М |
| Üzemórák USR               | S | 3 | KI        | -  | - | М |
| Üzemórák VFC               | S | 3 | KI        | -  | - | М |
| Riasztások száma totál     | S | 3 | KI        | -  | - | М |
| Átlag fűtésteljesítmény TH | S | 3 | KI        | -  | - | М |
| Átlag fűtésteljesítmény TC | S | 3 | KI        | -  | - | М |
| Átlag hűtésteljesítmény TH | S | 3 | KI        | -  | - | М |
| Átlag hűtésteljesítmény TC | S | 3 | KI        | -  | - | М |
| Ciklusok teljes száma      | S | 3 | BE        | -  | - | М |
| Maintenance valve heating  | S | 3 | KI        | -  | - | М |
| Maintenance valve cooling  | S | 3 | KI        | -  | - | М |
| Maintenance valve buffer   | S | 3 | KI        | -  | - | М |
| Különféle                  | S | - | -         | -  | - | - |
| Típus külső érzékelő       | S | 3 | J/Fe-CuNi | -  | - | М |
| Emissziós                  | S | 3 | 1.00      | -  | - | М |
| Hőmérséklet komp. IR       | S | 3 | 30        | °C | - | М |
| Profil                     | S | - | -         | -  | - | - |
| Felhaszn. Profil           | S | 3 | Dtandard  | -  | - | А |
| Kezelés felszabadítása     | S | 0 | 2         | -  | - | A |
| Code                       | S | 3 | 1234      | -  | - | А |
| Nyelv                      | S | 0 | -         | -  | - | А |
| Billentyű hangereje        | S | 3 | 5         | -  | - | А |
| Hibakeresés                | S | - | -         | -  | - | - |
| Riasztási napló            | S | - | -         | -  | - | - |
| Riasztási napló            | S | 4 | -         | -  | - | М |
| Mentés/fetöltés            | S | - | -         | -  | - | - |

| USB szoftverfrissítés indítás | Е | 4 | KI | - | - | А |
|-------------------------------|---|---|----|---|---|---|
| Felírás USB                   | S | 3 | KI | - | - | М |
| Konfigurációs adatok betöltés | Е | 4 | KI | - | - | М |
| Konfigurációs adatok mentés   | S | 4 | KI | - | - | М |
| Paraméter adatok betöltés     | Е | 4 | KI | - | - | М |
| Paraméter adatok mentés       | S | 4 | KI | - | - | М |
| Hiba- és üzemi adatok mentés  | S | 4 | KI | - | - | М |
| Szervizinformáció mentése     | S | 4 | KI | - | - | А |

# 8.1 Új átkapcsolóegységek bejelentkezése

#### Iniciációs ablak

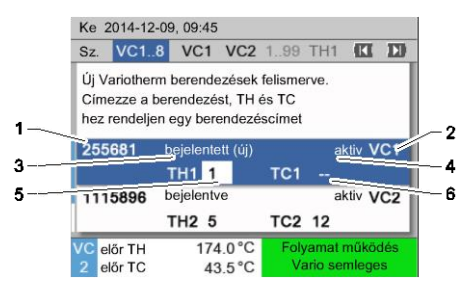

Amint egy új átkapcsolóegység észlelődik, a szóló készüléken ill. a kezelőmodulon megjelenik az inicializálási ablak.

| Hely. sz. | Kijelző                                       |
|-----------|-----------------------------------------------|
| 1         | Modul ID                                      |
| 2         | VC-Modul címe                                 |
| 3         | Az átkapcsolóegység bejelentkezésének státusa |
| 4         | Az átkapcsolóegység Aktív / Inaktív státusa   |
| 5         | TH hozzárendelés (Thermo-5 forróvízkör)       |
| 6         | TC hozzárendelés (Thermo-5 hidegvízkör)       |
|           |                                               |

19. ábra Iniciáció

#### Címkiosztás és hozzárendelés

| Fig            | gyelmez                                                                                                    | tetés 🕨                | Inici      | alizálás           |    |              |     |
|----------------|----------------------------------------------------------------------------------------------------|------------------------|------------|--------------------|----|--------------|-----|
| Sz             | VC18                                                                                                    | 3                      |            |                    |    | 6            |     |
| Új<br>Ci<br>he | Új Variotherm berendezések felismerve.<br>Címezze a berendezést, TH és TC<br>hez rendeljen egy berendezéscímet |                        |            |                    |    |              |     |
| 33             | 33333                                                                                                    | bejel<br>TH1           | enteti<br> | t (új)             | тс | inaktiv<br>1 | VC1 |
| 33             | 33334                                                                                                    | 34 bejelentve<br>TH2 3 |            |                    | тс | aktiv<br>24  | VC2 |
| 1              | Előrem<br>Nyomá                                                                                                | enő<br>Is              | 2          | 25.0 °C<br>0.8 bar | Ü  | lzemkés      | Z.  |

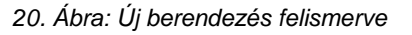

| Figyelmez                                                                                                    | tetés 🕨             | Inicializálás      |                |     |  |  |
|----------------------------------------------------------------------------------------------------|---------------------|--------------------|----------------|-----|--|--|
| Sz. VC18                                                                                                    | 3                   |                    | (C             | ID  |  |  |
| Új Variotherm berendezések felismerve.<br>Címezze a berendezést, TH és TC<br>hez rendeljen egy berendezéscímet |                     |                    |                |     |  |  |
| 333333                                                                                                    | bejele<br>TH1       | ntett (új)         | inaktiv<br>TC1 | VC1 |  |  |
| 333334                                                                                                    | bejelentve<br>TH2 3 |                    | aktiv<br>TC2 4 | VC2 |  |  |
| 1 Előrem<br>Nyomá                                                                                              | ienő<br>is          | 25.0 °C<br>0.8 bar | Üzemkés        | Z.  |  |  |

21. Ábra: Rendelje hozzá a modul ID-t

Az átkapcsolóegységhez hozzá kell rendelni egy címet (VC1 - VC8), a státuszt ("aktív" vagy "inaktív") és egy gépcímet különkülön a TH-nak és a TC-nek. Ennél a következőképpen járjon el:

Hogy az átkapcsolóegység hozzárendelését teljesen meg tudjuk határozni, a hidraulikusan csatlakoztatott Thermo-5 gépek be kell legyenek kapcsolva és a vezérlésnél már be kell legyenek jelentkezve.

- 1. Válassza ki a 🛱 vagy ♥ gombbal a kívánt Modul ID-t.
- Nyomja meg a <sup>IIII</sup> gombot és állítsa be a VC-Modul címét (→ 21 pl. VC1)

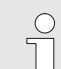

#### MEGJEGYZÉS!

MEGJEGYZÉS!

Egy beállított cím (VC-Modul) egy összekapcsolásban csak egyszer szerepelhet. A menüt jelző oldalt addig nem hagyhatja el, amíg egy címet többször is megadott.

| Fi           | gyelmezt                            | etés ►                       | Inici                    | alizálás                      |                             |              |           |     |
|--------------|-------------------------------------|------------------------------|--------------------------|-------------------------------|-----------------------------|--------------|-----------|-----|
| Sz           | <mark>z.</mark> VC18                |                              |                          |                               |                             |              |           |     |
| Ú<br>C<br>he | j Variothe<br>ímezze a<br>ez rendel | erm be<br>i beren<br>jen egy | rende<br>dezé:<br>/ bere | ezések<br>st, TH é<br>endezés | felismer<br>es TC<br>scímet | ve.          |           |     |
| 3:           | 33333                               | bejel<br>TH1                 | enteti<br>1              | t (új)                        | тс                          | inak<br>C1 - | ctiv<br>- | VC1 |
| 3:           | 333334 bejelentve<br>TH2 3          |                              |                          | т                             | ak<br>C2 /                  | ctiv<br>4    | VC2       |     |
| 1            | Előrem<br>Nyomá:                    | enő<br>s                     | 2                        | 25.0 °C<br>0.8 bar            | Ĺ                           | İzen         | ıkész     | •   |

22. Ábra: Cím hozzárendelése a TH-nak

| Figyelmez                                                                                                    | tetés 🕨 Inicializálás     |                               |     |  |  |  |
|----------------------------------------------------------------------------------------------------|---------------------------|-------------------------------|-----|--|--|--|
| Sz. VC18                                                                                                    | 3                         | (CI                           | D   |  |  |  |
| Új Variotherm berendezések felismerve.<br>Címezze a berendezést, TH és TC<br>hez rendeljen egy berendezéscímet |                           |                               |     |  |  |  |
| 333333                                                                                                    | bejelentett (új)<br>TH1 1 | inaktiv<br>TC1 <mark>2</mark> | VC1 |  |  |  |
| 333334                                                                                                    | bejelentve<br>TH2 3       | aktiv<br>TC2 4                | VC2 |  |  |  |
| 1 Előrem<br>Nyomá                                                                                              | enő 25.0 °C<br>is 0.8 bar | Üzemkész.                     |     |  |  |  |

23. Ábra: Cím hozzárendelése a TC-nek

#### Figyelmeztetés ► Inicializálás Sz. VC1..8 Új Variotherm berendezések felismerve. Címezze a berendezést, TH és TC hez rendeljen egy berendezéscímet 333333 bejelentett (új) VC1 aktiv TC1 2 VC2 333334 bejelentve aktiv TH2 3 TC2 4 Üzemkész. Előremenő 25.0 °C Nyomás 0.8 ba

24. Ábra: Státusz beállítása

- A D gombokkal ugorjon a TH címeire és rendeljen hozzá egy bejelentkezett címet
  - (→ 22 pl. rendelje hozzá a Cím 1 -t a TH1 -nek)

A <sup>ID</sup> gombokkal ugorjon a TC címeire és rendeljen hozzá egy bejelentkezett címet.
 (→ 23 pl. rendelje hozzá a Cím 2 -t a TC1 -nek)

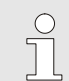

#### MEGJEGYZÉS!

Egy VC átkapcsolóegység esetében kötelezően hozzá kell rendelni egy-egy bejelentkezett (Thermo-5) címet a TH és TC paraméterekhez. Másképp a Variotherm berendezés nem üzemeltethető.

- 5. Ugorjon a státuszra a 🂵 gombbal, és váltsa "aktív"-ra.

| Cím ill. allokáció megváltoztatása | Ha utólag módosítani szeretné egy cím allokációját, tegyen a<br>következőképpen: |                                                                                                    |  |  |  |
|------------------------------------|----------------------------------------------------------------------------------|----------------------------------------------------------------------------------------------------|--|--|--|
|                                    | 1.                                                                               | Hívja elő a Kijelzés\Variotherm berendezések menüoldalt.                                                               |  |  |  |
|                                    | 2.                                                                               | Válassza ki a VC-modul címét és erősítse meg a 🚥<br>gombbal.                                                           |  |  |  |
|                                    | 3.                                                                               | Állítsa be a VC Modul címét.                                                                                           |  |  |  |
|                                    | 4.                                                                               | Nyomja meg a ъ gombot, és allokáljon egy bejelentkezett<br>címet a TH-nak                                              |  |  |  |
|                                    | 5.                                                                               | Nyomja meg a ъ gombot, és allokáljon egy bejelentkezett<br>címet a TC-nek                                              |  |  |  |
|                                    | 6.                                                                               | Erősítse meg a hozzárendelést a 颰 gombbal.                                                                             |  |  |  |
| Aktiválás és kikapcsolás           | Az a<br>átka<br>eljá                                                             | átkapcsolóegységek be- és kikapcsolhatók. Egy<br>apcsolóegység be- ill. kikapcsolásához a következőképpen kell<br>rni: |  |  |  |
|                                    | 1.                                                                               | Hívja elő a Kijelzés\Variotherm berendezések menüoldalt.                                                               |  |  |  |
|                                    | 2.                                                                               | Válassza ki a VC-modul címét és erősítse meg a 🚥<br>gombbal.                                                           |  |  |  |
|                                    | 3.                                                                               | Ugorjon a státuszra a 🚾 gombbal és váltsa a státuszt aktívra ill. inaktívra.                                           |  |  |  |

4. Erősítse meg a 💷 gombbal.

# 8.2 Szólókészüléket modulként működtetni

Egy szóló készüléket lehet modul-készülékként üzemeltetni. A kezelés egy fölérendelt Thermo-5 ill. Panel-5 vezérlésen keresztül történik.

Feltétel

- ZC kiegészítő felszerelés
- csak egy modul lehet bejelentkezve
- Szoftver-verzió újabb kell legyen mint SW51-2\_1413

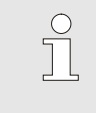

MEGJEG YZÉS!

Azt, hogy jelenleg hány modul van bejelentkezve, a Kijelzés / Modul -ban van kijelezve.

Készüléket modulként működtetni

Egy szóló készülék modulként való működtetéséhez a következőképpen járjon el:

- 1. Kapcsolja ki az eszközt a D gombbal.
- 2. Hívja elő a Beállítás\Távvezérelt üzem menüoldalt.
- A Készülék modulként való kezelése paramétert "BE"-re kell állítani.

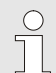

MEGJEGYZÉS!

Ha nem elérhető a Készülék modulként való kezelése paraméter, ellenőrizni kell követelményeket / feltételeket.

- → A figyelmeztető szöveg jóváhagyása után a készülék a billentyűvel újraindul.
- → A készülék bejelentkezik a fölérendelt Thermo-5-hez ill. Panel-5-hez (→ Üzemeltetési és szerviz útmutatója Thermo-5).

# Készüléket szólókészülékként működtetni

Hogy egy készüléket ismét szóló készülékként működtessen, a következőképpen járjon el:

- 1. Kapcsolja ki a készüléket a fölérendelt Thermo-5 vagy Panel-5 készülékkel.
- 2. Hívja elő a modulkészüléken a Főmenü -t a <sup>IIII</sup> billentyűvel.
- A Készülék modulként való kezelése paramétert váltsa át "Kl"-re.
- → A figyelmeztető szöveg jóváhagyása után a készülék a billentyűvel újraindul.
- → A készüléket ismét lehet szólókészülékként működtetni.

# 8.3 Több átkapcsolási egység kezelése közbeni különlegességek

#### Paraméter típusok

Több átkapcsolási egység kezelése esetén 2 típusú paraméter között tesznek különbséget:

- A Modulfüggetlen (értékbeállítás csak "VC1..8"-ra lehetséges)
- M Modulfüggő (értékbeállítás lehetséges külön modulonként) Például VC1, VC2 stb.

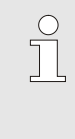

#### MEGJEGYZÉS!

Hogy melyik paramétereket lehet modulfüggően, ill. modulfüggetlenül beállítani, azt a menüstruktúrából lehet megtudni (→ oldal 45).

Modul-sz. "VC1..8" kiválasztva

| E | lőírt értékek      |      |     |   |      |        |
|---|--------------------|------|-----|---|------|--------|
| N | l <b>r:</b> összes | 12   | 3   | 4 |      | CI E)  |
| E | lőírt érték 1      |      |     |   |      | XXX.X  |
| E | lőírt érték 2      |      |     |   |      | 0.0 °C |
|   |                    |      |     |   |      |        |
|   |                    |      |     |   |      |        |
|   |                    |      |     |   |      |        |
|   |                    |      |     |   |      |        |
| 2 | Előremenő          | 25.0 | °C  | Ü | zemk | ész.   |
|   | Nyomás             | 0.0  | bar |   |      |        |

Ha a "VC1..8" modul szám van kiválasztva, akkor egy paraméter értékét X-el (szürke) jelöli a rendszer, feltéve, hogy nem mindegyik átkapcsolási egységnek ugyanaz a beállítása. Másképpen, normális esetben, az értéket fekete színnel jelzi a rendszer ( $\rightarrow$  Pld. 25).

25. ábra: Példa Előírt értékekre

# Értékbeállítás minden átkapcsolási egységnek egyszerre

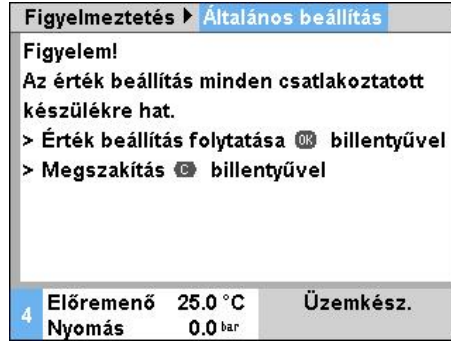

26. ábra: Értékbeállítási figyelmeztető szöveg Minden átkapcsolási egységnél egyszerre végrehajtandó értékbeállításkor a következőképpen kell eljárni:

- 1. Válassza ki a 🖤 vagy a 💴 gombbal a "VC1..8" modulszámot.
- Válassza ki a kívánt paramétert és nyomja meg a gombot.
  - → A figyelmeztetést erősítse meg a W gombbal.
- 3. Állítsa be a kívánt értéket és erősítse meg a 💷 gombbal.
  - → Az összes felismert és aktív átkapcsolóegységnél egyszerre zajlik le az értékbeállítás.

# 8.4 Bekapcsolás

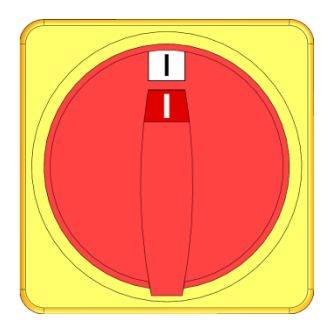

27. ábra: Főkapcsoló

### 8.4.1 Üzemkész

#### Berendezést bekapcsolni

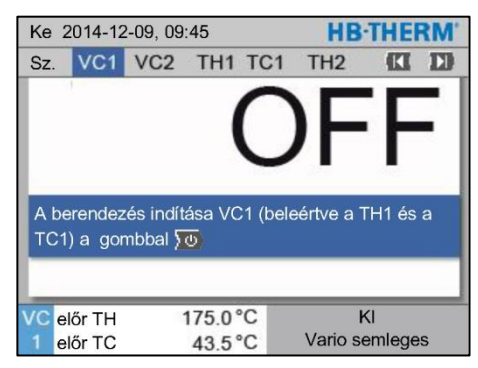

28. ábra: VC1 alapképernyő

#### Működésre kész állapot előírt értéke beállítása

A következőképpen kapcsolja be a berendezést:

- 1. Csatlakoztassa a Vario-5 átkapcsoló egység hálózati kábelét.
- **2.** A hozzá tartozó Thermo-5 és Panel-5 összes főkapcsolóját fordítsa "l" helyzetbe.
- → Végbemegy a készülékek inicializálása.

A berendezést a következőképpen kell bekapcsolni:

MEGJEGYZÉS!

1. Válassza ki a modulszámot a 🏧 vagy a 🛛 💵 gombbal.

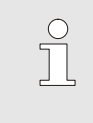

A berendezést a VCn, THn, ill. TCn modulszám alatt lehet bekapcsolni.

- 2. Nyomja meg a 💯 gombot.
- → A berendezés a meghatározott üzemmódban indul. Amennyiben szükséges, a TH és TC gépek teljesen automatikusan feltöltődnek és légmentesítődnek.
- → Amikor a rendszer eléri az előírt értékeket, kijelződik a meghatározott üzemmód.

A fogyasztó bekapcsolásakor a Működésre kész állapot előírt értéke temperálódik. Alapértelmezett módon a Működésre kész állapot előírt értéke "autom."-ra van állítva (automatikus). Az "autom." beállítás esetén a felhasználót a TH előírt érték és a TC előírt érték középértékére temperálja a rendszer. Ha más rendszerindítási hőmérsékletet igényelnek, a következőket kell beállítani:

- 1. Navigáljon az Előírt értékek menüoldalára.
- 2. Állítsa be a Működésre kész állapot előírt értékeparamétert.

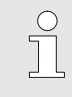

MEGJEGYZÉS!

Működésre kész állapot előírt értéke sosem választhat nagyobb értéket a TH előírt érték.

# 8.4.2 Folyamat teljesítmény

# Folyamat teljesítmény ki- és bekapcsolása

| Funkció  | k      |          |      |    | HB      | THE      | RM' |
|----------|--------|----------|------|----|---------|----------|-----|
| Sz. V    | ′C1    | 199      | TH1  | TC | I.      | KI       | D   |
| Lehűtés  | 6      |          |      |    |         |          |     |
| Formaü   | rítés  |          |      |    |         |          |     |
| Távvez   | érelt  | üzem     |      |    |         |          |     |
| Manuál   | is üze | emeltete | s    |    |         |          |     |
| Folyam   | at mໍ  | iködés   |      |    |         |          | 1   |
| Betaníta | ás     |          |      |    |         |          |     |
| Tesztüz  | emm    | ód       |      |    |         |          |     |
| VC előr  | TH     | 1        | 75.0 | C  | Folyama | ıt működ | lés |
| 1 előr   | тс     |          | 43.5 | C  | Vario s | semlege  | S   |

29. ábra: Funkciók menü

#### Folyamatmegszakítás

| Beáll            | ítás 🕨           | Vario     |                                        |          |    | HB-THERM'                       |  |  |
|------------------|------------------|-----------|----------------------------------------|----------|----|---------------------------------|--|--|
| Sz.              | VC1              | 199       | TH1                                    | TC       | 21 |                                 |  |  |
| Hűtés időtartama |                  |           |                                        |          |    | 20.0 s                          |  |  |
| Fűté             | s-Hűtés          | s szünet  |                                        |          |    | 0.0 s                           |  |  |
| Hűté             | s-Fűtés          | szünet    |                                        |          |    | 0.0 s                           |  |  |
| Tárolószelep     |                  |           |                                        |          |    | autom.                          |  |  |
| Folya            | amatme           | egszakíta | ás                                     |          |    | Semleges                        |  |  |
| Gép vezérlése    |                  |           |                                        |          |    | HC érintkező                    |  |  |
| Szab             | ad érin          | tkezők s  | záma                                   |          |    | 2                               |  |  |
| VC e<br>1 e      | lốr TH<br>lốr TC | 1         | 75.0 <sup>°</sup><br>43.5 <sup>°</sup> | °C<br>°C | F  | Folyamat működés<br>Vario fűtés |  |  |

30. ábra: Folyamatmegszakítás

Kapcsolja be a folyamat teljesítményt a következőképpen:

- 1. Válassza ki a 🕊 vagy a 🍱 gombbal a "VCn" modulszámot.
- 2. Hívja elő a Funkciók menüoldalt.
- Válassza ki a Folyamat működés és aktiválja a <sup>IIII</sup> gombbal. Az aktivált funkciót a ✓ szimbólum jelzi.
- ➔ Amíg nem lesz aktív a berendezés, pillog a "Folyamat teljesítmény" üzemmód.
- ➔ Mihelyt megjelennek a gépjelek "Vario Fűtés", "Vario Semleges" és "Vario Hűtés" között vált a rendszer.

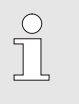

MEGJEGYZÉS!

A készülék jeleinek lábkiosztásáért lásd → oldal 107.

A folyamatmegszakítás automatikusan aktiválódik, ha kimaradnak a gép jelei. Mihelyt a gépjelek újra visszajönnek, automatikusan ismét Folyamatteljesítmény üzemmódba vált a rendszer.

Az átkapcsolási szelepek, a TH előírt érték és a folyamat megszakítás állásának meghatározása érdekében a következőképpen kell eljárni:

- 1. Válassza ki a 🕊 vagy a 🍱 gombbal a "VCn" modulszámot.
- 2. Töltse be a Beállítás \ Vario menüoldalt.
- **3.** Állítsa a Folyamatmegszakítás paramétert a kívánt értékre, a táblázat szerint.

| Érték    | Leírás                                                                                 |
|----------|----------------------------------------------------------------------------------------|
| Semleges | "Vario Semleges" állás:<br>A TH és TC előírt értékei változatlanok maradnak            |
| Fűtés    | "Vario Fűtés" állás:<br>A TH és TC előírt értékei változatlanok maradnak               |
| Hűtés    | "Vario Hűtés" állás:<br>A TH és TC előírt értékei változatlanok maradnak               |
| ISO_TH   | "Vario Fűtés" állás:<br>TH előírt érték megfelel az <mark>Isotherm előírt érték</mark> |
| ISO_TC   | "Vario Hűtés" állás:<br>TC előírt érték megfelel az Isotherm előírt érték              |
|          |                                                                                        |

 A Folyamatmegszakítás = ISO\_TH vagy ISO\_TC beállításakor: Állítsa az Isotherm előírt érték paramétert az Előírt érték amenü oldalon a kívánt értékre.

#### Gép vezérlésének beállításai

A következőképpen állítsa be a gép vezérlést:

- 1. Válassza ki a 🚾 vagy a 🍱 gombbal a "VCn" modulszámot.
- 2Töltse be a Beállítás \ Vario menüoldalt.
- **3.** Állítsa a Gép vezérlése paramétert a kívánt értékre, a táblázat szerint.

| Érték        | Leírás                                                                                                    |
|--------------|----------------------------------------------------------------------------------------------------|
| HC érintkező | Közvetlen vezérlés 2 érintkezővel a "Vario Fűtés"<br>és a "Vario Hűtés"-nek.                                                                                                    |
| H érintkező  | Közvetlen vezérlés 1 érintkezővel a "Vario<br>Fűtés"-nek. Amikor a "Vario Fűtés" érintkező<br>nyitott, akkor a "Vario Hűtés"-re kapcsol a<br>rendszer.                                                                                                    |
| HC trigger   | Trigger vezérlés 2 jellel a "Vario Fűtés"-nek és a "Vario Hűtés"-nek.                                                                                                    |
| H trigger    | Trigger vezérlés 1 jellel a "Vario Fűtés"<br>indítására. Az egyes fázisok időit manuálisan kell<br>beállítani.                                                                                                    |
| C trigger    | Trigger vezérlés 1 jellel a "Vario Hűtés"<br>indítására. Az egyes fázisok időit manuálisan kell<br>beállítani.                                                                                                    |
| Hőm HC *)    | Hőmérsékletfüggő Trigger vezérlés 2 jellel a<br>"Vario Fűtés"-nek és a "Vario Hűtés"-nek.<br>Amennyiben meghaladja a Külső hőmérséklet az<br>Előírt érték szerszám fentértéket a "Vario Fűtés"<br>esetében, "Vario Semleges"-re vált.<br>Amennyiben nem éri el a Külső hőmérséklet az<br>Előírt érték szerszám fentértéket a "Vario Hűtés"<br>esetében, "Vario Semleges"-re vált. |

\*) Külső érzékelő csatlakozó szükséges

#### Gépi vezérlés időinek beállítása H és C trigger

A Gép vezérlése "H trigger"-re vagy "C trigger"-re való állításakor be kell állítani a Fűtés időtartama, Hűtés időtartama, Fűtés-hűtés szünet, és a Hűtés-fűtés szünet. Az időket következőképpen állítsa be:

- 1. Töltse be a Beállítás \ Vario menüoldalt.
- Állítsa be a Fűtés időtartama és a Hűtés időtartama a kívánt értékre.
- Állítsa a Fűtés-hűtés szünet paramétert a "H trigger"-nél, illetve a Hűtés-fűtés szünet paramétert a "C trigger"-nél a kívánt értékre.

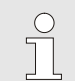

#### MEGJEG YZÉS!

A Fűtés időtartama, Hűtés időtartama és Fűtéshűtés szünet, ill. Hűtés-fűtés szünet időinek összege meg kell feleljen a ciklusidőnek (2 impulzus közötti időtartam). Ha a beállított időtartamok összege nagyobb, mint az idő 2 impulzus között akkor az aktuális ciklus megszakítódik, és az új ciklus elindítódik.

A Várakozás trigger szerint révén meg lehet határozni a reakcióidőt a trigger jel és a "Vario Fűtés", valamint "Vario Hűtés" indítása között. A következőképpen állítsa be a "Várakozás trigger szerint"-et:

- 1. Válassza ki a 🕊 vagy a 🍱 gombbal a "VCn" modulszámot.
- 2Töltse be a Beállítás \ Vario menüoldalt.
- 3. Állítsa a Várakozás trigger szerint paramétert a kívánt értékre.

A Várakozási idő Fűtés Hőm HC segítségével határozható meg a trigger jelzés és a "Vario Fűtés" indítás közötti várakozási idő.

A Várakozási idő Hűtés Hőm HC segítségével határozható meg a trigger jelzés és a "Vario Hűtés" indítás közötti várakozási idő.

A várakozási időt a következők szerint állítsa be:

- 1. Válassza ki a 🕊 vagy a 🍱 gombbal a "VCn" modulszámot.
- 2. Töltse be a Beállítás \ Vario menüoldalt.
- Állítsa a Várakozási idő, fűtés, hőmérséklet HC (fűtés-hűtés) ill. Várakozási idő, hűtés, hőmérséklet HC (fűtés-hűtés) a kívánt értékre.

Várakozás beállítása trigger szerint (csak H trigger és C trigger gépvezérlésnél)

Fűtés ill. hűtés várakozási idő beállítás (csak Gépvezérlése Hőm HC esetében)

#### Előírt értékek beállítása

Előírt értékeket a következők szerint beállítani:

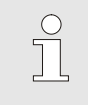

MEGJEGYZÉS!

Az előírt értékeket csak a VCn modul alatt lehet beállítani, THn és TCn alatt nem lehetséges.

- Válassza ki a 🚾 vagy a 🍱 gombbal a "VCn" modulszámot. 1.
- Hívja elő az Előírt értékek menüoldalt. 2.
- Állítsa az TH előírt érték és TC előírt érték paramétereket a 3. kívánt értékre.

Egy előírt értéket maximálisan a Hőm. előírt értékének korlát.értékre lehet beállítani.

A határértékek beállításához a következőképpen járjon el:

- Hívja elő az Előírt értékek menüoldalt. 1.
- 2. Állítsa az Hőm. előírt értékének korlát. paramétert a kívánt értékre.

#### Automatikus hőmérséklet előírt érték korlátozás

Ha Variotherm berendezésekben különböző típusú gépeket használnak, a Hőm. előírt értékének korlát. értéke automatikusan csökkentődik. A csökkentés a beépített biztonsági szelepektől függ.

A csökkentés a következő:

| Gép típusa      | Biztonsági<br>szelep | Hőmérséklet előírt<br>érték korlátozás |
|-----------------|----------------------|----------------------------------------|
| HB-100/140/160Z | 10 bar *)            | 160 °C                                 |
| HB-180Z         | 17 bar               | 180 °C                                 |

\*) a 160 °C -ig levő gépeknél (2-es és 3-as méret) van egy különleges kiadás, ami 17 bar-os biztonsági szeleppel van ellátva 10 bar-os helyett (→ Az "XA" bejegyzés az adatlapkán melléklettel ellátott különleges kivitelt jelöli).

# Előírt érték határolás

| Előírt értékek                |                       |
|-------------------------------|-----------------------|
| Sz. VC1 199 TH1 TC1           |                       |
| Rámpa fűtés                   | 5.0 <sup>K</sup> /min |
| Fűtési rámpa funkciója        | inaktiv               |
| Rámpa hűtés                   | 5.0 K/min             |
| Hűtési rámpa funkciója        | inaktiv               |
| Hőm. előírt értékének korlát. | 180 °C                |
| Bizt. kikapcs. hőmérsék.      | 70 °C                 |
|                               |                       |
| TH Előremenő 40.0 °C Üzem     | kész.                 |
| 1 Nyomás 0.8 <sup>bar</sup>   |                       |

31. ábra: Előírt érték korlátozása

### 8.4.3 Manuális üzemmód

| Ke  | Ke 2014-12-09, 09:45 <b>HB-THERM</b> |         |      |     |    |     |        |        |      |
|-----|--------------------------------------|---------|------|-----|----|-----|--------|--------|------|
| Sz. | VC1                                  | 199     | TH1  | TC1 | 5  | 7   |        | K      | D    |
| Le  | Lehűtés                              |         |      |     |    |     |        |        |      |
| Fo  | Formaürítés                          |         |      |     |    |     |        |        |      |
| Ma  | inuális i                            | izemelt | etés |     |    |     |        |        | ~    |
| Fo  | lyamat r                             | nűködé  | ės   |     |    |     |        |        |      |
| Be  | tanítás                              |         |      |     |    |     |        |        | - 1  |
| Te  | sztüzem                              | ımód    |      |     |    |     |        |        |      |
| -   |                                      |         |      |     |    |     |        |        |      |
| VC  | előr TH                              |         | 154. | 0°C | Ma | anu | ális ü | zemelt | etés |
| 1   | előr TC                              |         | 69.  | 5°C |    | 1   | /ario  | hűtés  |      |

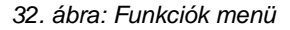

| Ke                                                                                                    | 2014-12  | 2-09, 09: | HB-THE | RM'  |                |     |  |
|----------------------------------------------------------------------------------------------------|----------|-----------|--------|------|----------------|-----|--|
| Sz.                                                                                                    | VC1      | 199       | TH1    | TC1  | KI             | D   |  |
| Vari Fűtés, Vario Hűtés és Vario Semleges<br>manuális ki és bekapcsolása a következő gombok<br>segítségével. |          |           |        |      |                |     |  |
|                                                                                                    | Vario fű | ités      |        |      |                |     |  |
|                                                                                                    | Vario hi | űtés      |        |      |                |     |  |
| C Vario semleges                                                                                             |          |           |        |      |                |     |  |
| VC                                                                                                    | előr TH  | 1         | 75.0   | °C I | Folyamat működ | lés |  |
| 1                                                                                                    | előr TC  |           | 43.5   | C    | Vario fűtés    |     |  |

33. ábra: Alapképernyő Manuális üzemmód

A Manuális üzemmódot a következőképpen kell bekapcsolni:

- 1. Válassza ki a "VCn" modulszámot a 🕊 vagy a 恥 gombbal.
- 2. Hívja elő az Funkciók menüoldalt.
- Válassza ki a Manuális üzemeltetés funkciót és aktiválja a gombbal.

Az aktivált funkciót a 🗸 szimbólum jelzi.

- ➔ Amíg a berendezés üzemképes nem lesz, pillog a "Manuális üzemmód" üzemmód.
- → A A gombbal a "Vario Fűtés" aktiválódik, a ♥ gombbal a "Vario Hűtés" aktiválódik és a 
  gombbal a "Vario Semleges" lesz aktív.

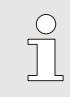

#### MEGJEGYZÉS!

"Vario Fűtés", "Vario Hűtés" és "Vario Semleges" nem lehet egymással egyszerre aktív.

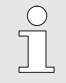

#### MEGJEGYZÉS!

A Manuális üzemmód funkció csak egyetlen egy varioterm berendezésnél lehet aktív.

# 8.4.4 Tesztüzemmód

| Ke      | Ke 2014-12-09, 09:45 <b>HB-THERM</b> |         |      |     |   |    |         |       |   |
|---------|--------------------------------------|---------|------|-----|---|----|---------|-------|---|
| Sz.     | VC1                                  | 199     | TH1  | TC1 | 5 | 7  |         | KI    | D |
| Lehűtés |                                      |         |      |     |   |    |         |       |   |
| For     | maüríté                              | és      |      |     |   |    |         |       |   |
| Ма      | nuális i                             | izemelt | etés |     |   |    |         |       |   |
| Fol     | yamat r                              | nűködé  | s    |     |   |    |         |       |   |
| Bet     | anítás                               |         |      |     |   |    |         |       |   |
| Tes     | ztüzem                               | nmód    |      |     |   |    |         | 1     | ~ |
|         |                                      |         |      |     |   |    |         |       |   |
| vc      | előr TH                              |         | 154. | 0°C |   | Te | esztüze | emmó  | d |
| 1 (     | előr TC                              |         | 69.  | 5°C |   |    | Vario I | nűtés |   |

34. ábra: Funkciók menü

A tesztüzemmódot a következőképpen kell bekapcsolni:

- 1. Válassza ki a "VCn" modulszámot a 🕊 vagy a 🍱 gombbal.
- 2. Hívja elő az Funkciók menüoldalt.
- Válassza ki a Tesztüzemmód funkciót és aktiválja a gombbal.
  - Az aktivált funkciót a 🗸 szimbólum jelzi.
- ➔ Amíg a berendezés még nincs kész, pillog a "Tesztüzemmód" felirat.

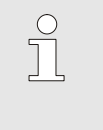

#### MEGJEGYZÉS!

Tesztüzemmódban vezérlőjelek nélkül lehet beállított időknek megfelelően varioterm folyamatot futtatni.

#### Tesztüzemmód beállítások

Tesztüzemmódban külön beállítások érvényesek az előírt értékekre és időkre. A paraméterek meghatározása érdekében a következőképpen kell eljárni:

- 1. Válassza ki a "VCn" modulszámot a 🚾 vagy a 🍱 gombbal.
- 2. Hívja elő a Beállítás \ Vario \ Tesztüzemmód menüoldalt.
- **3.** Állítsa a kívánt értékre a Előírt érték TH teszt és Előírt érték TC teszt paramétereket.
- Állítsa a kívánt értékre a Fűtésidőtartam teszt, Hűtésidőtartam teszt, Fűtés-hűtés szünet teszt és Hűtés-fűtés szünet teszt paramétereket.

# 8.4.5 Isotherm üzem

| Funk  | ciók     |          | HB-THER | M  |                 |   |
|-------|----------|----------|---------|----|-----------------|---|
| Sz.   | VC1      | 199      | TH1     | TC | 1 🚺 1           |   |
| Form  | naürítés |          |         |    |                 |   |
| Távv  | ezérelt  | üzem     |         |    |                 |   |
| Man   | uális üz | emelteté | S       |    |                 |   |
| Folya | amat mi  | űködés   |         |    |                 |   |
| Beta  | nítás    |          |         |    |                 |   |
| Tesz  | tüzemn   | nód      |         |    |                 |   |
| Isoth | em üze   | əm       |         |    |                 | / |
| VC e  | lőr TH   | 1        | 75.0    | °C | Folyamat működé | s |
| 1 e   | lőr TC   |          | 43.5    | °C | Vario fűtés     |   |

35. ábra: Funkciók menü

lsotherm előírt érték beállítása

Az Isotherm üzemmódot a következőképpen kapcsolja be:

- 1. Válassza ki a 🕊 vagy a 🍱 gombbal a "VCn" modulszámot.
- 2. Hívja elő a Funkciók menüoldalt.
- Válassza ki az Isotherm üzem funkciót és aktiválja a gombbal.
  - Az aktivált funkciót a 🗸 szimbólum jelzi.
- ➔ Amíg a berendezés még nem áll készen, villog az "Isotherm üzem" üzemmód.

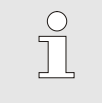

#### MEGJEGYZÉS!

Az Isotherm üzemben nem működnek a gépjelzések.

Az Isotherm előírt értékeket a következők szerint állítsa be:

- 1. Válassza ki a 🕊 vagy a 🍱 gombbal a "VCn" modulszámot.
- 2. Hívja elő az Előírt értékek menüoldalt.
- 3. Állítsa a kívánt értékre az Isotherm előírt érték paramétert.

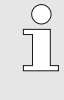

#### MEGJEGYZÉS!

Az átkapcsoló egység, annak függvényében melyik aktuális THn ill. TCn előírt érték van közelebb az Isotherm előírt értékhez, a "Vario Fűtés" vagy "Vario Hűtés" üzemmódba kapcsol. Azonos távolság esetén a a "Vario Fűtés"-re kapcsol.

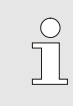

#### MEGJEGYZÉS!

Az Ellenőrzés hőmérséklet és a variotherm berendezés átfolyása az isotherm üzemben nem aktív.

## 8.4.6 Távvezérelt üzem

Távvezérelt üzemmódban a berendezés külső jelekkel a hozzátartozó Thermo-5, ill. Panel-5 készülékeken keresztül vezérlődik.

Távvezérlés különlegességei

Aktivált távvezérléssel a berendezés csak akkor kapcsol be, ha mindkét Thermo-5 gép (TH és TC) megkapta az "EIN" (BE) parancsot.

Aktivált távvezérléssel a berendezés kikapcsol mihelyt egy Thermo-5 gép (TH vagy TC) az "AUS" (KI), "Lehűtés" vagy "Formaürítés" parancsot kap.

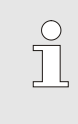

TÁJÉKOZTATÁS!

A különböző csatolókábel tűinek bekötéseihez lásd a → oldal 107.

A távvezérelt üzem be- ill. kikapcsolásához következő a tennivaló:

- 1. Hívja fel a Funkciók menüoldalt.
- Válassza a Távvezérelt üzem funkciót és a gombbal aktiválja, illetve deaktiválja OR Az aktivált funkciót a
  - szimbólum kijelzi.
- → Bekapcsolt távvezérelt üzemnél megjeneik a szimbólum <sup>-</sup> az alapképben.

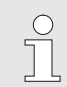

TÁJÉKOZTATÁS!

Aktív távvezérelt üzemnél minden protokollról definiált paramétert és funkciót a készülék lezár.

# Kapcsolóóra be- illetve kikapcsolása

| Funkciók                                          |           |
|---------------------------------------------------|-----------|
| Lehűtés                                           |           |
| Formaürítés                                       |           |
| Külső érzékelő                                    |           |
| Távvezérelt üzem                                  |           |
| Szivárgásstop üzem                                |           |
| 2. előírt érték                                   |           |
| Kapcsolóóra                                       |           |
| Felfutási program                                 |           |
| 1 Előremenő 25.0 °C<br>Átfolyás <sup>1</sup> /min | Üzemkész. |

Ábra 36: Távvezérelt üzem

#### Távvezérelt üzem beállítása (Kiegészítő felszereltség ZD, ZC, ZP, ZO)

Beállítás 🕨 Távvezérelt üzem

Master külső vezérlés

CAN busz átiteli ráta

Előremenő 25.0 °C

Cím

Protokoll

Átviteli ráta

Átfolyás

Parität

Adatbit

Topbit

A temperáló készülék kezelése és ellenőrzése a soros csatolóról történhet.

Ahhoz egy külső vezérléssel kommunikálni lehessen, el kell végezni a következő beállításokat:

- 1. Hívja fel a Beállítás \ Távvezérelt üzem menüoldalt.
- 2. Állítsa be a Cím paramétert a kívánt értékre.
- 3. Állítsa be a Protokoll paramétert a kívánt értékre.

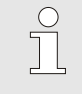

1

autonom

egyenes

Üzemkész.

4800

250

8

1

TÁJÉKOZTATÁS! Egy beállított cím egy kapcsolatban csak egyszer fordulhat elő.

Ábra 37: Cím, protokoll beállítása

-- 1/min

| Protokoll | Használat                                                                                                    |
|-----------|----------------------------------------------------------------------------------------------------|
| HB        | belső kommunikáció (csak készülék modulként való kezelése beállítás esetén                                                       |
| 0         | Szöveg rögzítése                                                                                                    |
| 1         | Arburg, Billion, Bühler, Dr. Boy, Ferromatik Milacron, KraussMaffei, Negri Bossi,<br>Sumitomo Demag, Wittmann Battenfeld, Zhafir |
| 2         | Sumitomo Demag (CAN)                                                                                                    |
| 4         | Engel, Haitian                                                                                                    |
| 5         | Stork                                                                                                    |
| 9         | EUROMAP 66 (CANopen; Netstal, etc.)                                                                                              |
| 14        | MODBUS (RTU-Mode)                                                                                                    |
| 15        | Profibus-DP                                                                                                    |
| 16        | SPI (9600 8-N-1; 1. Adr. =1)                                                                                                    |

# 8.5 Kikapcsolás

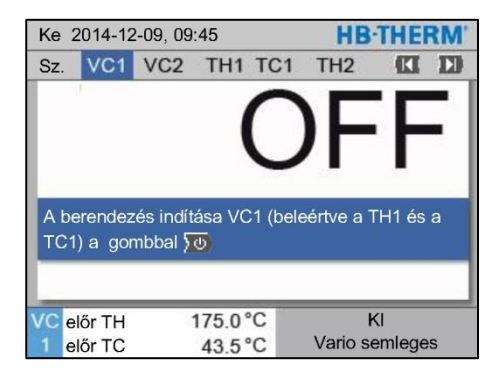

38. ábra: VC1 alapképernyő

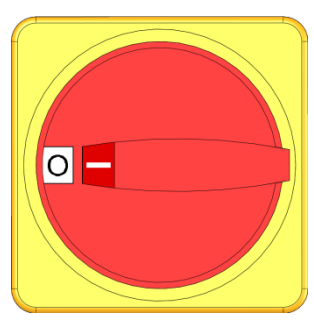

39. ábra: Főkapcsoló

### 8.5.1 Lehűtés és kikapcsolás

| Ke  | Ke 2014-12-09, 09:45 <b>HB-THERM</b> |         |      |     |   |   |         |       | RM' |
|-----|--------------------------------------|---------|------|-----|---|---|---------|-------|-----|
| Sz. | VC1                                  | 199     | TH1  | TC1 | 5 | 7 |         | KI    | D   |
| Le  | Lehűtés 🗸                            |         |      |     |   |   |         |       |     |
| Fo  | rmaüríté                             | és      |      |     |   |   |         |       |     |
| Ma  | nuális i                             | izemelt | etés |     |   |   |         |       |     |
| Fo  | lyamat r                             | nűködé  | s    |     |   |   |         |       |     |
| Be  | tanítás                              |         |      |     |   |   |         |       |     |
| Te  | sztüzem                              | ımód    |      |     |   |   |         |       |     |
|     |                                      |         |      |     |   |   |         |       |     |
| VC  | előr TH                              |         | 154. | 0°C |   |   | Lehű    | ités  |     |
| 1   | előr TC                              |         | 69.  | 5°C |   |   | Vario I | nűtés |     |

40. ábra: Lehűtés bekapcsolása

A használat befejezése után az alábbiak szerint kapcsolja ki a berendezést:

1. Válassza ki a modulszámot a 🚾 vagy a 🍱 gombbal.

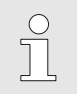

MEGJEG YZÉS!

A berendezés a VCn, THn, illetve TCn modulsz. alatt kapcsolható ki.

- 2. Nyomja meg a 💯 gombot
- → Hűtse le a hozzá tartozó Thermo-5 készülékeket, míg az előre- illetve visszafolyási hőmérséklet a beállított Bizt.i kikapcs. hőmérssék. alá nem kerül.
- → Ezt követően nyomásmentesítésre kerül sor.
- → Ezután kapcsolja ki a hozzá tartozó Thermo-5 készülékeket. Az Üzemmódkijelzőn "KI" üzenet jelenik meg.
- **3.** A hozzá tartozó Thermo-5 és Panel-5 összes főkapcsolóját fordítsa "0" helyzetbe.
- 4. A varioterm temperáláshoz húzza ki az átkapcsoló egység hálózati csatlakozódugóját.

A lehűtést a következőképpen kell bekapcsolni:

- 1. Válassza ki a "VCn" modulszámot a 🚾 vagy a 💴 gombbal.
- 2. Hívja elő az Funkciók menüoldalt.
- Válassza ki a Lehűtés funkciót, és aktiválja a <sup>™</sup> gombbal. Az aktivált funkciót a ✓ szimbólum jelzi.
- → Az átkapcsolóegység "Vario Hűtés"-re vált át és a hozzátartozó Thermo-5 gépek a beállított Lehűtési hőmérséklet hűlnek le. Ezt követően nyomástalanít a rendszer.

Ha a Lehűtés funkció aktiválása után aktiválódik a Formaürítés, a berendezés kikapcsolás előtt lefuttat egy Formaürítést.

MEGJEGYZÉS!

# 8.5.2 Formaürítés

| Ke  | 2014-1    | 2-09, 0 |      | HB·THERM |   |   |       |               |     |
|-----|-----------|---------|------|----------|---|---|-------|---------------|-----|
| Sz. | VC1       | 199     | TH1  | TC1      | 5 | 7 |       | <pre>KI</pre> | D   |
| Le  | Lehűtés   |         |      |          |   |   |       |               |     |
| Fo  | rmaüríté  | és      |      |          |   |   |       |               | ~   |
| Ма  | inuális ü | izemelt | etés |          |   |   |       |               |     |
| Fo  | lyamat r  | nűködé  | ės   |          |   |   |       |               | - 1 |
| Be  | tanítás   |         |      |          |   |   |       |               | - 1 |
| Te  | sztüzem   | ımód    |      |          |   |   |       |               |     |
|     |           |         |      |          |   |   |       |               |     |
| VC  | előr TH   |         | 154. | 0°C      |   | F | orma  | ürítés        |     |
| 1   | előr TC   |         | 69.  | 5°C      |   |   | Vario | hűtés         |     |

41. ábra: Formaürítés bekapcsolása

A formaürítést a következőképpen kell bekapcsolni:

- 1. Válassza ki a "VCn" modulszámot a 🚾 vagy a 恥 gombbal.
- 2. Hívja elő az Funkciók menüoldalt.
- 3. Válassza ki a Formaürítés funkciót és aktiválja a 📧 gombbal.

Az aktivált funkciót a 🗸 szimbólum jelzi.

- → A Formaürítési folyamat előtt a hozzátartozó Thermo-5 gépeket 70°C-ra hűtődnek le.
- → Az átkapcsolóegység Vario Hűtés-re vált át és a fogyasztók és a tápvezetékek üresre szívódnak és nyomástalanítódnak.
- → Ezt követően a rendszer kikapcsol.

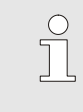

#### MEGJEGYZÉS!

A Temperálógép, átkapcsolóegység és fogyasztók közötti csatlakozások megnyitása előtt ellenőrizze, hogy a nyomás 0 bar legyen.

# 8.6 Leállítás vészhelyzet esetén

#### Leállítás vészhelyzet esetén

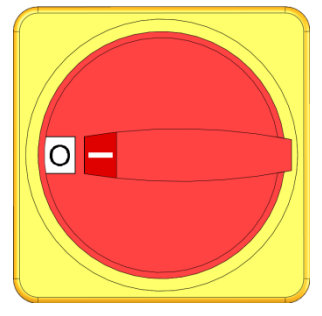

42. ábra: Főkapcsoló

#### A mentési műveletek után

Vészhelyzetben a berendezést a lehető leggyorsabban állítsa meg, kapcsolja ki az áramellátást.

Vészhelyzet esetén a következőképpen kell eljárni:

- 1. A főkapcsolót az összes hozzá tartozó Thermo-5 készüléken és Panel-5-ön fordítsa "0" helyzetbe.
- A hálózati dugaszt az összes hozzá tartozó Thermo-5 készüléken és Panel-5-ön és a variotherm temperálás átkapcsoló egységén vagy a feszültségellátást minden póluson kapcsolja le és biztosítsa újbóli bekapcsolás ellen.
- 3. Szükség szerint, küldje el a veszélyes zónában levő személyeket, alkalmazzon elsősegélyt.
- 4. Riassza szükség szerint a mentőszolgálatot és a tűzoltóságot.
- 5. Értesítse a helyszínen a felelős személyeket.
- 6. Ha a vészhelyzet nagysága megköveteli, értesítse a felelős hatóságokat.
- 7. Bízza meg a szakszemélyzetet a hibaelhárítási műveletekben.

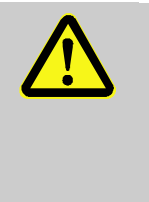

#### FIGYELMEZTETÉS! Életveszély áll fenn túl korai visszakapcsolás

esetén! Visszakapcsoláskor a veszélyes zónában levő

személyek életveszélyben vannak.

Ezért:

- Visszakapcsolás előtt győződjön meg, hogy egy személy sem tartózkodik már a veszélyes zónában.
- 8. Az újbóli üzembe helyezés előtt ellenőrizze a berendezés hibátlan működését.

# 8.7 Elérési jogosultság meghatározása

#### 8.7.1 Felhasználói profil beállítása

#### Funkció

A hibás működés elkerülése és az áttekinthetőség jobbítása érdekében a beállított felhasználói profilnak megfelelően a menük, funkciók és paraméterek megjeleníthetők vagy megjelenítésük kikapcsolható.

#### Felhasználói profilok megkülönböztetése

A következő háromféle felhasználói profilt különböztetjük meg:

| Felhasználói<br>profil | Rövidített | Alkalmazó/Tulajdonság                                      |
|------------------------|------------|------------------------------------------------------------|
| Dtandard               | S          | A normál gépkezelő számára                                 |
| Bővített               | Е          | Gép beállító számára                                       |
| Fenntart               | U          | A gyár- és az arra hivatott szerviz-<br>személyzet számára |

#### Felhasználói profilok beállítása

| Felhaszn. Pro  | Fil       | Dtandard  |
|----------------|-----------|-----------|
| Kezelés felsz  | abadítása | 2         |
| Code           |           |           |
| Nyelv          |           | Magyar    |
| Billentyű hang | jereje    | 5         |
| Billentyü hang | jereje    | 5         |
|                |           |           |
|                |           |           |
| , Előremenő    | 52.2 °C   | Üzemkész. |

Ábra 43: Felhasználói profil

A felhasználói profilt következőképpen lehet beállítani:

- 1. Hívja fel a Profil menüoldalt.
- 2. Válassza a Felhaszn. Profil paramétert.
- 3. Vigye be az elérési kódot.
- 4. Állítsa be a kívánt felhasználói profilt.

# 8.7.2 Kezelés felszabadításának beállítása

#### Funkció

A kezelés felszabadítás szintről megállapítható, hogy melyik fdunkciót vagy értéket lehet megváltoztatni. Letiltott érték megváltoztatási kísérleténél a kijelzőben megfelelő figyelmeztető üzenet jelenik meg.

Kezelés felszabadítás fokozatai

| Fokozat | Kezelés felszabadítása                   |  |
|---------|------------------------------------------|--|
| 0       | Nincs elérés                             |  |
| 1       | Funkciók elérhetősége                    |  |
| 2       | Előírt értékek elérhetősége              |  |
| 3       | Beállítások és ellenőrzések elérhetősége |  |
| 4       | Szerviz elérhetősége                     |  |

#### Kezelés egyszeri felszabadítása

- 1. Tiltott paramétert válassza ki és nyomja meg a w gombot, a kijelzőn figyelmeztető szöveg jelenik meg.
- 2. Nyomja meg az OK gombot.
- **3.** Vigye be az elérési kódot.

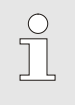

TÁJÉKOZTATÁS!

Az egyszeri kezelési felszabadítás addig van érvényben, amíg a képernyőn az alapkép megjelenik.

#### Állandó kezelési felszabadítás

| Felhaszn. Prot  | Fil       | Segítség |
|-----------------|-----------|----------|
| Kezelés felsz:  | abadítása | 2        |
| Code            |           |          |
| Nyelv           |           | Magyar   |
| Billentví hand  | orolo     | 1        |
| omentya nang    | ereje     | - 22     |
| Differityu hang | lereje    |          |
| Direntyu nang   | lereje    |          |

Ábra 44: Kezelés felszabadítása

- **1.** Hívja fel a Profil menüoldalt.
- 2. Válassza a Kezelés felszabadítása paramétert és nyomja meg a Rombot.
- 3. Vigye be az elérési kódot.
- **4.** Állítsa be a Kezelés felszabadítása paramétert a kívánt értékre.

### 8.7.3 Elérési code megváltoztatása

Az elérési code egy négyjegyű szám és az 1, 2, 3 és 4. számokból tevődik össze.

A készülék gyári kiszállításakor az elérési kód 1234.

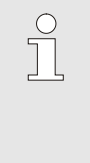

#### TÁJÉKOZTATÁS!

A készülékkel való visszaélés elleni védelemként az elérési kódot az üzembe helyezés után azonnal változtassák meg.

Az aktuális code elvesztésekor forduljanak HB-Therm Képviseletéhez.

#### Elérési code megváltoztatása

| Code bevitele |           | 1       |                    |
|---------------|-----------|---------|--------------------|
|               |           |         | 4 (17) 2<br>5<br>3 |
|               |           |         |                    |
|               |           |         |                    |
| 1             | Előremenő | 25.0 °C | Uzemkész.          |

Ábra 45: Kódot vigye be

Az elérési kód megváltoztatásához:

- **1.** Hívja fel a Profil menüoldalt.
- 2. Válassza a Code 🕮 paramétert és nyomja meg a gombot.
- **3.** Vigye be a jelenlegi elérési kódot.
- 4. Vigye be az új elérési kódot.
- 5. Erősítse meg az új elérési kódot.

# 8.8 Beállítások

#### 8.8.1 Külső érzékelők

Külső érzékelő típusának előtagja

A külső érzékelő-típust a következőképpen kell beállítani:

- 1. Hívja elő a Beállítás \ Különféle menüoldalt.
- Állítsa a Típus külső érzékelő paramétert a csatlakoztatott érzékelő típusára.

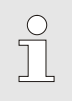

MEGJEGYZÉS!

A külső érzékelő a varioterm berendezéseknél csak a hőmérséklet kijelzésére használ.

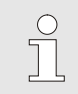

MEGJEG YZÉS!

A kábelkontaktusok kiosztásához  $\rightarrow$  oldal 105.

# 8.8.2 Átkapcsoló-tároló

Az átkapcsoló-tároló vezérlése standard módon "autom."-ra van állítva. Ha nem indul automatikusan a vezérlés, a következő beállításokat kell eszközölni:

- 1. Válassza ki a 🕊 vagy a 🍱 gombbal a "VCn" modulszámot.
- 2. Hívja elő a Beállítás \ Vario menüoldalt.
- 3. Állítsa a Tárolószelep paramétert "zárt"-ra vagy "nyitott"-ra.

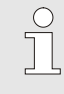

MEGJEGYZÉS!

Rövid ciklusidőknél (Pl. <20s) célszerű lehet a Tárolószelep paramétert "zárt"-ra állítani.
### 8.8.3 Vezérlés kimeneti jel

| Beáll | ítás 🕨           | Vario               | HB-THERM'         |  |  |
|-------|------------------|---------------------|-------------------|--|--|
| Sz.   | VC1              | 199 TH1 TC1         |                   |  |  |
| Táro  | lószele          | р                   | autom.            |  |  |
| Folya | amatme           | Semleges            |                   |  |  |
| Gép   | vezérlé          | ése                 | HC érintkező      |  |  |
| Szab  | ad érir          | ntkezők száma       | 2                 |  |  |
| Bem   | eneti je         | l invertálás        | nem               |  |  |
| Kime  | eneti jel        | invertálás          | nem               |  |  |
| Funk  | ció kim          | KI                  |                   |  |  |
| VC e  | lốr TH<br>lốr TC | 175.0 °C<br>43.5 °C | BE<br>Vario fűtés |  |  |

46. ábra: Kimeneti jel vezérlés

A Funkció kimeneti jele segítségével az Output 1 és 2 (→ oldal 107) keresztül különböző jeleket lehet meghatározni.

A Kimeneti jel vezérlést a következőképp kell beállítani:

- 1. Válassza ki a 🕊 vagy a 🍱 gombbal a "VCn" modulszámot.
- 2. Töltse be a Beállítás \ Vario menüoldalt.
- **3.** Állítsa a Funkció kimeneti jele paramétert a kívánt értékre, a táblázat szerint.

| Érték        | Leírás                                                                                                    |
|--------------|----------------------------------------------------------------------------------------------------|
| KI           | Nincs vezérlés                                                                                                    |
| OUT H/C      | "Vario Fűtés" állás:<br>Output 1 vezérelve                                                                                                  |
|              | "Vario Hűtés" állás:<br>Output 2 vezérelve                                                                                                  |
|              | "Vario Semleges" állás:<br>Nincs vezérlés                                                                                                   |
| Kiengedés *) | Elérte a Hőmérséklet Előírt érték szerszám fent<br>értéket:<br>Output 1 vezérelve amíg fel nem ismeri a<br>következő Hűtés impulzus jelent. |
|              | Elérte a Hőmérséklet Előírt érték szerszám lent<br>értéket:<br>Output 2 vezérelve amíg fel nem ismeri a<br>következő Fűtés impulzus jelent. |

\*) csak Gép vezérlése = HŐM HC (→ oldal 58 ) esetén

# 8.8.4 Külső érintkezővel aktív/inaktív állapotba kapcsolt varioterm berendezések (VC)

A varioterm berendezés (VC) egy külső érintkezővel aktív vagy inaktív állapotba kapcsolható. A VC állapot külső érintkezőtől paraméter rendszerint "KI" értékre van állítva. Az aktív/inaktív állapot külső érintkezővel történő beállításához a következőképpen járjon el:

- 1. Válassza ki a 🕊 vagy a 🍱 gombbal a "VCn" modulszámot.
- 2. Töltse be a Beállítás \ Távvezérelt üzem menüoldalt.
- 3. Állítsa "BE" értékre a VC állapot külső érintkezőtől paramétert

| Érték | Leírás                                                                                                    |
|-------|----------------------------------------------------------------------------------------------------|
| KI    | A funkció ki van kapcsolva                                                                                                  |
| BE    | Funkció bekapcsolva<br>Ha az érintkező nyitva van, a rendszer aktiv;<br>amikor az érintkezés zárva van, a rendszer inaktiv. |
|       | MEGJEGYZÉS!<br>A kábelkontaktusok kiosztásához → oldal 107.                                                                 |

### 8.8.5 Az átkapcsoló szelep pozicionálása

Az átkapcsoló szelepek pozicionálása inaktív állapotban rendszerint "Semleges" állapotra van állítva. A pozicionálás módosításához a következőképpen járjon el:

- 1. Töltse be a Beállítás \ Vario menüoldalt.
- 2. Állítsa "Fűtés", illetve "Hűtés" értékre az Állás inaktivitás esetén paramétert.

### 8.8.6 Állítsa be az időzónát, dátumot és az órát

Sze 2017-08-02

Üzemkész.

CET

autom.

01:00

#### Időzóna beállítás

A gép leszállításkor közép-európai dátumra és órára van beállítva. Más időzónák országaiban a dátumot és az órát a használatbavétel előtt manuálisan be kell állítani, az alábbiak szerint:

- 1. Navigáljon a Beállítás\ Dátum / Idő oldalra.
- 2. Állítsa be az Időzóna paramétert a megfelelő időzónára.

Ha a beállítandó időzóna nincs a paraméterek listáján, a dátumot és az órát a következőképpen kell beállítani:

- 1. Navigáljon a Beállítás\ Dátum / Idő oldalra.
- 2. Állítsa az Időpont paramétert a szükséges értékre.
- 3. Állítsa a Dátum paramétert a szükséges értékre.

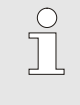

#### MEGJEGYZÉS!

Ha nem elérhető a kívánt időzóna, manuálisan kell váltani nyári időszámításról téli időszámításra és vissza.

47. ábra: Dátum / Óra beállítása

25.0 °C

0.0 bar

#### Válassza ki a nyári és téli időszámítás váltási pontját

A kiválasztható időzónák esetében automatikusan történik a nyári és téli időszámításra való váltás.

Az automatikus váltás helyettesítését a következőképpen lehet elérni:

- 1. Navigáljon a Beállítás \ Dátum / Idő oldalra.
- 2. Állítsa a Nyári/Téli átkapcsolás paramétert "manuális" értékre.

### Állítsa be a dátumot és az órát

Beállítás 🕨 Dátum / Időpont

Nyári/téli átkapcsolás

UTC időzóna ofszetje

Előremenő

Nyomás

Időpont

Dátum

Időzóna

### 8.8.7 Kapcsolóóra beállítása

### Funkció

Kapcsolóóra segítségével ki-, ill. be lehet kapcsolni előre programozott napokon és időpontokon.

#### Kapcsolóóra ki-, ill. bekapcsolása

| Ke 2014-12-09, 09:45 <b>HB-THERM</b> |               |         |      |     |   | RM' |         |       |     |
|--------------------------------------|---------------|---------|------|-----|---|-----|---------|-------|-----|
| Sz.                                  | VC1           | 199     | TH1  | TC1 | 5 | 7   |         | K     | D   |
| Leł                                  | Lehűtés       |         |      |     |   |     |         |       |     |
| For                                  | maüríté       | és      |      |     |   |     |         |       | - 1 |
| Ka                                   | Kapcsolóóra 🗸 |         |      |     |   |     |         |       |     |
| Ma                                   | nuális ü      | izemelt | etés |     |   |     |         |       |     |
| Fol                                  | yamat r       | nűködé  | s    |     |   |     |         |       | ~   |
| Betanítás                            |               |         |      |     |   |     |         |       |     |
| Tesztüzemmód                         |               |         |      |     |   |     |         |       |     |
| VC                                   | előr TH       |         | 154. | 0°C | F | oly | amat    | működ | dés |
| 1                                    | előr TC       |         | 69.  | 5°C |   | ١   | /ario I | nűtés |     |

48. ábra: Kapcsolóóra ki-, ill. bekapcsolása

### Be- és kikapcsolási idők programozása

| Beállítás           | Kapcsolóóra            |         |        |
|---------------------|------------------------|---------|--------|
| ldőpont             |                        |         | 14:00  |
| Dátum               |                        | Pé 30.0 | 4.2009 |
| aktiv               | Hé-Pé                  | BE      | 08:00  |
| aktiv               | Hé-Pé                  | KI      | 16:00  |
| inaktiv             | Hé-Pé                  | KI      | 06:00  |
| inaktiv             | Hé-Pé                  | KI      | 06:00  |
| inaktiv             | Hé-Pé                  | KI      | 06:00  |
| inaktiv             | Hé-Pé                  | кі      | 06:00  |
| 1 Előrem<br>Átfolyá | enő 25.0 °C<br>s └∕min | Üzemké  | èsz.   |

Ábra 49: Kapcsolóóra beállítások

A kapcsolóóra ki- és bekapcsolásáért a következőket kell tenni:

- 1. Válassza ki a "VCn" modulszámot a 🚾 vagy a 🍱 gombbal.
- 2. Hívja elő az Funkciók menüoldalt.
- 3. Válassza ki a Kapcsolóóra funkciót, és tegye aktív, ill. inaktív állapotba a 💷 gombbal.

Az aktivált funkciót a 🗸 szimbólum jelzi.

- ➔ Mihelyt a beállított be-, ill. kikapcsolási idő eljön, a berendezés automatikusan be-, ill. kikapcsol.
- → Az aktív kapcsolóórát az Alapképernyőn a ② szimbólum jelzi.

Egy nap folyamán történő be- éa kikapcsolást következőképpen lehet programozni:

- 1. Menüoldalon hívja fel Beállítás \ Kapcsolóóra
- 2. Állítsa a Tag paramétert a kívánt napra.
- **3.** Állítsa a Kapcsolási idő paramétert a kíválasztott nap időpontjára.

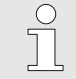

#### TÁJÉKOZTATÁS!

Ha egy Tag "inaktívra" van állítva, akkor a programozott kapcsolási időpont nem játszik szerepet. Ha minden nap "inaktív" beállítású, akkor a Kapcsolóóra funkció nem látható Funkciók menüoldalon.

### 8.9 Funkciók

### 8.9.1 Betanítás

Betanítás funkció indítása

szükséges adatokat, és indítsa el az

Válassza ki a megfelelő asszisztenseket, vigye be a

Típus 1

-- °C

-- °C

-- S

Betanítás

Vario semleges

asszisztenseket, vagy a Megszakítás funkcióval

165.0 °C

45.0 °C

50. ábra: Asszisztens választása

Betanítás

fejezze be. Aszisztens

TH előírt érték

TC előírt érték

előr TH

előr TC

Ciklusidő

A Betanítás funkción keresztül, különböző aszisztensek segítségével, automatikusan határozhatunk meg varioterm specifikus paramétereket.

Ha aktiválni szeretné a Betanítás funkciót, akkor a következőképpen járjon el:

- 1. Válassza ki a "VCn" modulszámot a 🚾 vagy a 恥 gombbal.
- 2. Hívja elő az Funkciók menüoldalt.
- Válassza ki a Betanítás funkciót és aktiválja a <sup>IIII</sup> gombbal. Az aktivált funkciót a ✓ szimbólum jelzi.
- ➔ Amíg nem üzemképes a berendezés, pillog a "Betanítás" üzemmód.
- **4.** Válassza ki a kívánt Aszisztens a beviteli mezőből, és erősítse meg a <sup>III</sup> gombbal.
- 5. Válassza ki a 💷 gombbal az összes feketével írt paramétert és állítsa be a kívánt értékeket. Végül erősítse meg a 💷 gombbal.

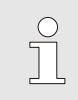

#### MEGJEGYZÉS!

A kiválasztott Asszisztenstől függően különböző adatok szükségesek.

- 6. Válassza az Aszisztens indítása és erősítse meg a gombbal. A Megszakítás a Betanítás funkciót meg lehet szakítani.
- → Indul a Betanítás. Kövesse a képernyőn levő utasításokat.

### Asszisztens Típusok

Öt típusú asszisztens áll rendelkezésre, amelyből a 4-es és 5-ös típusok az 1-es, 2-es és 3-as típusok kombinácíói. A választás az illető alkalmazás meglévő feltételei alapján történik.

| Típus | Megnevezés                                                                                        | Rövid leírás                                                                                              | szükséges bevitt adatok                                                                        | kiszámolt paraméterek                                                                                                    |
|-------|---------------------------------------------------------------------------------------------------|----------------------------------------------------------------------------------------------------|------------------------------------------------------------------------------------------------|----------------------------------------------------------------------------------------------------|
| 1     | Csak "száraz<br>működés",<br>csatlakoztatott külső<br>érzékelők nélkül                            | Késleltetési idő beállítása<br>nyitott szerszámnál, ha<br>csak kézzel beírt<br>hőmérsékletérzékelő adott. | TH előírt érték<br>TC előírt érték<br>Ciklusidő                                                | Reakcióidő                                                                                                    |
| 2     | Csak "száraz<br>működés",<br>csatlakoztatott külső<br>érzékelőkkel                                | Jellegzetes értékek<br>meghatározása nyitott<br>szerszámnál.                                              | Előírt érték szerszám fent<br>Előírt érték szerszám lent<br>Ciklusidő                          | Reakcióidő<br>TH előírt érték<br>TC előírt érték                                                                                                    |
| 3     | Csak az időtartamot<br>állítsa be/ igazítsa<br>hozzá.                                             | A kapcsolási idők<br>meghatározása a készülék<br>ritmusához képest,<br>termelés alatt.                    | TH előírt érték<br>TC előírt érték<br>Isotherm előírt érték<br>Reakcióidő                      | Várakozás Trigger szerint<br>Fűtés időtartama<br>Hűtés időtartama<br>Fűtés-Hűtés szünet<br>Hűtés-Fűtés szünet<br>Gép vezérlése                                                     |
| 4     | "Száraz működés"<br>és végül időtartam<br>beállítása,<br>csatlakoztatott külső<br>érzékelő nélkül | 1-es és 3-as típus<br>kombinációja                                                                        | TH előírt érték<br>TC előírt érték<br>Ciklusidő<br>Isotherm előírt érték                       | Reakcióidő<br>Várakozás Trigger szerint<br>Fűtés időtartama<br>Hűtés időtartama<br>Fűtés-Hűtés szünet<br>Hűtés-Fűtés szünet<br>Gép vezérlése                                       |
| 5     | "Száraz működés"<br>és végül időtartam<br>beállítása,<br>csatlakoztatott külső<br>érzékelővel     | 2-es és 3-as típus<br>kombinációja                                                                        | Előírt érték szerszám fent<br>Előírt érték szerszám lent<br>Ciklusidő<br>Isotherm előírt érték | Reakcióidő<br>TH előírt érték<br>TC előírt érték<br>Várakozás Trigger szerint<br>Fűtés időtartama<br>Hűtés időtartama<br>Fűtés-Hűtés szünet<br>Hűtés-Fűtés szünet<br>Gép vezérlése |

#### MEGJEGYZÉS!

Részletes információkért kérje a HB-Therm Képviseleteknél megtalálható, "Folyamatleírás" füzetet (08352-X, X = nyelv)  $\rightarrow$  <u>www.hb-therm.ch</u>.

### 8.10 Folyamat ellenőrzése

### 8.10.1 Határértékek ellenőrzése

Funkció

A folyamat ellenőrzés határértékei a szerszám minden újraindításánál automatikus beállításra kerül, a beállított ellenőrzési fokozat értelmében mérve és beállítva.

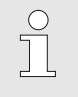

**MEGJEGYZÉS!** 

Az üzemmód kijelzés villog, amíg nem állította be a határértékeket.

#### Az ellenőrzés beállítása

| Ellenőrzés                               |             |
|------------------------------------------|-------------|
| Hőmérséklet                              | •           |
| Átfolyás                                 | •           |
| Szerszámadatok                           | •           |
| Töltési szint                            | •           |
| Ellenőrzés                               | autom.      |
| Ellenőrzési fokozat                      | durva       |
| Újból ellenőrizzen                       | nem         |
| Inditási-riasztáselnyom.                 | Teljes      |
| 1 Előremenő 40.0 °C<br>Átfolyás 5.0 ¼min | Normál üzem |

51. ábra Ellenőrzés

Ha nem szeretné az automatikus határérték meghatározását, akkor az alábbi beállításokat kell elvégezni:

- 1. Hívja elő az Ellenőrzés menüoldalt.
- 2. Állítsa be az Ellenőrzés paramétert "kézi" vagy "KI" helyzetbe.

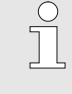

MEGJEGYZÉS!

Ha az ellenőrzést "KI" állásba helyezi, akkor a folyamatot nem ellenőrzi. Ez szükségtelen kilövéshez vezethet.

### Újból ellenőrizzen

| Ellenőrzés                               |             |
|------------------------------------------|-------------|
| Hőmérséklet                              | •           |
| Átfolyás                                 | •           |
| Szerszámadatok                           | •           |
| Töltési szint                            | •           |
| Ellenőrzés                               | autom.      |
| Ellenőrzési fokozat                      | durva       |
| Újból ellenőrizzen                       | nem         |
| Inditási-riasztáselnyom.                 | Teljes      |
| 1 Előremenő 40.0 °C<br>Átfolyás 5.0 ½min | Normál üzem |

52. ábra Újból ellenőrizzen

53. ábra: Ellenőrzési fokozat

### Ellenőrzési fokozat beállítása

| Ellenőrzés                           |           |  |  |
|--------------------------------------|-----------|--|--|
| Hőmérséklet                          | •         |  |  |
| Átfolyás                             | •         |  |  |
| Szerszámadatok                       | •         |  |  |
| Ellenőrzés                           | autom.    |  |  |
| Ellenőrzési fokozat                  | durva     |  |  |
| Újból ellenőrizzen                   | nem       |  |  |
| Inditási-riasztáselnyom.             | Teljes    |  |  |
| Riasztási érintk. funkció            | NO1       |  |  |
| 1 Előremenő 25.0 °C<br>Átfolyás √min | Üzemkész. |  |  |

Ha a határértékeket automatikusan szeretné beigazítani az üzemelés alatt, akkor a következőképpen járjon el:

- 1. Hívja elő az Ellenőrzés menüoldalt.
- 2. Állítsa az Újból ellenőrizzen értékét "igen"-re.
- 3. Nyomja meg a 💷 gombot.

MEGJEG YZÉS! A "KI" helyzetbe állított határértékeket nem igazítja be.

A tolerancia tartományt az Ellenőrzési fokozat paraméterrel határozták meg és a következőképpen lehet beállítani:

- 1. Hívja elő az Ellenőrzés menüoldalt.
- 2. Állítsa az Ellenőrzési fokozat paramétert "finom", "közepes" vagy "durva" értékre.

A hőmérséklet és átfolyás határértékeket a következő táblázat szerint lehet kiszámítani:

| Megnevezés                       |         | E            | Ellenőrzési | fokoza       | t       |              | Bevonat                                                     |  |
|----------------------------------|---------|--------------|-------------|--------------|---------|--------------|-------------------------------------------------------------|--|
|                                  | finom   |              | közepes     |              | durva   |              |                                                             |  |
|                                  | Tényező | perc         | Tényező     | perc         | Tényező | perc         |                                                             |  |
| Előírt-Tényleges Eltérés<br>fent | 1.5     | 5 K          | 2           | 10 K         | 2.5     | 20 K         | Max. eltérés "Vario<br>Hűtés" alatt                         |  |
| Előírt-Tényleges Eltérés<br>lent | 1.5     | 5 K          | 2           | 10 K         | 2.5     | 20 K         | Max. eltérés "Vario<br>Fűtés" alatt                         |  |
| Max. belső átfolyás              | 1.2     | -            | 1.4         | -            | 1.7     | -            | Max. átfolyás "Vario<br>Fűtés", ill. "Vario<br>Hűtés" alatt |  |
| Min. belső átfolyás              | 0.8     | 0.5<br>L/min | 0.6         | 0.5<br>L/min | 0.3     | 0.5<br>L/min | Min. átfolyás "Vario<br>Fűtés", ill. "Vario<br>Hűtés" alatt |  |

### 8.11 Explorerablak

| Mentés/fetöltés 🕨 Param | iéter adatok be |
|-------------------------|-----------------|
| USB                     |                 |
| Folder 1                |                 |
| File 1.hbt              |                 |
| File 2.hbt              |                 |
| File 3.hbt              |                 |
| - Folder 2              |                 |
| Folder 3                |                 |
| Előremenő 25.0 °C       | Üzemkész.       |
| Átfolyás 🦓 👘            |                 |

Ábra 54: Explorerablak példája

Az explorerablakban a könyvtárakat és fájlokat

a bedugott USB-adathordozón kijelzi.

- Egy ± jellel megkülönböztetett könyvtárnál a billentyűvel a könyvtár megnyílik.
- Egy bielel megkülönböztetett könyvtárnál a Konyvtárt bezárja.

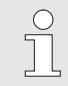

### TÁJÉKOZTATÁS!

Az USB-adathordozón levő fájlok- és könyvtárak számától függően néhány percig tarthat, míg a könyvtárszerkezet a kijelzésben megjelenik.

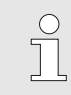

### TÁJÉKOZTATÁS!

A kezelésről az USB-adathordozón nem lehet új könyvtárt létesíteni, törölni vagy szerkeszteni.

### 8.12 Mentés/feltöltés

#### Funkció

A Mentés/fetöltés menüoldalon keresztül letölthetők vagy tárolhatók a különböző fájlok USB pendrive-ra. E funkció segítségével lehetséges az egyik gépről a másikra való adatátvitel.

Fellépő meghibásodás esetén le lehet menteni a szervizinfomációkat USB adattárolóra, hogy tudja használni azokat a HB Therm képviseleta hibadiagnózishoz.

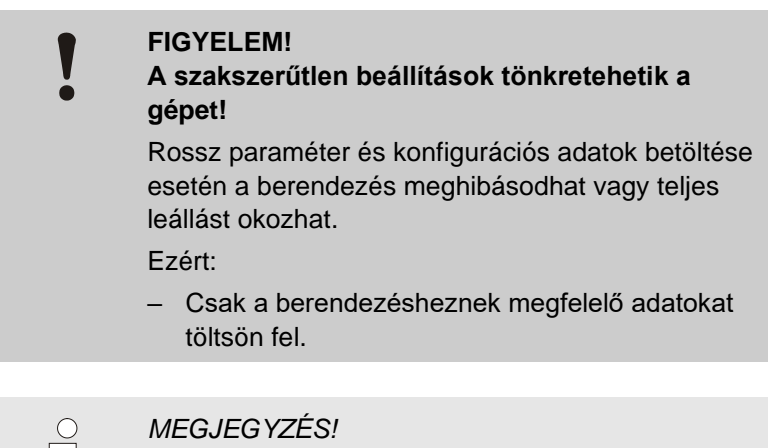

Paraméterek adatainak tárolásakor a beállított felhasználói profilt lementi a gép a fájlba. A csatlakoztatásos töltéskor csak a tárolt felhasználói profilt és az alárendelt felhasználói profilokat tölti be.

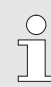

#### MEGJEGYZÉS!

Csak FAT-32 fájlformátumra formázott USB adattárolókat lehet használni.

A gép adatainak az USB stick-re mentéséhez a következőképpen kell eljárni:

- 1. Hívja elő a Mentés/fetöltés menüoldalt.
- 2. Helyezze az USB adathordozót az előlapon levő port-ba.
- Válassza ki a mappát a fájl böngésző ablakban és erősítse meg a OB gombbal.
- → Az adatok elmentődnek az USB adathordozó kiválasztott mappájába.

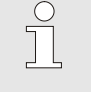

#### MEGJEG YZÉS!

A lementett adatok minden, a szerviz szembomtjából fontos adatot tartalmaznak (konfigurációs és paraméteradatok) amelyek szükségesek lehetnek a hibadiagnosztika szempontjából.

#### Adatok mentése

| Me                        | Mentés/fetöltés               |                    |           |  |  |  |  |
|---------------------------|-------------------------------|--------------------|-----------|--|--|--|--|
| Fe                        | Felírás USB                   |                    |           |  |  |  |  |
| Ko                        | Konfigurációs adatok betöltés |                    |           |  |  |  |  |
| Ko                        | Konfigurációs adatok mentés   |                    |           |  |  |  |  |
| Pa                        | Paraméter adatok betöltés     |                    |           |  |  |  |  |
| Pa                        | Paraméter adatok mentés       |                    |           |  |  |  |  |
| Hi                        | Hiba- és üzemi adatok mentés  |                    |           |  |  |  |  |
| Minőségellenőrzés mentés  |                               |                    |           |  |  |  |  |
| Szervizinformáció mentése |                               |                    |           |  |  |  |  |
| 1                         | Előremenő<br>Nyomás           | 40.0 °C<br>0.0 bar | Üzemkész. |  |  |  |  |

. 55 Ábra: Adatok mentése

| Adatok feltöltése                                                                                                    | A gép adatainak az USB stick-ről a gépre való feltöltéshez a következőképpen kell eljárni:                                                                                                    |  |
|----------------------------------------------------------------------------------------------------|----------------------------------------------------------------------------------------------------|--|
| Mentés/fetöltés         Felírás USB         Konfigurációs adatok betöltés         Konfigurációs adatok mentés         Paraméter adatok betöltés         Paraméter adatok mentés         Hiba- és üzemi adatok mentés         Hiba- és üzemi adatok mentés         Minőségellenőrzés mentés         Szervizinformáció mentése         1       Előremenő 40.0 °C<br>Nyomás 0.0 bar         26       Ábra: Adatok feltöltése | <ul> <li>kovetkezőkeppen kell eljárni:</li> <li>1. Hívja elő a Mentés/fetöltés menüoldalt.</li> <li>2. Helyezze az USB adathordozót az előlapon levő port-ba.</li> <li>3. Válassza ki a feltöltendő adatokat, és erősítse meg ezeket a</li></ul> |  |
| Fájlok elnevezése                                                                                                    | A gép a gépen levő fájlneveket, az USB stick-re másoláskor az<br>alábbi példa szerint hozza létre.                                                                                                    |  |
| Szervizinformáció                                                                                                    | Pél: Serviceinfo_2017-03-10_15-26-08<br>Időpont<br>Dátum                                                                                                    |  |
| Konfigurációs adatok                                                                                                    | Például <b>HBVC <u>180 1 [1]</u>.csv</b><br>Index <sup>1</sup><br>Cím<br>max. üzemelési hőmérséklet                                                                                                    |  |
| Paraméteradatok                                                                                                    | Például <b>Par HBVC <u>180 1 [1]</u>.csv</b><br>Index <sup>1</sup><br>Cím<br>max. üzemelési hőmérséklet                                                                                                    |  |
| Hiba- és üzemelési adatok                                                                                                    | Például <b>BD HBVC <u>180</u> <u>1</u> <u>[1]</u>.csv<br/>Index <sup>1</sup><br/>Cím<br/>max. üzemelési hőmérséklet</b>                                                                                                    |  |

### 8.12.1 Tényleges adatok feljegyzése

### Funkció

Aktivált Felírás USB funkció esetén a Beállítás \ Felírás USB alatt kiválasztott értékek az USB-adathordozóra íródnak. Naponta egy új feljegyzési fájl jön létre. Ha nem lehetséges az USB-adathordozóra történő mentés, figyelmeztetés történik.

#### Feljegyzés indítása

| Me                           | ntés/fetöltés             |                    |           |
|------------------------------|---------------------------|--------------------|-----------|
| US                           | B szoftverfris            | sítés indítás      |           |
| Fe                           | lírás USB                 |                    |           |
| Ko                           | nfigurációs a             | datok betöltés     |           |
| Ko                           | nfigurációs a             | datok mentés       |           |
| Pa                           | Paraméter adatok betöltés |                    |           |
| Paraméter adatok mentés      |                           |                    |           |
| Hiba- és üzemi adatok mentés |                           |                    |           |
| Mi                           | nőségellenőrz             | zés mentés         |           |
| 1                            | Előremenő<br>Nyomás       | 40.0 °C<br>0.0 bar | Üzemkész. |
|                              | rtyonido                  |                    |           |

Ábr. 57: USB feljegyzés

#### Feljegyzés befejezése

Tényleges adatok USB-adathordozóra való feljegyzésének

- indításához a következőképpen kell eljárni: **1.** Menüoldal Mentés/fetöltés előhívása.
- Csatlakoztassa az USB-adathordozót az elülső csatlakozóhoz.
- 3. Válassza ki az Felírás USB funkciót, és erősítse meg a billentyűvel.

Az aktivált funkció a 🖌 szimbólummal kerül kijelzésre.

- → Az adatok az USB-adathordozóra kerülnek mentésre.
- → Az aktív USB feljegyzés az alapképen a szimbólummal kerül kijelzésre.

Egy aktív feljegyzés befejezéséhez a következőképpen kell eljárni:

- 1. Menüoldal Mentés/fetöltés előhívása.
- Válassza ki az Felírás USB funkciót, és erősítse meg a billentyűvel.
- → Az USB-adathordozó eltávolítható.

Feljegyzési intervallum beállítása

A feljegyzési intervallum beállításához a következőképpen kell eljárni:

- 1. Menüoldal Beállítás \ Felírás USB előhívása.
- 2. A Ütem soros feljegyzés paramétert a kívánt értékre állítani.

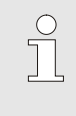

#### ÚTMUTATÁS!

Ha a kívánt feljegyzési intervallum nem lehetséges, a leggyorsabban lehetséges intervallum kerül feljegyzésre.

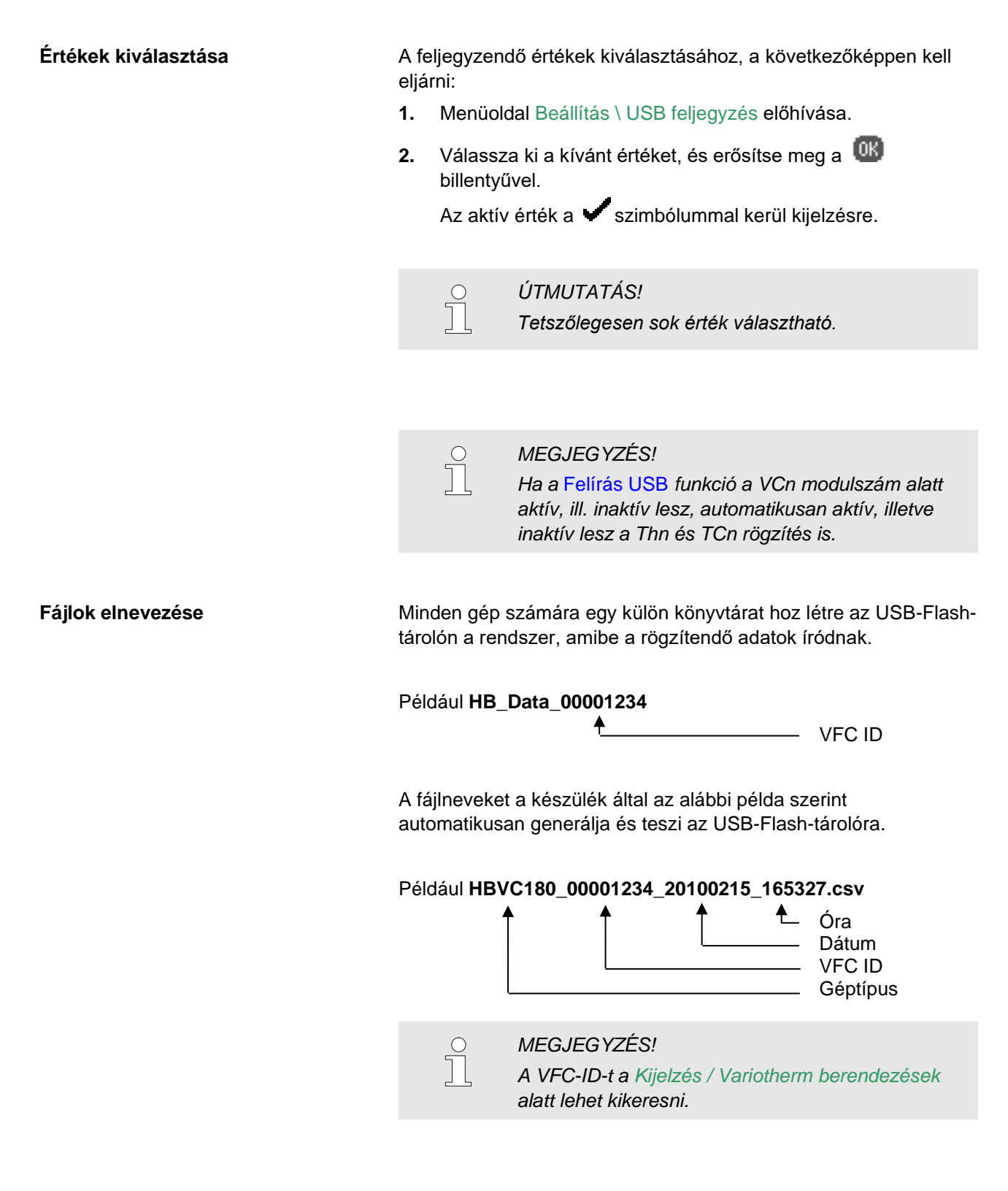

#### Feljegyzett adatok megjelenítése

A feljegyzett tényleges adatok megjelenítéséhez, és feldolgozásához a <u>www.hb-therm.ch</u> oldalról a Software VIP (Megjelenítő program - Tényleges adatok feljegyzése) tölthető le.

## 9 Karbantartás

Személyi védőfelszerelés

### 9.1 Biztonság

#### Személyzet

- Az itt leírt karbantartási munkálatokat a kiszolgáló is kivitelezheti, ha ez nincs másképp jelezve.
- Egyes karbantartási munkálatok csak szakképzett személyzeten vagy kizárólag a gyártón keresztül végezhetők el, erre az egyes karbantartási műveletek leírásánál kifejezetten felhívjuk a figylemet.
- Az elektromos berendezéssel kapcsolatos munkálatok alapvetően csak villanyszerelő személyzet által kivitelezhetőek.
- A hidraulikai rendszerrel kapcsolatos munkálatokat csak hidraulikában jártas szakképzett személyzet végezheti.

A következő védőfelszerelést minden karbantartó és javítási munkánál viselni kell:

- Védőszemüveg
- Védőkesztyű
- Biztonsági védőcipő
- Munkavédelmi ruha

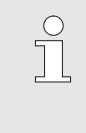

#### TÁJÉKOZTATÁS!

A bizonyos munkáknál viselendő további védőfelszerelést e fejezet figyelmeztető utalásai külön ismertetik.

A következő veszélyekkel kell számolni:

- Az áram életveszélyt okozhat.
- A forró üzemi anyagok égési balesetet okoznak.
- A forró felületek égési balesetet okozhatnak!
- Elgördülés és felbillenés zúzódást okozhat.

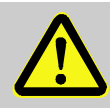

#### FIGYELMEZTETÉS!

# Balesetveszély a szakszerűtlenül végrehajtott karbantartó-/javítási munka által!

A szakszerűtlen karbantartás / javítás súlyos balesetet és anyagi kárt okozhat.

Ezért:

- A munka megkezdése előtt gondoskodjanak az a szereléshez szükséges szabad helyről.
- Ha egy alkatrészt eltávolítanak, ügyeljenek a helyes szerelésre, minden rögzítőelemet szereljenek be és a csavarokat meghúzási nyomatékát tartsák be.

### Különleges veszélyek

### Szakszerűtlenül kivitelezett karbantartási-/javítási munkák

### 9.2 Gép kinyitása

Bizonyos karbantartási munkálatok esetében a készüléket ki kell nyitni.

- Ennek elvégzését csak egy szakemberre vagy erre utasított személyre szabad bízni.
- Szükséges eszközök:
  - Hatszögletű vagy egyenes csavarhúzó.

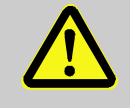

### **FIGYELMEZTETÉS!**

A hibásan szerelt vagy hiányzó szigetelések biztonsági kockázatot jelentenek!

A hibásan szerelt vagy hiányzó szigetelések túlhevülést vagy teljes leállást okozhatnak. Ezért:

- Minden szigetelést helyesen szereljenek vissza.

1. Lazítsa meg a tető borítólemezének csavarjait a csavarhúzóval.

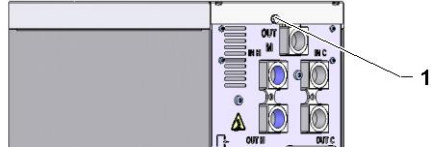

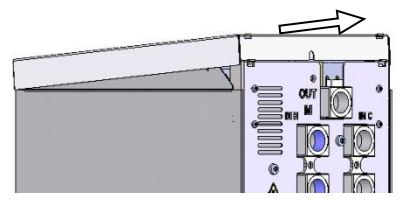

59. ábra: Távolítsa el a tető borítólemezét

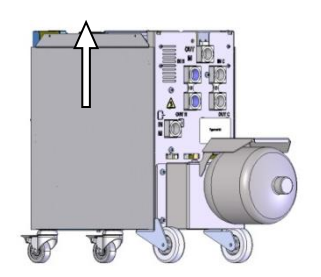

60. ábra: Oldallemezt felhúzni

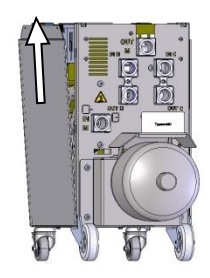

61. ábra: Oldallemezt kihúzni

- Húzza hátra a tető borítólemezét 1 centimétert és utána 2. felemelheti.
- Oldallemezt egy kicsit felhúzni. 3.

Oldallemezt enyhén ferdén felfele kell a rögzítő-fülekből 4. kihúzni és eltávolítani.

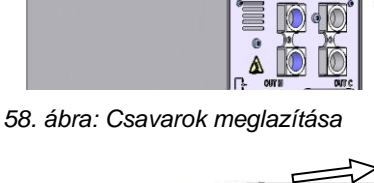

### 9.3 Karbantartási terv

A következő bekezdések azokat a karbantartásokat írják le, amelyek szükségesek az optimális és zavartalan működéshez.

Amennyiben rendszeresen végzik az ellenőrzéseket, felismerhetőek a fokozott kopások és akkor a karbantartási intevallumokat megfelelő mértékben a tényleges kopási tünetek alapján le kell rövidíteni.

A karbantartási munákkal kapcsolatos kérdéseikkel forduljanak felvilágosításért HB-Therm Képviseletéhez → www.hb-therm.ch.

A szivattyúra, fűtőre és hűtőre az integrált karbantartási időszakok érvényesek.

A Kijelzés \ Tényleges értékek menüpont alatt megjeleníthető a haladás a közeledő szervizintervallum százalékban. Ha ezen intervallumok egyike eléri a 100%-ot, akkor megjelenik a közeledő szükséges karbantartást jelző ikon a kezdőképernyőn. Az elvégzett karbantartás után vissza kell állítani a megfelelő karbantartási intervallumot a Kijelzés \ Tényleges értékek menüben a @ gombbal.

| ldőköz                                | Szerkezeti<br>egység/összetevő | Karbantartási munka                                                     | Feladat<br>elvégzője      |  |
|---------------------------------------|--------------------------------|-------------------------------------------------------------------------|---------------------------|--|
| negyedévente<br>ill. ~1000 óránként   | Csavarkötések                  | Ellenőrizze a szoros illeszkedést és a<br>sérüléseket                   | Kezelő                    |  |
|                                       |                                | Adott esetben húzza meg vagy cserélje ki                                | Kezelő                    |  |
|                                       | Tömítések                      | Ellenőrizze, vannak-e sérülések                                         | Kezelő                    |  |
|                                       |                                | Adott esetben cserélje ki                                               | Kezelő                    |  |
|                                       | Elektromos egység              | Ellenőrizze, szennyezett-e                                              | Kezelő                    |  |
|                                       | szűrője                        | Adott esetben tisztítsa meg vagy cserélje<br>ki                         | Kezelő                    |  |
| félévenként                           | Ellenőrizze a szelepeket       | nincs-e szennyeződés.                                                   | A szaks-<br>zemélyzet     |  |
| ill. ~2000 h                          |                                | Ellenkező esetben tisztítsa vagy cserélje                               |                           |  |
| 1 ½ évente<br>ill. ~ 6000<br>óránként | Hidraulika<br>tömlővezetékei   | Ellenőrizze a külső köpeny sérüléseit és a tömítés területét            | Hidraulika<br>szakembere  |  |
|                                       |                                | Adott esetben cserélje ki                                               |                           |  |
|                                       | Elektromos huzalozás           | Ellenőrizze, hogy nem sérült-e az<br>elektromos huzalozás külső köpenye | Villamossági<br>szakember |  |
|                                       |                                | Adott esetben cserélje ki                                               |                           |  |
|                                       | Nyomástároló                   | Ellenőrizze a nyomástároló előrefolyását<br>(→ oldal 89)                | Hidraulika<br>szakembere  |  |
|                                       | Elektromos egység              | Ellenőrizze, szennyezett-e                                              | Villamossági<br>szakember |  |
|                                       | ventilátora                    | Adott esetben tisztítsa meg vagy cserélje<br>ki                         |                           |  |
|                                       |                                | Ellenőrizze a működését                                                 |                           |  |

1) A gyártó adatai alapján végezze el a külső tömlővezetékek karbantartását.

### 9.4 Karbantartó munkák

### 9.4.1 Tisztítás

|                       | VIGYÁZAT!<br>Égésveszély a forró felületek miatt!                                                                                                    |
|-----------------------|----------------------------------------------------------------------------------------------------|
|                       | Ne érintse meg a forró alkatrészeket, égésveszély.<br>Ezért:                                                                                                    |
|                       | <ul> <li>hagyja a készüléket kihűlni, majd<br/>nyomástalanítsa és kapcsolja ki.</li> </ul>                                                                             |
|                       | <ul> <li>a munkálatok előtt bizonyosodjon meg arról,<br/>hogy az alkatrészek hőmérséklete nem<br/>nagyobb a szobahőmérsékletnél.</li> </ul>                            |
|                       | Az alábbi körülmények között tisztítsa az eszközt:                                                                                                    |
|                       | <ul> <li>Kizárólag a szerszám külső részét tisztítsa egy puha, nedves<br/>ruhával.</li> </ul>                                                                          |
|                       | Ne használjon agresszív tisztítószereket.                                                                                                    |
| 9.4.2 Nyomástároló    |                                                                                                    |
|                       | A nyomástároló elsődleges nyomásának ellenőrzése.                                                                                                    |
|                       | Csak szakszemélyzet végezheti a munkát.                                                                                                    |
| Szükséges felszerelés | Teszteszköz a nyomástárolóhoz                                                                                                    |
| Eljárás               | <ol> <li>Kapcsolja ki a berendezést a Lehűtés és Formaürítés<br/>funkciókkal.</li> </ol>                                                                               |
|                       | <ol> <li>A THn és TCn nyomásmérő órái 0 bar +0,3 bar nyomást kell<br/>mutassanak.</li> </ol>                                                                           |
|                       | <ol> <li>Ellenőrizze hogy a nyomástároló hőmérséklete 20° C ±5 K<br/>legyen.</li> </ol>                                                                                |
|                       | <ol> <li>Csatlakoztassa a tesztkészüléket a nyomástárolóhoz a<br/>tesztkészülék kézikönyve szerint, és ellenőrizze az elsődleges<br/>nyomást.</li> </ol>               |
|                       | → Ha az elsődleges nyomás < (Névtábla szerint megadott érték<br>– 0,5 bar) akkor a nyomástárolót után kell tölteni nitrogénnel,<br>a tesztkészülék kézikönyve szerint. |
|                       | 5. Távolítsa el a tesztkészüléket.                                                                                                    |

### 9.4.3 Szoftverfrissítés

#### MEGJEGYZÉS!

A szoftver a Thermo-5 modulegységben, a Flow-5 átfolyás-mérőben, ill. a Vario-5 átkapcsoló egységben automatikusan ugyanarra a szintre kerül, mint a Panel-5 vezérlőpultnál, ill. a Thermo-5 gépnél.

Egy új felhasználói programnak a csatlakoztatott gépekre – Thermo-5 temperálógépekre, Flow-5 átfolyásmérőkre, ill. Vario-5 átkapcsolóegységekre – való installálásához a következőket kell tenni:

| ( | ) |
|---|---|
|   | ] |
|   |   |

### MEGJEGYZÉS!

A "gba03Usr.upd", "SW51-1\_xxxx.upd" és "SW51-2\_xxxx.upd" programok a lemez gyökérkönyvtárában kell legyenek. Nem szabad más mappába tenni.

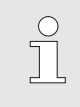

#### MEGJEGYZÉS!

A szoftverfrissítés alatt nem szabad kikapcsolni a Thermo-5 gépet és a Panel-5 vezérlőmodult, valamint az összes csatlakoztatott gépet.

Szükséges segédalkatrészek

- USB-flash-tároló az aktuális szoftverrel
- → A legújabb szoftverváltozatot a HB-Therm képviseletnél lehet beszerezni (→ <u>www.hb-therm.ch</u>).

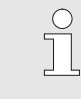

MEGJEGYZÉS!

Csak FAT32-es fájlformátumú USB pendrive támogatott.

#### Szoftver frissítése:

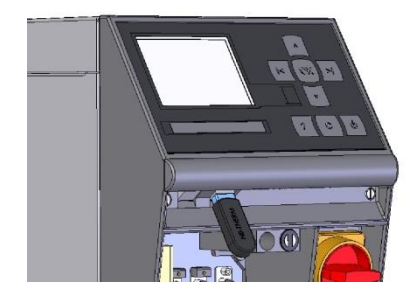

Abb. 62: Csatlakoztassa az USB adattárolót

| Me | entés/fetöltés               |                    |           |
|----|------------------------------|--------------------|-----------|
| U  | SB szoftverfris              | sítés indítás      |           |
| Fe | elírás USB                   |                    |           |
| Ka | onfigurációs ad              | latok betöltés     |           |
| Ka | onfigurációs ad              | latok mentés       |           |
| Pa | araméter adato               | ok betöltés        |           |
| Pa | Paraméter adatok mentés      |                    |           |
| Hi | Hiba- és üzemi adatok mentés |                    |           |
| M  | inőségellenőrz               | és mentés          |           |
| 1  | Előremenő<br>Nyomás          | 40.0 °C<br>0.0 bar | Üzemkész. |

63. Ábra: Szoftverfrissítés elindítása

#### Szoftver verzió ellenőrzése

- 1. Kapcsolja be a főkapcsolót
- 2. Csatlakoztassa az USB adattárolót (Abb. 62).
- 3. Navigáljon a Profil menüoldalra.
- 4. Állítsa a Felhaszn. Profil paramétert "Részletes"-re.
- 5. Hívja elő a Mentés/fetöltés menüoldalt.
- Indítsa el az USB szoftverfrissítés indítás funkciót és erősítse meg a OB gombbal.
- → A készülék betölti az adatokat az USB adathordozóról az USR-51 adattárolójába. Ne szakítsa meg az USB kapcsolatot.
- → Amikor befejeződik az adatátvitel, ez megjelenik a képernyőn. Most már meg lehet szakítani az USB kapcsolatot.
- → Az gép beírja az új szoftvert az USR-51-Flash memóriába. A befejezés után a gép automatikusan újraindul.
- 7. Ha szükséges, további adatok másolásáért újra csatlakoztatni kell az USB adathordozót.
- → Az újraindítás után, szerint az új szoftware felmásolódik a csatlakoztatott GIF-51, DFM-51 és VFC-51 gépekre ha szükséges. Ez az eljárás eltarthat egy pár percig. A befejezés után a gép ismét automatikusan újraindul.
- → A kijelzőn megjelenik az Üzemkész üzenet.
- 1. Nyomja meg a 🤷 gombot az alapképernyőn.
- → A felső jobb sarokban megjelenik a szoftver aktuális verziója.

### 9.4.4 Az alkatrészekhez való hozzáférés létrehozása

Hogy szabadon hozzáférhessünk az alkatrészekhez, hogy ezeket adott esetben kicserélhessük, először ki kell nyitni a gépet ( $\rightarrow$  oldal 87).

#### Elektromos áram

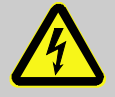

### VESZÉLY!

#### Áramütés általi életveszély!

Az áramvezető alkatrészek érintésekor közvetlen életveszély áll fenn! A szigetelés vagy egyes alkatrészek károsodása életveszélyes lehet. Ezért:

- Károsodott szigetelés esetén azonnal kapcsolja ki az áramellátást és hívjon javítót.
- Az elektromos berendezéssel kapcsolatos munkálatokat csak villanyszerelő személyzet végezheti el.
- Bármilyen karbantartási, javítási és tisztítási munkálatokat végez az elektromos berendezésen, mindig húzza ki a hálózati csatlakozót vagy kapcsolja le a külső feszültségellátást minden póluson és biztosítsa visszakapcsolás ellen. Ellenőrizze a készülék feszültségmentességét.
- Egyetlen biztosítékot se hidaljon át és ne helyezze üzemen kívül. Biztosítékok cseréjekor válassza mindig a helyes Amper értéket.
- Tartsa távol a nedvességet az áramvezető alkatrészektől. Ez rövidzárlathoz vezethet.

#### VFC-51 alaplap

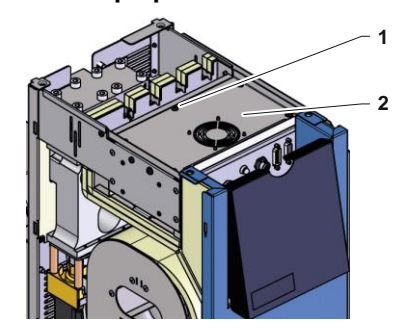

64. ábra: Hozzáférés az alaplaphoz

- 1. Válassza le a hálózati csatlakozót a hálózatról.
- 2. Távolítsa el az elektromos egység 6 darab (1) csavarját, majd emelje fel a (2) fedelet.
- **3.** Válassza le a ventilátor kábelét a VFC-51 készülékről, és távolítsa el a (2) fedelet.

### Elektromos egység szűrője

- 1. Oldalt vezesse ki az (1) tartólemezt a szűrővel.
- **2.** Távolítsa el a szűrőt a tartólemezről.

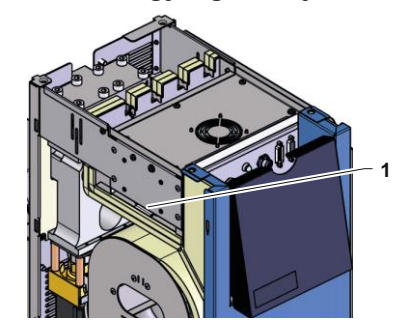

65. ábra: Hozzáférés a szűrőhöz

## 10 Üzemzavarok

A következő fejezet az üzemzavarok okait és az elhárításukhoz szükséges munkálatokat tartalmazza.

Gyakrabban jelentkező üzemzavarok esetén a tényleges terhelésnek megfelelően rövidítse le a karbantartási intervallumokat.

Ha az üzemzavarok nem háríthatók el az alábbi utasításokkal, akkor vegye fel a kapcsolatot a HB-Therm képviseletével (→ <u>www.hb-therm.ch</u>). A hibák diagnosztizálásához a szervizinformációk USB adathordozóra menthetők, és átadhatók a HB-Therm képviseletének (→ oldal 82).

### 10.1 Biztonság

Személyzet

- Az itt leírt hibajavítási munkálatokat a kiszolgáló is kivitelezheti, ha ez nincs másképp jelezve.
- Egyes munkálatokat csak szakképzett személyzet vagy kizárólag a gyártó végezheti el, erre az egyes hibajavítási munkák leírásánál kifejezetten felhívjuk a figyelmet.
- Az elektromos berendezéssel kapcsolatos munkálatokat alapvetően csak villanyszerelő személyzet végezheti el.
- A hidraulikai rendszerrel kapcsolatos munkálatokat csak hidraulikában jártas szakképzett személyzet végezheti.

#### Személyi védőfelszerelés

A következő védőfelszerelést minden karbantartó és javítási munkánál viselni kell:

- Védőszemüveg
- Védőkesztyű
- Biztonsági védőcipő
- Munkavédelmi ruha

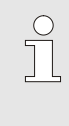

#### TÁJÉKOZTATÁS!

A bizonyos munkáknál viselendő további védőfelszerelést e fejezet figyelmeztető utalásai külön ismertetik.

#### Különleges veszélyek

A következő veszélyekkel kell számolni:

- Az áram életveszélyt okozhat.
- A forró üzemi anyagok égési balesetet okoznak.
- A forró felületek égési balesetet okozhatnak!
- Elgördülés és felbillenés zúzódást okozhat.

#### Szakszerűtlenül kivitelezett karbantartási-/javítási munkák

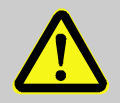

#### FIGYELMEZTETÉS!

Balesetveszély a szakszerűtlenül végrehajtott karbantartó-/javítási munka által!

A szakszerűtlen karbantartás / javítás súlyos balesetet és anyagi kárt okozhat.

Ezért:

- A munka megkezdése előtt gondoskodjanak az a szereléshez szükséges szabad helyről.
- Ha egy alkatrészt eltávolítanak, ügyeljenek a helyes szerelésre, minden rögzítőelemet szereljenek be és a csavarokat meghúzási nyomatékát tartsák be.

#### Tennivaló zavar esetén

Alapvetően mindig érvényes:

- Az olyan zavaroknál, amelyek közvetlen veszélyt jelentenek a kezelő személyzetre vagy anyagi értékekre nézve, azonnal működésbe kell hozni a vészkikapcsolást (VÉSZ-KI)
- 2. Zavar okának kiderítése.
- Ha a zavar megszüntetése veszélyes területen való munkát tesz szükségessé, a gépet kapcsolják ki és visszakapcsolás ellen biztosítsák.
- 4. Haladéktalanul tájékoztassák az illetékes személyt a zavarról.
- 5. A zavar fajtájától függően kell azt arra illetékes szakszemélyzettel vagy személyesen megszüntetni.

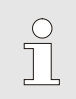

#### TÁJÉKOZTATÁS!

A zavarokat feltüntető következő táblázat tájékoztat a zavar megszüntetésére jogosított személyről.

### 10.2 Zavarjelzések

### 10.2.1 A kijelző zavarjelzése

| Fokozat | Jellegzetesség                                                                                  | Kijelző | Kilépés         |
|---------|-------------------------------------------------------------------------------------------------|---------|-----------------|
| 1       | Határértékek túllépése történt. E túllépésnek nincs<br>semmilyen hatása a gép üzembiztonságára. | sárga   | nem kényszerítő |
| 3       | Határértékek túllépése történt. A túllépésnek közvetlen hatása van a gép üzembiztonságára.      | piros   | kényszerítő     |

3-as Vészfokozatú meghibásodások esetén:

- → A kürt és a riasztási érintkező (extra felszereltség ZB) aktiválódik.
- → A szimbólummezőben a 4  $\times$  →  $\bigcirc$  jelenik meg.
- 1. Állítsa le a kürtöt a 🛄 gombbal.
- → A szimbólummezőben a  $Alarm \times \rightarrow \mathbf{O}$  jelenik meg.
- Derítse ki a hiba okát. Esetlegesen lépjen kapcsolatba a HB-THERM képviselettel (→ <u>www.hb-therm.ch</u>).
- **3.** Kapcsolja ki a riasztást a <sup>C</sup> gombbal.

### 10.3 Hiba okának meghatározása

Hiba oka

Annak érdekében, hogy megtalálja egy aktuális hibajelzésokát, tegye a következőket:

1. A <sup>444</sup> gomb megnyomásával Online segítséget jeleníthet meg az aktuális hibajelzéssel kapcsolatban.

#### Hibák áttekintése

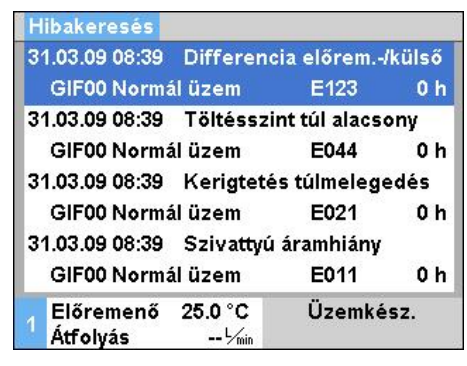

<sup>66.</sup> ábra: Riasztási napló

Az utolsó 10 megjelent hibaüzenetet a következőképpen lehet megjeleníteni:

- 1. Navigáljon a Hibakeresés oldalra.
- → Megjelenik a hibaüzenetek áttekintése. Az "S" betűvel jelölt hibaüzenetek a berendezés indítási fázisában keletkeztek.
- 2. Válassza ki a keresett hibaüzenetet.
- 3. Nyomja meg a 🤷 gombot.
- → Megjelenítődnek online a kiválasztott hibaüzenet részletei.

| Zavar                                   | Lehetséges oka                                                                  | Hibaelhárítás                                                                                   | Elhárítás<br>módja          |
|-----------------------------------------|---------------------------------------------------------------------------------|-------------------------------------------------------------------------------------------------|-----------------------------|
| Hőmérsékleteltérés<br>felül             | Eltérés előírt-tényl. felül<br>paraméter túl kicsi                              | Eltérés előírt-tényl. felül<br>paramétert növelje meg                                           | Kezelő                      |
|                                         | Szabályozási paramétert nem állította be optimálisan.                           | Optimalizálja a szabályozási<br>paramétert.                                                     | Szakképzett<br>személyzet   |
|                                         | Hűtőszelep 1 vagy Hűtőszelep<br>2 a Thermo-5 gépnél hibás                       | Ellenőrizze vagy cserélje ki a<br>Hűtőszelep 1-et, ill.<br>Hűtőszelep 2-t a Thermo-5<br>gépnél. | Szakképzett<br>személyzet   |
| Hőmérsékleteltérés alul                 | Eltérés előírt-tényl. alul<br>paraméter túl kicsire van<br>állítva              | Eltérés előírt-tényl. alul<br>paramétert növelje meg                                            | Kezelő                      |
|                                         | Szabályozási paramétert nem állította be optimálisan.                           | Optimalizálja a szabályozási<br>paramétert.                                                     | Szakképzett<br>személyzet   |
|                                         | Fűtési teljesítmény nem elég-<br>séges                                          | Ellenőrizze a szükséges fűtési<br>teljesítményt a Thermo-5-nél                                  | Szakképzett<br>személyzet   |
|                                         |                                                                                 | Fűtést a Thermo-5-nél<br>ellenőrizni, eset szerintcserélni<br>kell                              |                             |
| Hőmérséklet-eltérés<br>Előretartó ágban | Nem helyesen vannak a gépek<br>hozzárendelve                                    | Javítsa ki a gépek<br>hozzárendelését.                                                          | Kezelő                      |
|                                         | Nem helyesen vannak a gépek<br>csatlakoztatva                                   | Csatlakoztassa helyesen a<br>gépeket az<br>átkapcsolóegységhez                                  | Szakképzett<br>személyzet   |
|                                         | Az előremenő vagy visszatérő szűrő szennyezett.                                 | Tisztítsa meg az előremenő ill.<br>visszatérő szűrőt.                                           | Szakképzett<br>személyzet   |
| Az átfolyás túl alacsony                | Átfolyás min. paraméter túl<br>magasra van állítva                              | Átfolyás min. paramétert<br>csökkentse le                                                       | Kezelő                      |
|                                         | A Thermo-5 előretartó-, ill.<br>visszatérő ágában levő szűrők<br>szennyezettek. | A Thermo-5 előretartó-, ill.<br>visszatérő ágában levő<br>szűrőket tisztítsa meg.               | Szakképzett<br>személyzet   |
|                                         | Fogyasztó eltömődött.                                                           | Ellenőrizze szükség esetén<br>tisztítsa meg a fogyasztót.                                       | Szakképzett<br>személyzet   |
| Átfolyás túl nagy                       | Átfolyás max. paraméter túl kicsi                                               | Átfolyás max. paramétert növelje meg                                                            | Kezelő                      |
| Elektromos alkatrész<br>túlmelegedése   | Környezeti hőmérséklet túl<br>magas                                             | Ellenőrizze a környezeti<br>hőmérsékletet                                                       | Kezelő                      |
|                                         | Elektromos egység szűrője<br>piszkos                                            | Tisztítsa meg az elektromos<br>egység szűrőjét                                                  | Kezelő                      |
|                                         | Kihúzódott a ventilátor kábele<br>vagy a ventilátor hibás                       | Dugja be a ventilátort ill.<br>cserélje le a ventilátort                                        | Elektromossági<br>szakember |
|                                         | VFC-51 áramköri lap vagy az<br>érzékelő kompenzációja hibás                     | Cserélje le a VFC-51 áramköri<br>lapot vagy az érzékelő<br>kompenzációját                       | Elektromossági<br>szakember |

## 10.4 Üzemzavar táblázat

| Zavart kommunikáció a<br>Modulnál | Adatkábel ki van véve vagy<br>hibás               | Tegye be az adatkábelt vagy<br>cserélje ki | Kezelő                      |
|-----------------------------------|---------------------------------------------------|--------------------------------------------|-----------------------------|
|                                   | Átkapcsolóegység hálózati<br>ellátása megszakadt. | Ellenőrizze a hálózati ellátást            | Elektromossági<br>szakember |

### 10.5 Zavar megszüntetése utáni üzembe helyezés

A zavar megszüntetése után az újboli üzembe helyezéshez a következő lépéseket hajtsák végre:

- 1. Állítsák vissza a VÉSZ-KI-kapcsoló berendezéseket.
- 2. A vezérlésben nyugtázzák a zavart.
- **3.** Biztosítsák, hogy a veszélyes területen belül senki ne tartózkodjék.
- 4. Indítsák a berendezést a "Kezelés" leírása szerint.

### **Ártalmatlanítás**

## 11 Ártalmatlanítás

### 11.1 Biztonság

#### Személyzet

- A leselejtezést csak szakképzett személyzet végezheti.
- Az elektromos berendezéssel kapcsolatos munkálatokat csak villanyszerelők végezhetik.
- A hidraulikai rendszerrel kapcsolatos munkálatokat csak hidraulikában jártas szakképzett személyzet végezheti.

### 11.2 Anyag ártalmatlanítása

Miután a készülék elérte használati ideje végét, környezetkímélő ártalmatlanítását kell elvégezni.

Amennyiben visszavételben vagy ártalmatlanításban nincs megállapodás, a szétszedett alkatrészeket újrahasznosításra kell küldeni:

- Fémek selejtezése.
- Műanyag elemek újrahasznosításra adása.
- Az egyéb alkatrészeket anyagi tulajdonságaik szerint kell ártalmatlanítani.

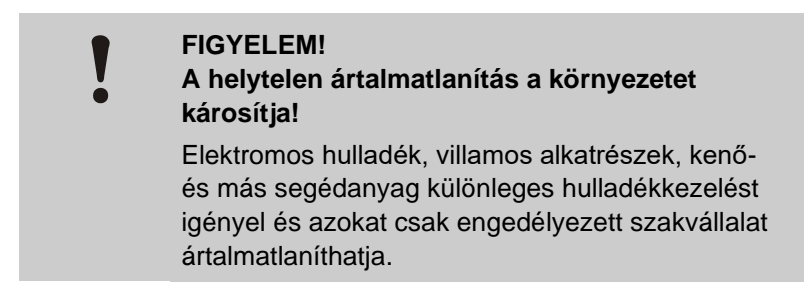

A helyi kommunális hatóság vagy különleges ártalmatlanító szaküzemek adnak felvilágosítást a környezetkímélő ártalmatlanításról.

### Pótalkatrészek

## 12 Pótalkatrészek

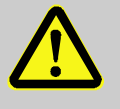

### FIGYELMEZTETÉS!

A helytelen alkatrész kockázatottal jár!

A hibás vagy helytelen alkatrész csökkenti a biztonságot és sérüléshez, működési zavarhoz vagy teljes üzemkieséshez vezet.

Éppen ezért:

Csak eredeti gyári pótalkatrészt használjanak.

Pótalkatrész a HB-Therm képiseleteinél beszerezhető ( $\rightarrow$  <u>www.hb-therm.ch</u>).

A pótalkatrészek listája e leírás B mellékletében található.

A nem engedélyezett pótalkatrész használata minden garanciát és szervizjogosultságot megszüntet.

### 12.1 Alkatrészrendelés

Alkatrészrendeléskor mindenképpen adja meg:

- Az alkatrész megnevezését és azonosítóját (ID).
- A mennyiséget és az egységet.

## 13 Műszaki dokumentumok

### 13.1 Elektromos kapcsolási vázlat

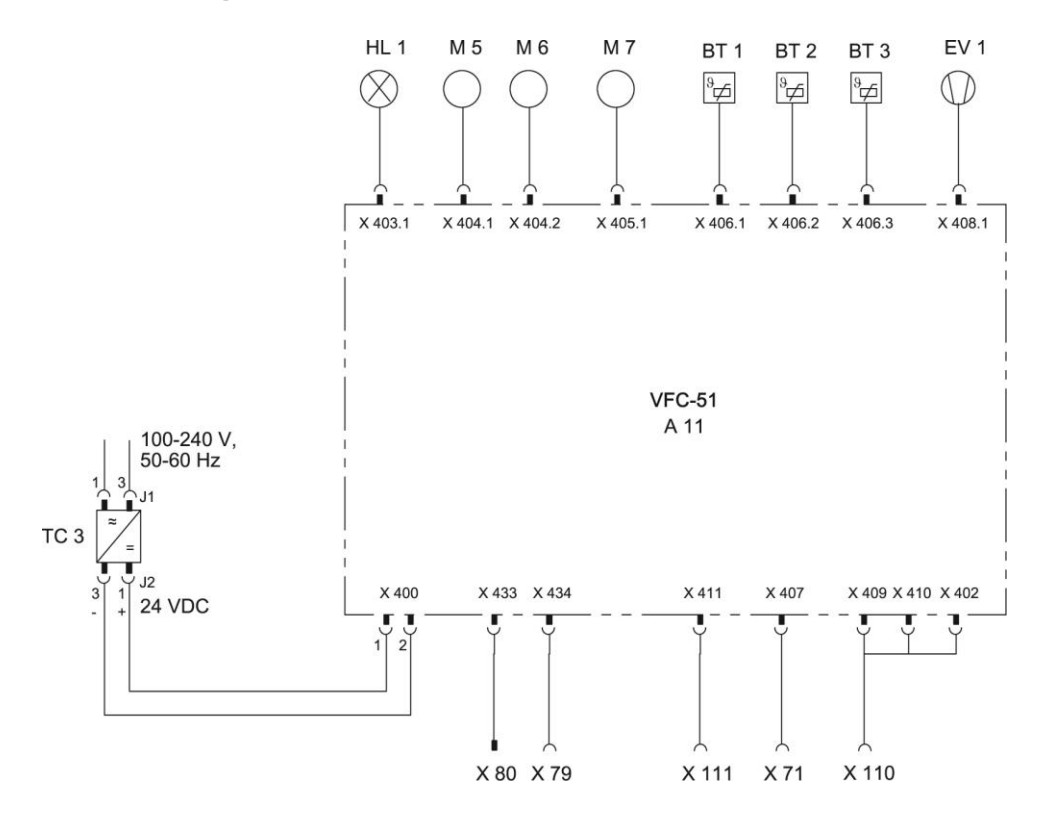

## 13.2 Hidraulikus vázlat

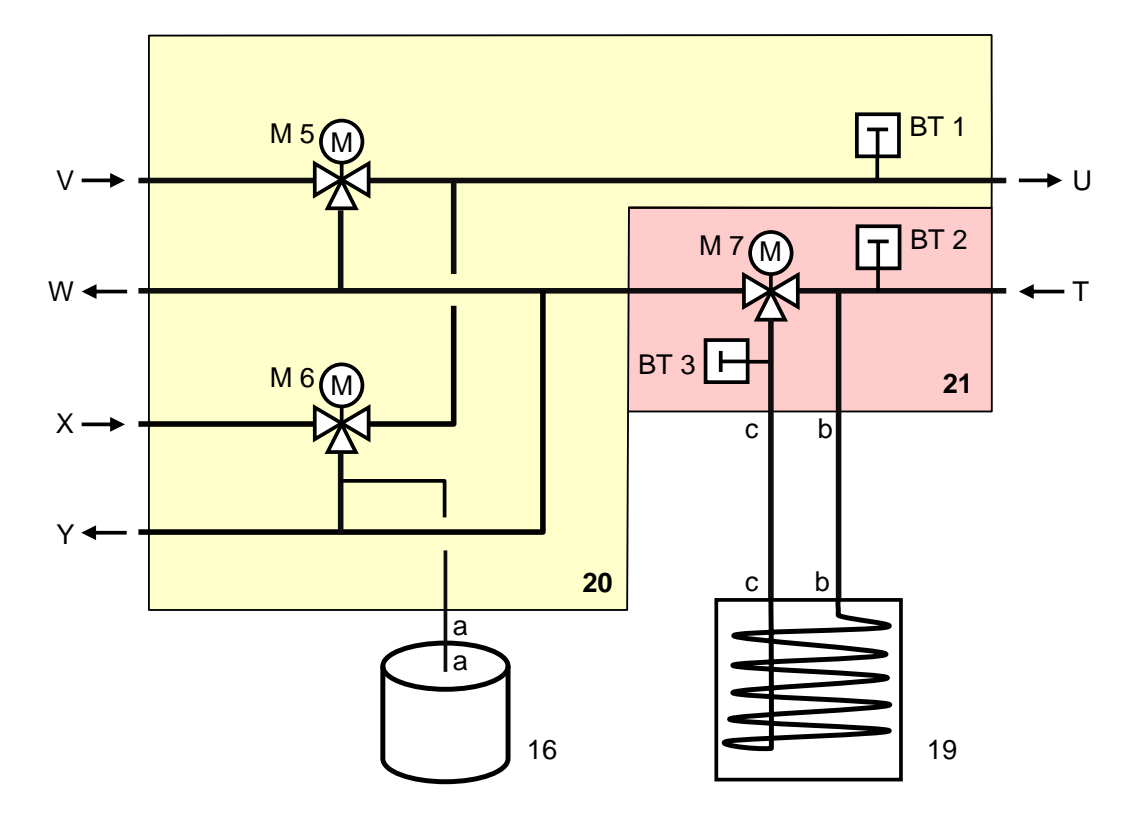

## 13.3 Komponensek elrendezése

### Oldalnézet balról

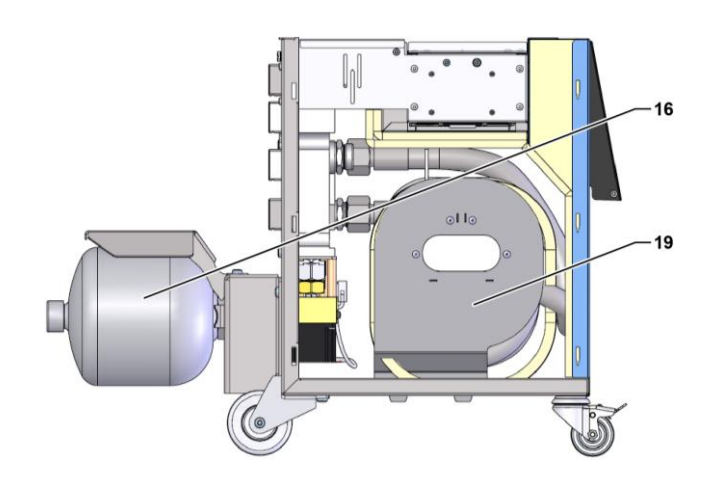

### Elektromos rész

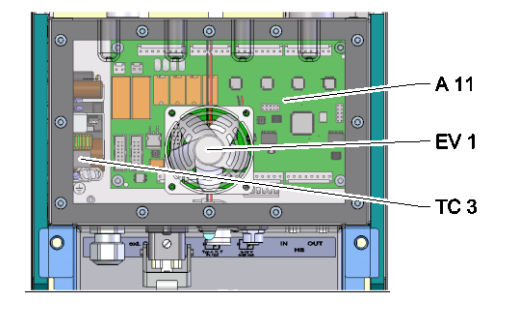

Előoldal

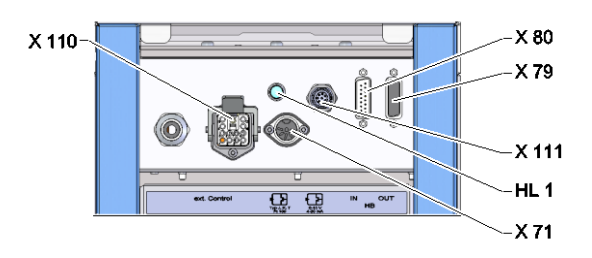

## Átkapcsoló-, Tárolómodul

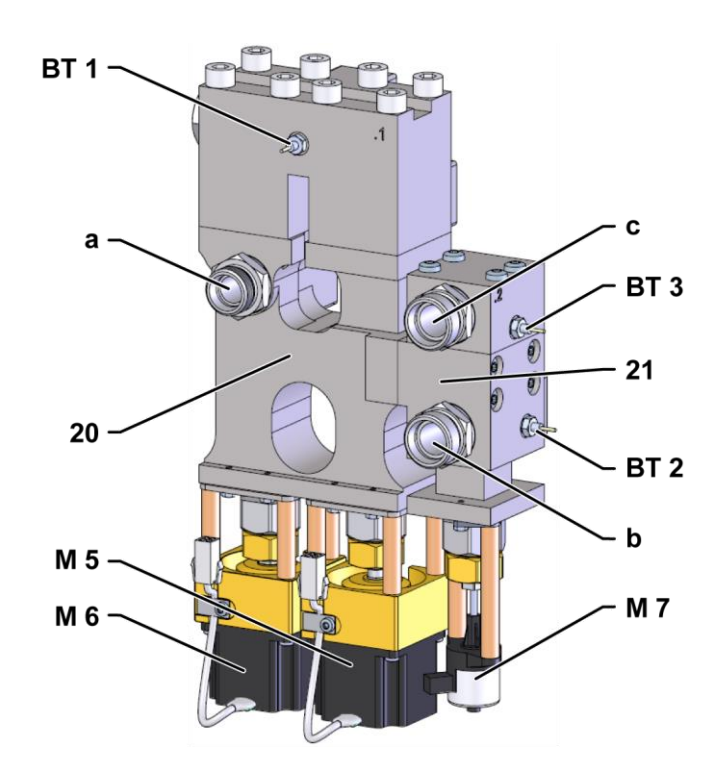

## 13.4 Jelmagyarázat

| KZ    | Megnevezés                                           | csak e kivitelnél |
|-------|------------------------------------------------------|-------------------|
| Т     | Szerszámkör bemenet (a szerszám felől)               |                   |
| U     | Szerszámkör kimenet (a szerszám fele)                |                   |
| V     | Bemenet forró vízkör                                 |                   |
| W     | Kimenet forró vízkör                                 |                   |
| Х     | Bemenet hideg vízkör                                 |                   |
| Υ     | Kimenet hideg vízkör                                 |                   |
| 16    | Nyomástároló                                         |                   |
| 19    | Átkapcsoló tárolója                                  |                   |
| 20    | Átkapcsoló modul                                     |                   |
| 21    | Tároló-modul                                         |                   |
| A 11  | VFC-51 Platina                                       |                   |
| BT 1  | Előremenő hőérzékelője                               |                   |
| BT 2  | Visszatérő hőérzékelője                              |                   |
| BT 3  | Tároló hőmérsékletérzékelője                         |                   |
| EV 1  | Elektromos egység ventilátora                        |                   |
| HL 1  | Állapotjelző lámpa                                   |                   |
| M 5   | Átkapcsoló-szelep Fűtés                              |                   |
| M 6   | Átkapcsoló-szelep Hűtés                              |                   |
| M 7   | Tároló-szelep                                        |                   |
| TC 3  | Hálózati egység: 100–240 VAC, 50-60 Hz, 24 VDC, 60 W |                   |
| X 71  | Külső érzékelő dugasza                               |                   |
| X 79  | HB OUT dugasz                                        |                   |
| X 80  | HB IN dugó                                           |                   |
| X 110 | Külső dugasz Kontroll                                |                   |
| X 111 | Külső érzékelő 0–10 V, 4–20 mA dugasza               |                   |

X 71 (HB-THERM)

Audio 5-p.

## 14 Kábel a csatlakozókhoz

### 14.1 Külső érzékelő

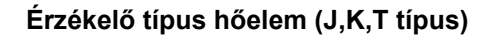

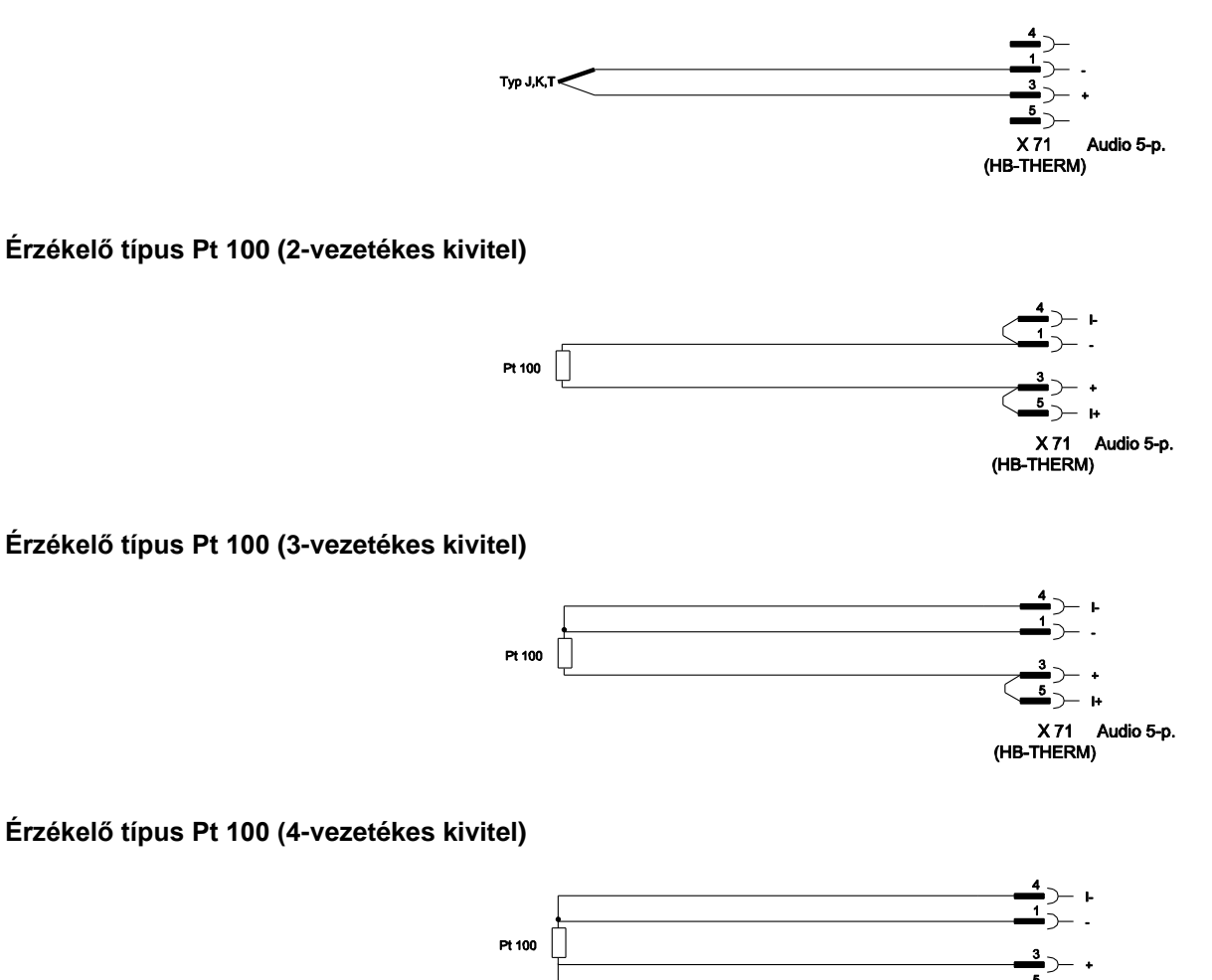

### Érzékelőtípus 0-10V

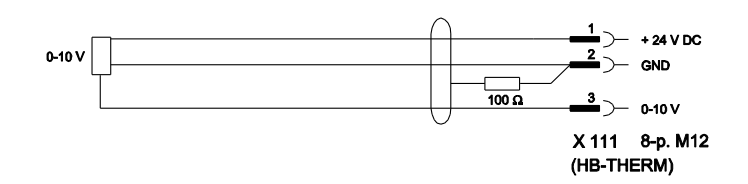

### Érzékelőtípus 4-20 mA (2-vezetékes kivitel)

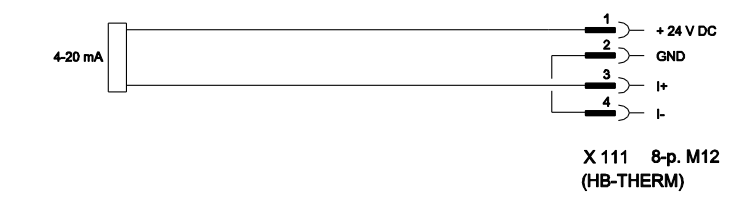

### Érzékelőtípus 4–20 mA (4-vezetékes kivitel)

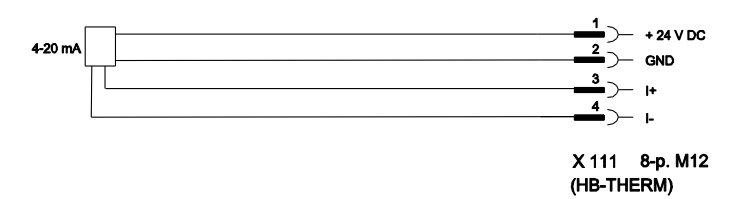

### 14.2 Külső Interfész Kontroll

#### Aktív 24 V DC Jel

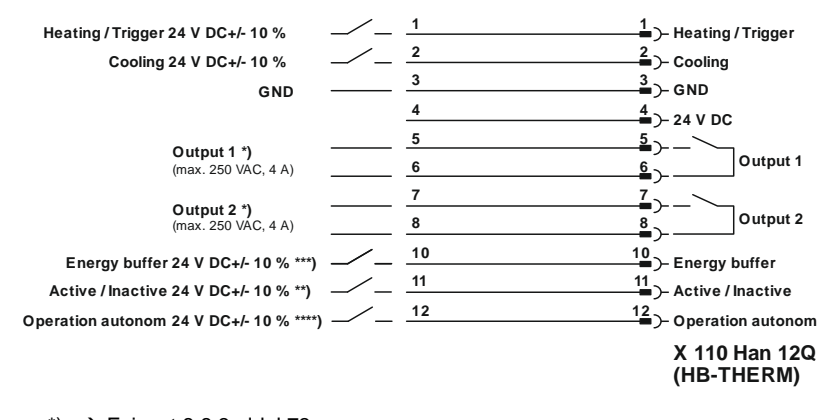

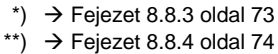

\*\*\*) → Instruction Manual Autonomous operation

#### Potenciálmentes érintkezők

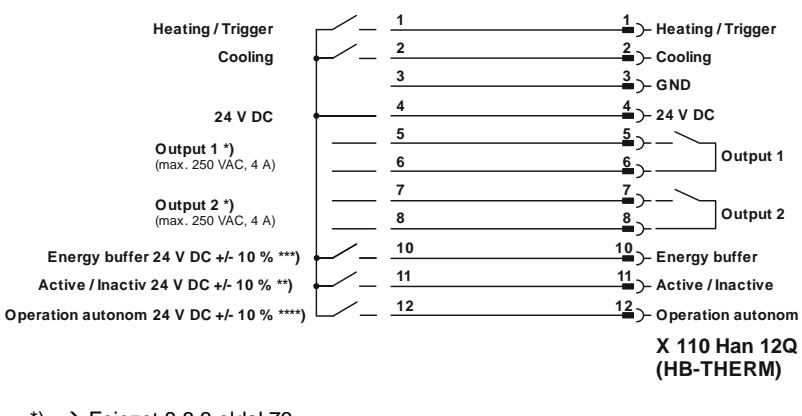

\*) → Fejezet 8.8.3 oldal 73

\*\*) → Fejezet 8.8.4 oldal 74

\*\*\*) → Instruction Manual Autonomous operation

#### Közelségérzékelő

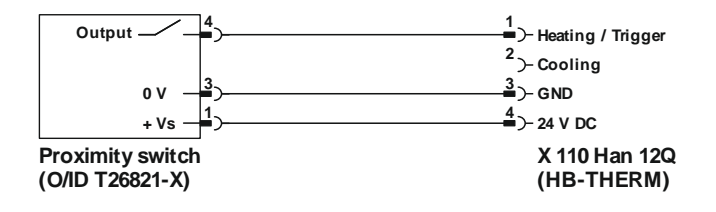

### 14.3 HB csatoló

HΒ

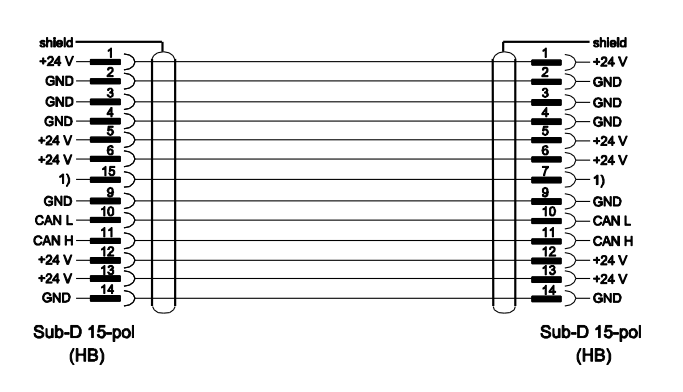

1) Ezen az érintkezőn keresztül automatikus lezáró ellenállás kapcsolódik.

#### HB/CAN

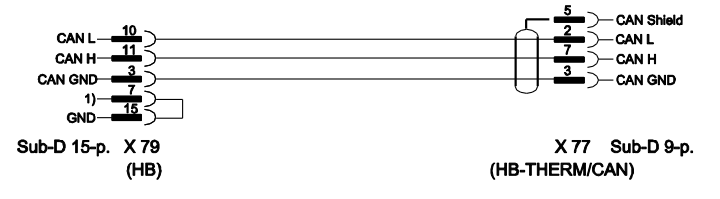

1) Ezen az érintkezőn keresztül automatikus lezáró ellenállás kapcsolódik.

### CAN összekötő kábel

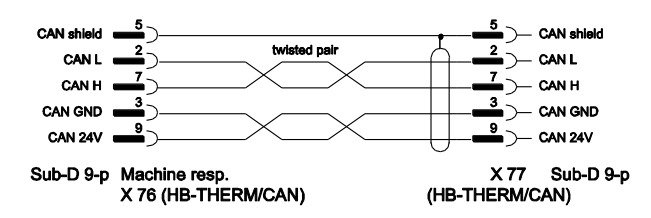